# 4081 & 4082 Process Controller Quick Start Manual PK531 (0037-75563) Page 1 of 6

#### The following symbols are use on the product labels:

| $\underline{\wedge}$ | Caution: Potential danger to life<br>or limb. Refer to installation<br>manual when connecting |        | Equipment protected through-<br>out by double insulation |
|----------------------|-----------------------------------------------------------------------------------------------|--------|----------------------------------------------------------|
| $\sim$               | Alternating current                                                                           | $\geq$ | Both direct and alternating<br>current                   |

## 1. INSTALLATION

Installation should be only performed by technically competent personnel. It is the responsibility of the installing engineer to ensure that the configu-ration is safe. Local regulations regarding electrical installation & safety must be observed - e.g. US National Electrical Code (NEC) and/or Cana dian Electrical Code. Impairment of protection will occur if the product is used in a manner not specified by the manufacturer.

Installing Plug-in Modules

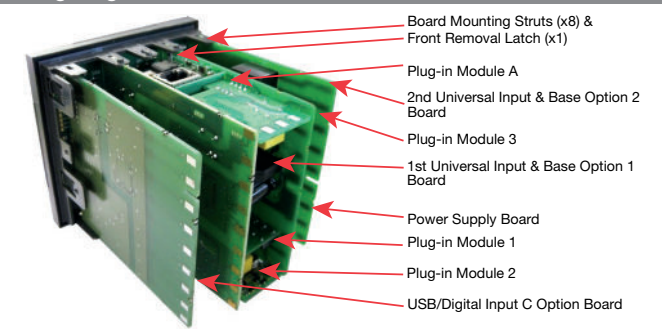

#### To access the plug-in modules, first remove the instrument from the housing.

- a. Pull front out to engage Front Latch. This prevents removal without a tool.
- b. Press latch with screwdriver through top vent hole. Remove front from case.
- c. Detach main boards by lifting first the upper, and lower mounting struts.
- d. Plug required modules into the correct connectors, as shown below. e. Locate the module tongues in corresponding slot(s) on the opposite board.
- Hold the Power and Input boards together while relocating on their mountings.
- g. Push the boards forward to ensure correct connection to the Display board.
- h. Replace the instrument by aligning the boards with the guides in the housing, and then slowly push the instrument back into position.

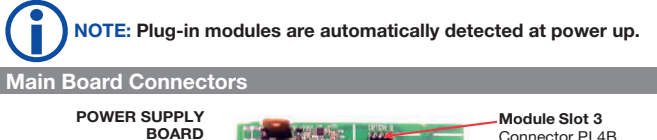

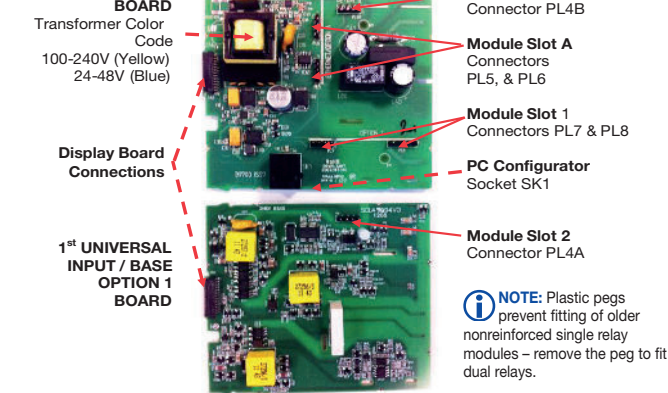

# Re-fitting the Main Boards

This product is designed to allow the user to reconfigure some hardware options in the field by changing the modules fitted in slots 1, 2, 3, & A. The main boards (display/CPU, power supply, inputs 1 & 2 and digital input/USB) are factory fitted, but may be removed while reconfiguring the plug-in modules. Take care when re-fitting these boards. Observe the power supply board transformer color, and case labelling to check the supply voltage, otherwise irreparable damage may occur.

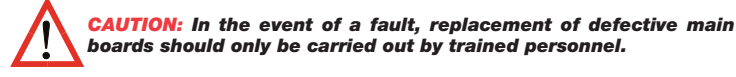

#### Panel Mounting

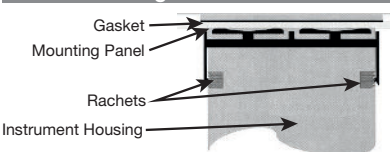

1. Insert instrument into the panel cut-out. 2. Hold front bezel perimeter only firmly and re-fit mounting clamp. Push the clamp forward, using a tool if necessary, until gasket compresses and instrument is held firmly in position.

NOTE: For an effective IP66 seal against dust and moisture, ensure gasket is well compressed against the panel, with the 4 tongues located in the same ratchet slot.

# Main Board Connectors

**CAUTION:** The instrument is double insulated. All external circuits connected must provide double insulation. Failure to comply with the installation instructions may impact the protection provided by the unit.

CAUTION: Check correct operating voltage on the side label before connecting power. A UL listed anti-surge fuse should be fitted to the power input. An IEC60947-1 & IEC60947-3 compliant isolation switch should be fitted close to the unit, in easy reach of the operator, and appropriately marked.

NOTE: The wiring diagrams show all possible option combinations. The connections required depend on the options & modules fitted. Use single strand (1.2mm / AWG18 max size) copper wire, except for thermocouple inputs, where the correct thermocouple or compensating cable and connectors should be used.

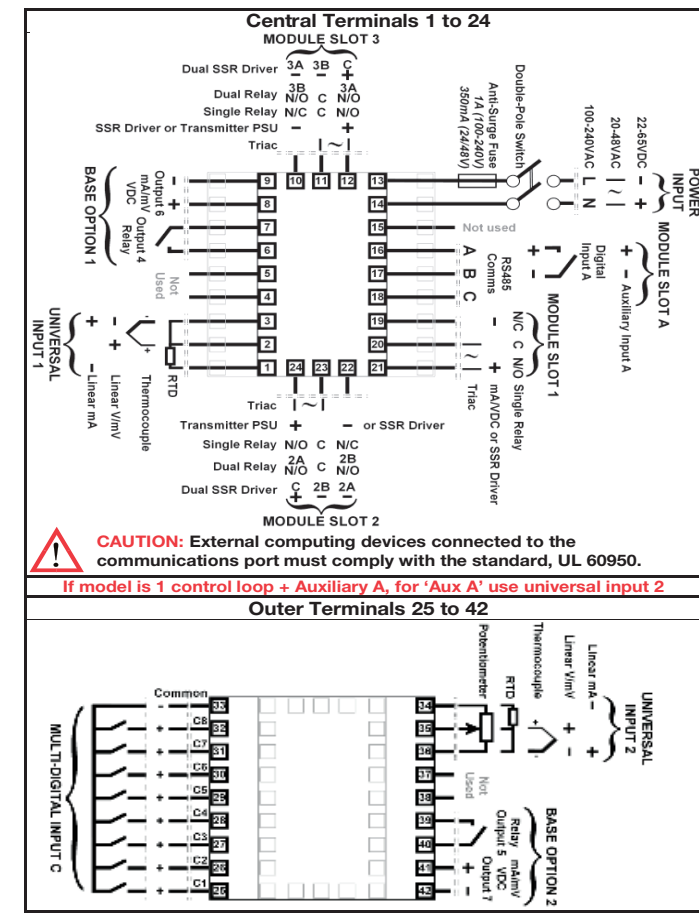

### 2. POWER UP SEQUENCE

Following the power-up self-test and logo screen, the instrument normally enters Operation Mode from which the user can select the instrument's Main Menu (refer to the Screen Sequences on page 5). The exceptions to this are the first power-up after purchase where the Setup Wizard is shown, or if a plug-in module error is detected.

#### Plug-in Module Errors

If an invalid or unknown module is detected in one of the plug-in module slots the message "Fault Found, Press U, for details" followed by "Replace faulty module in Module Slot n, Press O," (where n identifies the problem slot). The Service Contact information is displayed next showing details of who to contact if a fault persists.

# **CAUTION:** Do not continue using the product until the issue causing the error is resolved.

### 3. OPERATION MODE

This mode is entered at power on, or can be accessed from the Main Menu. The initial screens shown in operation mode vary depending on the options fitted and the configuration. Subsequent screens display and may allow the selection or adjustment\* of Setpoints, setpoint ramps, enable/disable control, auto/manual operation, alarm status, profiler & recorder status and graphical trend views. Some screens will persist until the user navigates away, others will 'time-out' back to the main screen (refer to **Operation** Mode: in Screen Sequences).

Press  $\circlearrowright$  or  $\Diamond$  briefly to move forward/back through parameters. Where adjustment is possible\*, press  $\bigtriangledown$  or  $\triangle$  to alter the values. The next/previous screen follows the last parameter - or hold down U or (1>1 sec to skip straight to next/previous screen acceptng ALL values shown.

\* If required, all Operation Mode parameters can be made read only (see Display Configuration on page 6) and others may be removed from this mode altogether.

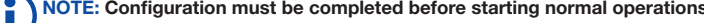

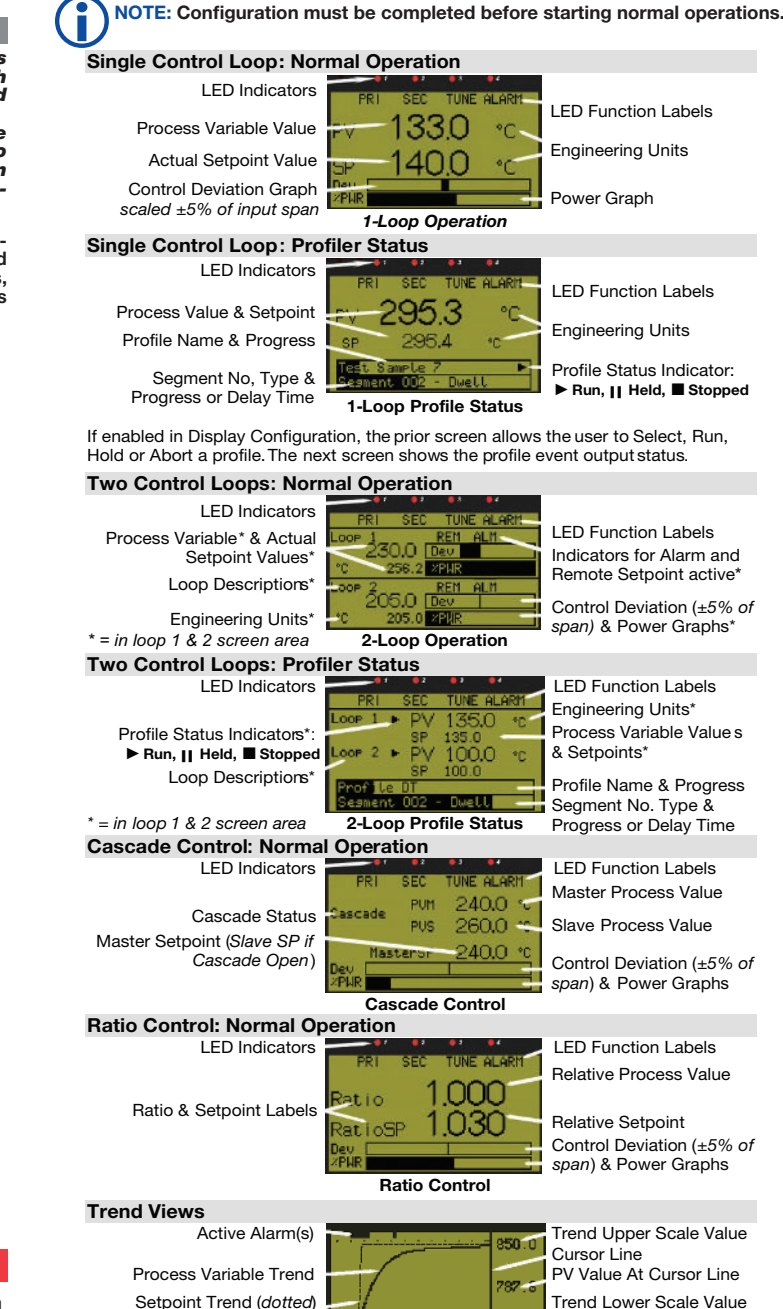

200.1 Loop No, & Time Markers Sample Interval (or Time (10 samples per marker) At Cursor Line) Trend View

The Trend Views graph PV; PV & SP; or Max/Min PV between samples, plus active alarms. Graph format and sample intervals are set in Display Configuration. Trend scale values adjust automatically to visible data (between 2 to 100% of input span). 120 of 240 historical data points visible. Pressing  $\bigtriangledown$  or  $\bigtriangleup$  moves the Cursor Line back through the last 240 data points.

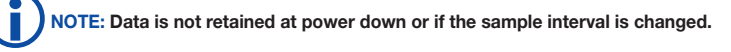

Depending on the Control Configuration settings, automatic or manual control can be selected from the Auto/Manual selection screen, or via a digital input. Switching to or from manual mode is via Bumpless Transfer.

In Manual mode the Setpoint display is replaced by a -100 to 100% power output level, labelled "Man".

Press  $\bigtriangledown$  or  $\triangle$  to set the required manual power.

When using VMD control, Manual mode replaces the Setpoint display with the valve movement status (Opening, Closing or Stopped), and is labelled "Man". The  $\triangle$  key opens the value and the  $\nabla$  key closes the value.

If Manual control is selected when in Cascade mode, the slave loops % power value is shown. This is the power output fed directly to the control actuator (e.g. heaters).

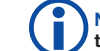

NOTE: Selecting Manual Control will cause a running profile to hold until control is returned to automatic mode.

**CAUTION:** Manual mode overrides the automatic control loop. It also ignores any output power limits, valve open/close limits and the control enable/disable setting. The operator is responsible for maintaining the process within safe limits.

Over/Under Range & Input Fail Indicatio

If the process or auxiliary inputs are >5% above or below the scale max/min, the displayed value is replaced with the word "HIGH" or "LOW".

If a signal break is detected, the value is replaced with "OPEN"; except in Ratio control where an open input 1 or 2 is shown as "x1-Open" or "x2-Open".

An un-calibrated input is replaced by "ERROR".

In OPEN or ERROR conditions, the Control Outputs go to the pre-set power value (see Control Configuration on page 6).

**CAUTION:** Correct the problem causing the error condition before continuing normal operation.

**Customizing Operator Mode** 

The user can choose to enable or disable some operator mode screens from the Display Configuration menu (see page 6). These are: cascade mode switching; auto/manual control selection; setpoint ramp-rate values; selecting the setpoint source; control enable/disable; clear latched outputs; manually triggering a recording; recorder status information and trend views – these are marked **I** in the screen list on page 5 to indicate that they are optional. In addition, up to 50 configuration mode parameters can be copied into operation mode using the PC software. Any parameters selected in this way are shown at the end of the mal operator mode screen sequence.

# NOTE: Configuration mode parameters copied into operation mode are not pass code protected.

It is recommended that you only enable operator mode screens if they are important for daily operation. Consider using Supervisor Mode (see section 21) for parameters that the operator may need less often or that you want to limit access to.

# 4. AUTOMATIC TUNING

To automatically optimize the PID tuning (PI tuning in VMD mode) for the process, you can use Pre-Tune, Self-Tune or Auto Pre-Tune independently for each loop. Pre-tune performs a single start-up disturbance test. It stops running when the test has completed. The user chooses which PID set the new tuning terms will be applied to, and this selection does not change the selected "active PID set". There are two modes: Standard Pre-Tune which tests the process response half-way from the activation point (the process value when pre-tune began running) to the current setpoint; or Pre-Tune at Value which allows the user to specify the exact process value at which the test will occur.

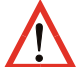

#### **CAUTION:** Consider possible process over-shoot when selecting the value to tune at. If there is a risk of damage to the product or equipment select a safe value.

If Auto Pre-Tune is selected, a Standard Pre-tune will attempt to run at every power up. If Self-Tune is selected it constantly monitors the process and adjusts the tuning when control errors occur. Auto pre-tune and self-tune apply the new tuning terms to the current Active PID set. Auto pre-tune and self-tune are not possible with cascade.

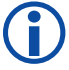

NOTE: To pre-tune a cascade, first select "Cascade-Open" to tune the PID set(s) on the slave. After the slave has successfully tuned, remember to pre-tune the master/slave combination (this time select "Cascade-Closed"). The cascade remains open until you do this.

See PID Sets & Gain Scheduling on this page and Automatic Tuning on page 5. Refer to the Full Product Manual (from your supplier) for more about tuning.

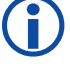

NOTE: Automatic tuning will not engage if either proportional band is set to On/ Off control. Also, pre-tune (including and auto pre-tune attempt) will not engage if the setpoint is ramping or the Process Variable is <5% of span from setpoint. Also refer to Profile Notes.

# 5. PID SETS & GAIN SCHEDULING

Up to 5 sets of PID tuning terms (primary & secondary proportional bands or on-off differential, integral & derivative times, overlap/deadband) can be entered for each control loop, allowing the unit to be pre-set for differing conditions. For each loop one set can be selected as the "Active PID" set, or alternatively, if the process conditions change significantly during use (e.g. if it is partially exothermic as the temperature rises) Gain Scheduling can be employed.

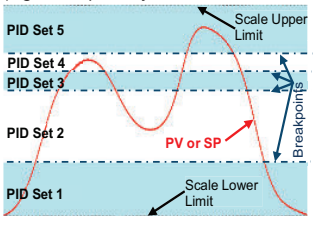

Scale Upper Gain scheduling 'bumplessly' switches PID sets automatically at successively higher setpoint or process values, giving optimal control across a wide range of process conditions. PID set 1 is used from the scaled input lower limit until the "breakpoint" for set 2 is passed and that set becomes active. Set 2 is used until the breakpoint for Set 3 is reached etc. If any breakpoint

is set to OFF, the subsequent PID sets are not used.

See Automatic Tuning section 4 for tuning the PID sets

NOTE: ON/OFF control is possible with the individual PID sets but cannot be used with gain scheduling. On/off control is replaced with the default proportional band if gain scheduling is turned on.

# 6. APPLICATION SETUP

Setup Wizard

An easy **Setup Wizard** runs automatically at first ever power-up. Follow the wizard to setup parameters required for basic applications. The screens/parameters marked "w" in the Screen Sequences lists are included, see pages 5 & 6. The wizard can be run again at any time from the main menu. An option to reset all parameters to default (recommended) is offered when manually running the wizard

# 4081 & 4082 Process Controller Quick Start Manual PK531 (0037-75563) Page 2 of 6

# Pre-Commissioning Considerations

The next sections provide guidance for more complex applications where the wizard is not sufficient. It is important to understand how the instrument is to be used before commencing with the setup. Consideration must be given to the following questions: If fitted, how will the 2nd input be used?

- One loop only (2nd input not used in this application)
- Two independent control loops.
- Valve feedback for loop 1
- A "redundant" backup for the 1st input (see section 10).
- Cascaded with the first control loop (see section 7).
- A reference input for ratio control (see section 8).
- How will the instrument control the process?
- Primary only or primary & secondary control outputs (see section 12).
- Direct valve motor drive outputs (see section 11).

The table below shows the main input and control configuration settings for these application types (see page 6 for the configuration menus).

| Process Type*<br>(only if 2nd<br>input fitted)                                                                           | Loop 1/Master<br>Control<br>Configuration:<br>Control Select                            | Control<br>Configuration:<br>Control Type                                                | Loop 2 / Slave<br>Control<br>Configuration:<br>Control Select                                                       | Control<br>Configuration:<br>Control Type                                         |
|----------------------------------------------------------------------------------------------------|-----------------------------------------------------------------------------------------|------------------------------------------------------------------------------------------|----------------------------------------------------------------------------------------------------|-----------------------------------------------------------------------------------|
| One Loop*<br>Input 2 Config.<br>Input 2 Usage<br>= Not Used                                                              | Standard PID<br>Control Select<br>= Control Std.                                        | Primary Only Control<br>Type = Single<br>Primary/Secondary<br>Control Type = Dual        |                                                                                                    |                                                                                   |
|                                                                                                    | Valve Motor Drive<br>Control Select =<br>VMD (TPSC) Ctrl.                               |                                                                                          |                                                                                                    |                                                                                   |
| Two Loops*<br>Input 2 Config.<br>Input 2 Usage                                                                           | Standard PID<br>Control Select=<br>Control Std.                                         | <u>Primary Only</u> Control<br>Type = Single<br>Primary/Secondary<br>Control Type = Dual | Standard PID Con-<br>trol Select = Control<br>Standard                                                              | Primary Only<br>Control Type = Single<br>Primary/Secondary<br>Control Type = Dual |
|                                                                                                    | Valve Motor Drive<br>Control Select =<br>VMD (TPSC) Ctrl.                               |                                                                                          | Valve Motor Drive<br>Control Select =<br>VMD (TPSC) Control                                                         |                                                                                   |
| +Feedback*<br>Input 2 Config.<br>Input 2 Usage =<br>Feedback                                                             | Valve Motor Drive<br>Ctrl. Select = VMD<br>(TPSC) Control                               |                                                                                          |                                                                                                    |                                                                                   |
| Redundant*<br>Input 2 Config.<br>Input 2 Usage =<br>Redundant Input                                                      | Standard PID<br>Control Select<br>= Control Std.                                        | Primary Only Control<br>Type = Single<br>Primary/Secondary<br>Control Type = Dual        |                                                                                                    |                                                                                   |
|                                                                                                    | Valve Motor Drive<br>Ctrl. Select = VMD<br>(TPSC) Ctrl.                                 |                                                                                          |                                                                                                    |                                                                                   |
| Cascade*<br>Input 2 Config.<br>Input 2 Usage =<br>Standard AND<br>Loop 1 / Master<br>Config. I Control<br>Mode = Cascade |                                                                                         |                                                                                          | Standard PID<br>Control Select =<br>Control Standard<br>Valve Motor Drive<br>Control Select =<br>VMD (TPSC) Control | Primary Only<br>Control Type = Single<br>Primary/Secondary<br>Control Type = Dual |
| Ratio*<br>Input 2 Config.<br>I Input 2 Usage<br>= Standard AND<br>Loop 1 / Master                                        | Standard PID<br>Control Select<br>= Control Std.<br>Valve Motor Drive<br>Control Select |                                                                                          |                                                                                                    |                                                                                   |
| Config.   Control                                                                                                    | = VMD (TPSC)                                                                            |                                                                                          |                                                                                                    |                                                                                   |

Which outputs will be used for control, and are alarms or event outputs needed?

• Output configuration (see page 6).

• Alarms & Profile Events (see pages 5 & 6).

- Where will the controller setpoint come from?
- Local setpoint(s) only, or a remote setpoint input (see page 6).
- Profile Control (see section 15).
- Is Input re-configuration required:
- Analog input calibration & scaling (see section 13).
- Digital input functions (see section 9).
- Which other features are to be used?
- Data Recorder (see section 17).
- Serial Communications (see section 19).
- USB Interface (see section 16).

#### **CAUTION:** Configuration & commissioning must be completed before proceeding to Operation Mode. It is the responsibility of the installing engineer to ensure that the configuration is safe.

#### 7. CASCADE CONTROL MODE

Applications with long time lags (e.g. with two or more capacities such as heated jackets) can be difficult to control with a single control loop. The solution is to split the process into two or more cascaded loops consisting of a Master and Slave(s) acting on a common actuator. Ideally, the slave loop's natural response time should be at least 5 times faster than the master

The master loop compares the process temperature with the desired setpoint and its correcting variable (0 to 100% PID output) becomes the slave loops effective setpoint

(scaled to suit the process). This setpoint is compared to the slave's process input, and the controlling actuator is adjusted accordingly.

NOTE: Cascade control is available on models fitted with the 2nd Universal Input. The master connects to input 1; the slave to input 2.

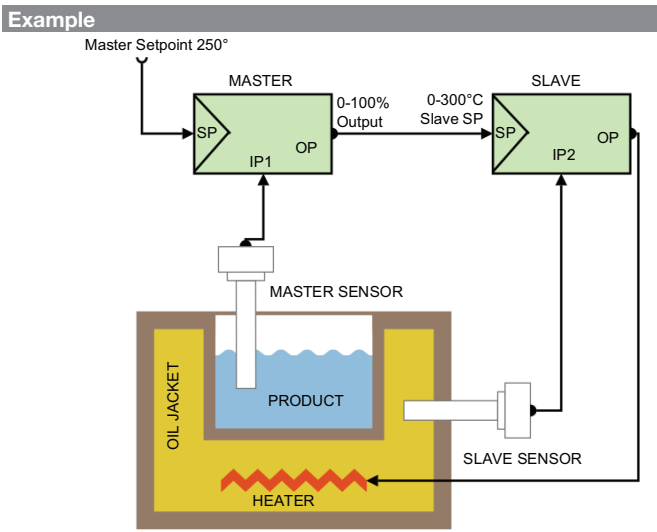

In this example the controlling actuator is a heater, indirectly heating the product via an oil jacket. The maximum input to the slave represents 300°C, thus restricting the jacket temperature. At start-up the master compares the product temperature (ambient) to its setpoint (250°C) and gives 100%. This sets the maximum slave setpoint (300°C), which is compared to the oil temperature (ambient) and the slave requests max. heater output.

As the oil temperature rises towards the slave setpoint, its output falls. Eventually, the product temperature will also begin rising, at a rate dependant on the transfer lag between the oil jacket and the product. This causes the master's PID output to decrease, reducing the slave setpoint. The oil temperature is reduced towards the new slave setpoint. This continues until the system becomes balanced. The result is quicker, smoother control with the ability to cope with changes in the load. Overshoot is minimized and the jacket temperature is kept within acceptable limits. Cascade Operation

# **Normal Cascade Operation**

During operation, the master and slave are coupled together and. "Cascade" is displayed. The master process value and setpoint are most relevant to the user. This setpoint is directly adjustable, and the process value of the slave controller is displayed for information only

#### Cascade-Open

The cascade can be disconnected via the keypad. This switches from normal operation to direct control of the slave. "Cascade-Open" is displayed. The process is then controlled and adjusted solely by the slave controller using its internal setpoint (displayed as SlaveSP). Switching back to Cascade is "Bumpless".

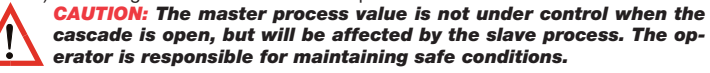

#### Manual Mode

.

The controller can be put into manual mode (via digital inputs or menu selection), bypassing the cascade to take direct control of the slave loop's correcting variable. Manual power is adjusted from -100 to 100%. "MAN" is displayed in manual mode

CAUTION: Manual mode disables the cascade loop. It also ignores any output power limits, valve open/close limits and the control enable/disable setting. The operator is responsible for maintaining the process within safe limits.

The user can tune manually or use the pre-tune feature (see Automatic Tuning). In either case the slave control loop must first be optimized on its own, followed by the master loop in combination with the previously tuned slave.

- To pre-tune a cascade:
  - . Go to the Automatic Tuning menu
- 2. Select "Cascade-Open" to tune the PID set(s) on the slave.

3. After the slave has successfully tuned, pre-tune the master/slave combination (this time select "Cascade-Closed"). The cascade remains open until you do this. To manually tune a cascade:

- 1. Open the cascade, breaking the link from master to slave.
- Set the slave controller setpoint manually to an appropriate value.
- 3. Tune the slave for relatively fast control ('proportional only' is often sufficient).
- 4. Close the cascade and tune the master/slave combination.

#### 8. RATIO CONTROL MODE

A ratio control loop is used where the quantity of one of the material is to be controlled in proportion to the measured quantity of a second material. The controller mixes the materials at the desired ratio by adjusting the flow of input 1. The flow of input 2 may be controlled separately, but is not controlled by this loop.

The process value used by the controller is therefore determined by the ratio of the two inputs rather than being measured as one process variable.

NOTE: Ratio control is available on models fitted with the 2nd Universal Input. Connect the Air flow to input 1 and the fuel to input 2.

# Stoichiometric Combustion

Below is an example of standard ratio control using stoichiometric combustion. For optimum combustion the fuel-air ratio must be controlled. The ratio is selected so that there are no inflammable residues in the waste gas.

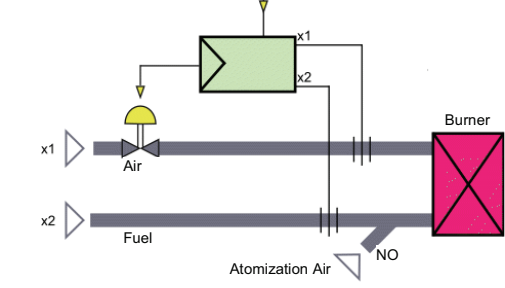

It is normal in this application to display the process value and setpoint as relative values rather than the physical ratio or absolute values. A scaling factor is set such that the displayed value will be 1.00 at the correct stoichiometric ratio for the application

Inputs 1 and 2 are configured and scaled to match the attached flow meters. In this example a 4 to 20 mA signal at x1 represents 0 to 1000m<sup>3</sup>/h of airflow controlled by a valve. The second 4 to 20 mA signal at x2 represents 0 to 100m3/h of fuel oil. The fuel flow is not affected by this control loop. Atomizing air is fed in with the fuel oil at a constant rate 'NO'. This must be considered when calculating the correct fuel/air mix. Total airflow is  $x_1 + NO$ . The stoichiometric factor. SFac is entered to match the desired ratio. E.g for 10 parts total airflow to one part fuel. SFac would be 10.

The setpoint (entered as a relative value such as 1.00) is multiplied by SFac when calculating the control deviation. E.g. with a setpoint of 1.00 and SFac of 10 the controller attempts to make the physical ratio 10. With a setpoint of 1.03 it would attempt to make the ratio 10.3 for 3% excess air.

The instantaneous (controlled) process value is calculated from the physical ratio, divided by SFac. Like the setpoint, this is displayed as relative value. E.g. if SFac is 10, 59.5m<sup>3</sup>/h air is measured at x1, 0.5m<sup>3</sup>/h atomizing air is applied at NO and 6m<sup>3</sup>/h fuel is measured at x2, the instantaneous process value would be

| lanoouo | p100000      | valuo | would bo.       |     |
|---------|--------------|-------|-----------------|-----|
|         | <i>x</i> 1 + | NO    | <u>59.5+0.5</u> | = 1 |

$$\frac{x1+N0}{x2*SFac} = \frac{39.3+0.3}{6*10} = 1.00$$

# 9. DIGITAL INPUTS

Digital inputs are driven to one of two states (active or inactive) by an applied voltage signal or a contact opening/closing. They can be used for profile selection (see Digital Input Setup sub-menu on page 6), with any remaining inputs available for functions such as selecting setpoint sources, running a profile or driving an output on/off (the Digital Input Specifications on page 4 lists all possible functions).

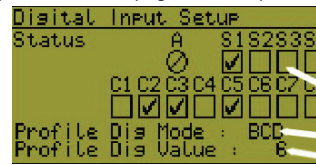

A diagnostic screen assists commissioning and fault finding by showing the current signal state for all digital inputs.

Slot A, C1 to C8 & Soft digital input status (𝜌 = Active, 𝒴 = Unavailable) Profile select bit format (BCD or Binary)

Profile selected (e.g. BCD 6 from C1-C3) Digital inputs can be inverted to reverse Digital Input Setup

Four "soft" digital inputs can be configured

by combining physical inputs, alarms &

⊘⊡⊡⊡⊡⊡⊡⊡

#### their action with an "on" input turning off. ick Inputs to Invert Step thorough each input using the U key. Press û to invert ☑ the highlighted input and $\oplus$ to un-invert **D** Hold $\bigcirc$ down to skip to next screen accepting the

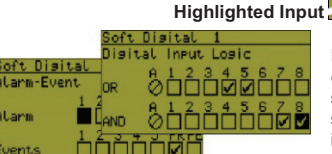

used to change the instrument status.

Functions include: Setpoint or Auto/man

select; control on/off; automatic tuning;

clearing latched outputs; profile control;

data recording; forcing outputs on/off or

events using Boolean logic. The input AND selections are globally OR'd with input OR selections, alarms & events. By using the nvert inputs function, NAND & NOR equivalents can be created Soft inputs and any physical digital inputs not allocated for profile selection can be

| DIBILAL LA             |    |
|------------------------|----|
| Digital Input Function |    |
| Loop 2 Auto/Manual     | ۸  |
| LOOP 1 SP Selection    |    |
| LOOP 2 SP Selection    |    |
| Loop 1 Pre-tune En/Dis |    |
|                        | ×. |

# mimicking key presses. **10. REDUNDANT INPUT**

values shown

If the 2nd universal input is fitted, it can be used with a backup sensor so that if the main sensor fails, the instrument automatically switches to the redundant sensor. In this condition, if input 1 has a signal break alarm configured it will activate, but any other process input or control status alarms seamlessly switch to the 2nd input. This input continues to be used until the signal to input 1 is restored. The user may not even be aware of the sensor fault, so signal break alarms should be configured for both inputs to provide notification.

The redundant sensor must be of the same type, and be correctly located in the application ready to take over if needed. If this option is selected, the 2nd input cannot be used for other functions

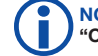

NOTE: If both signals are lost at the same time, the PV is replaced with "OPEN" and the normal sensor break actions occur.

#### 11. VALVE MOTOR / 3-POINT STEPPING CONTROL

When directly controlling motorized modulating valves, set the Control Mode to VMD in configuration mode to enable the 3-point stepping Valve Motor Drive control algorithm. This provides switched outputs to move the valve further open, or further closed when a control deviation error is detected. If the error is reduced to zero no further output is required until the load conditions change.

#### NOTE: Some modulating valves have positioning circuitry to adjust the valve position. These need a DC linear mA or voltage output and use the standard control algorithm (Set Control Mode to Standard).

VMD doesn't allow On-Off Control (Prob. Band minimum is 0.5% of input span) and usually requires PI control, where the Derivative parameter is turned OFF.

Special Wiring Considerations for Valve Motor Control

Valve Motor Drive (VMD) mode requires two identical outputs to be assigned to position the valve. One to Open and one to Close the valve. These outputs can be two single relays, two triacs, two SSR drivers or one dual relay, but it is recommended to use two single relays (SPDT change-over contacts), and to interlock the wiring as shown. This prevents both motor windings from being driven at the same time. even under fault conditions.

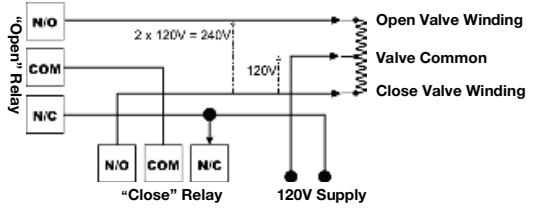

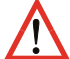

#### CAUTION: The windings of a valve motor effectively form an autotransformer. This causes a voltage doubling effect when power is applied to either the Open or Close terminal, causing twice the supplied voltage at the other terminal.

Switching actuators directly connected to the valve motor must only be used up to half of their rated voltage. The internal relay and triac outputs are rated at 240 VAC Therefore, the maximum motor voltage when using them is therefore 120 V unless interposing relays are used. Interposing relays or other devices used to control the valve must themselves be rated for twice the motor supply voltage.

#### sition Feedbacl

The VMD mode in this instrument uses a boundless, open-loop, algorithm. It does not require any kind of position feedback in order to correctly control the process and can therefore avoid problems associated with faulty feedback signals

However, where feedback is available it can still be displayed as a percentage (0 to 100%) of the possible valve opening.

Valve Position Feedback is usually provided by means of a potentiometer mechanically linked to the valve. The output of a related flow meter can also be used to indicate the relative valve position. Flow meters typically have linear 0-20/4-20 mA or 0-5/0-10 V signals. To display the position/flow signal the 2nd input is must be configured for this purpose.

The input is adjusted and scaled to read 0 to 100% for valve fully closed to fully open or for the flow rate equating to fully closed and open.

## Valve Limiting

When Valve Position Indication is to be used the signal can be used by the instrument to limit the valve movement. Valve limits can be set beyond which the controller will not attempt to drive the valve.

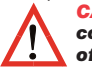

**CAUTION:** These limits must be used with care. They are effectively control power limits. Do not set values that prevent proper control of the process!

## **12. CONTROL TYPE**

The control type defines if a control loop has single (unidirectional) or dual (bidirectional) control outputs. Single control has a primary output only. This can drive the process in one direction (e.g. heating only, cooling only, increasing humidity etc). Dual control has both primary and secondary outputs which can force the process to increase or decrease (e.g. heating & cooling, humidifying & dehumidifying etc). This selection isn't required for VMD control which provides direct 3-point stepping control for valves, and always has one output to increase and another to decrease the process value (see section 11).

#### **13. INPUT CALIBRATION & SCALING**

The process inputs can be adjusted to match the characteristics of the attached process or to remove sensor errors. For each loop, independent use of base (unadjusted), single point offset or two point calibration strategies are possible, as is the use of multi-point scaling for the displayed values.

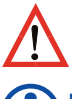

**CAUTION:** Calibration & Scaling must be used with care. Careless use could lead to the displayed value bearing no meaningful relationship to the actual process variable. There is no front panel indication of when these parameters are in use.

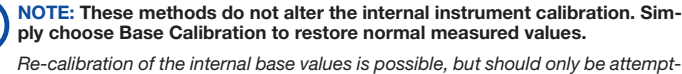

ed by qualified personnel as it overwrites the factory calibration - refer to the Full Product Manual if this is required.

ngle Point Calibration

This is a 'zero offset' applied to the process variable across the entire span. Positive values are added to the reading, negative values are subtracted. It can be used if the error is constant across the range, or the user is only interested in a single critical value. Simply enter a value equal, but opposite to the observed error.

# 4081 & 4082 Process Controller Quick Start Manual PK531 (0037-75563) Page 3 of 6

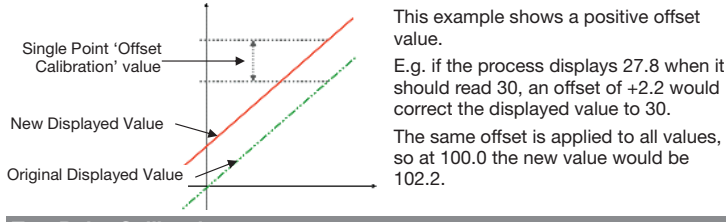

# Two Point Calibration

This method is used where an error is not constant across the range. Separate offsets are applied at two points in the range to eliminate both zero and span errors. Measure the error at a low point in the process, and again at a high point. In the Input Calibration, enter the desired low point as the Calibration Low PV value, and an equal, but opposite value to the observed error as the Calibration Low Offset. Repeat this for the high point PV and calibration offset in the next screen

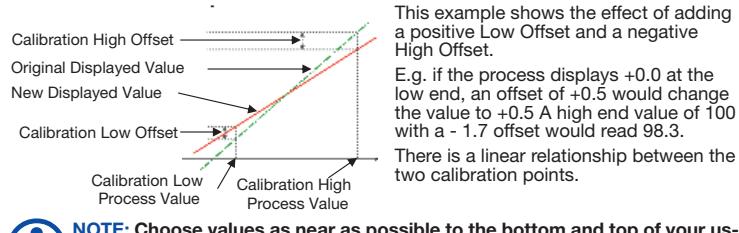

NOTE: Choose values as near as possible to the bottom and top of your usable span to achieve maximum calibration accuracy. The effect of any error can grow past the chosen calibration points.

If an input is connected to a linear signal (mA, mV or VDC), multi-point scaling can be enabled for that input from the Input Configuration sub-menu, so that a non-linear signal can be linearized

The scaled input upper & lower limits define the values shown when the input is at minimum and maximum values. Up to 15 breakpoints can scale the input vs. displayed value between these limits.

Enter the 1st Scaling point (this is a % of the scaled input span), and the desired display value to be shown at that input value. Next set the 2nd point and display value, followed by the 3rd etc. Continue unit all breakpoints are used or you have reached 100% of the input span. A breakpoint set at 100% ends the sequence It is advisable to concentrate the break points in the area of the range with the most non-linearity, or an area of particular importance to the application.

#### **14. SETPOINT SOURCES**

The setpoint is the target value at which the instrument attempts to maintain the process variable. Each loop can have a Main "local" setpoint set from the keypad and Alternate setpoint. The alternate setpoint sources can be either another local Setpoint" or a remote setpoint (RSP), set by a mA or V DC signal fed to the auxiliary or 2nd process input. The controller can only use one setpoint source at a time for each loop. This is called the "Active Setpoint"

Main/alternate setpoint selection can be made via a digital input: from Control Configu ration or if enabled in Display Configuration, an operator menu can be used to select the setpoint

Refer to the control configuration screen on page 6 for setpoint settings.

NOTE: In profile control mode, the selected profile provides the active setpoint source for one or both control loops (see section 15). Once profile control mode is exited, the selected Main or Alternate setpoints become active again.

#### **15. PROFILER OPTIONS**

The Profiler (or setpoint programmer) feature allows the user to store up to 255 profile segments (each with the possibility of 2 setpoints in two-loop control), shared between a maximum of 64 Profiles. Each profile controls the value of the setpoint(s) over time; increasing, decreasing or holding their values as required.

NOTE: If this feature is fitted, Profiler options are added to the Main Menu, and optionally to Operation Mode. See sections 3 & 20.

#### **Profiler Enal**

Controllers supplied without the Profiler option can be upgraded in the field by purchasing a licence code. To obtain the correct code you must tell your supplier the instrument serial number - this can be found in Service & Product Information

To enter this code, hold down the  $(1 + \sqrt{2})$  kevs during the power-up splash screen

Enter the 16-character licence code in the displayed screen, then press U.

To confirm if profiling is installed, refer to Service & Product Information.

# **General Profile Configuration**

General profile configuration settings apply to all profiles. They enable/disable profile editing while running, and automatic starting of profiles that were setup with delay or day & time start triggers. When disabled profiles can only be manually started, and this is with immediate effect even if they have a delay or day & time trigger defined.

When enabled, delayed starts are possible, and if the selected profile has a day & time trigger it will wait and then start at the time set.

# Profile Header & Segment Information

Each profile has its own header information plus 1 or more segments. The header contains the profiles name; if it is to control one, two loops or cascade; how it should start & stop; abort/power-loss recovery actions and if it should repeat. Segments can be ramps, dwells, steps or special segments such as holds, ends, joins or loop backs.

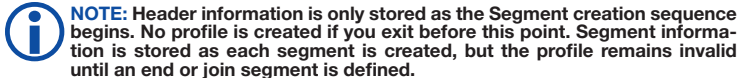

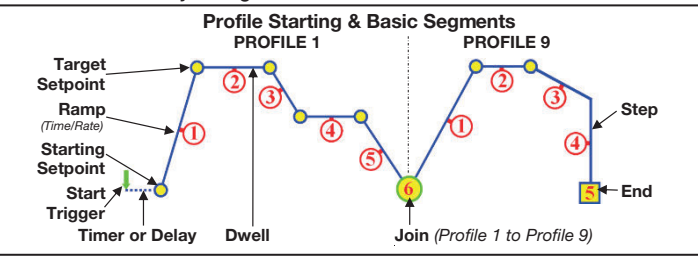

Following a Start Trigger, profiles can start immediately, or if enabled after a delay, or at a specified day & time (Recorder only).

# NOTE: Profiles with segments outside of the current setpoint limits will not run. A "profile not valid" error shows.

Segments have an end of segment Target Setpoint. If the 1st segment is a Ramp-Time, the slope needed to reach the target changes with the Starting Setpoint value. For a Ramp-Rate segment, the time will change instead. A Dwell (or "soak") holds the last segments value. Step segments jump straight to the target value.

Segments in two-loop controllers control the setpoints of both loops

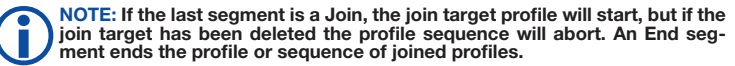

Independent

Setpoints

Loop 1

Loop 2

Seg. Nos~

0 3 (4)

Both loops on same time-base

#### Two Loop Profiles

If required, the setpoint of both control loops can be maintained when profiling The example to the right shows how this works. Auto-Hold settings and target setpoints are independent for each loop, but the segment types and time settings are the same. Seg. ①& ② shows a ramp and a dwell with the shared time base.

The ramp direction can be different (Seg. (3), and although one loop can-

not ramp while the other dwells, a "dwell" is achieved by a ramp with its final setpoint value at the same value as the previous segment (Seg. G). Similarly, if only one loop is to Step to a new value, make the other "step" to its existing setpoint value. If you later change the previous setpoint, you may have to change both segments.

The Loop-back feature takes both loops back to the previous segment. Ramp-Rate segments are not possible with 2-loop profiling.

NOTE: Either loop can cause the profile to auto-hold. The profile continues only when both loops are back within their hold bands

#### **Run/Hold Segments**

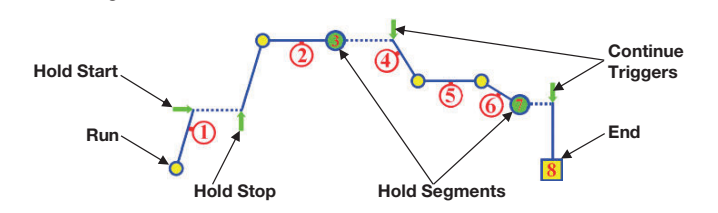

A **Hold** condition during a segment maintains the current setpoint value of both loops. Once the hold is stopped the Ramp or Dwell continues.

NOTE: A running segment will hold if the operator or a digital input instructs it to, during "auto-hold", if one of the profile control loops is disabled, if a cascade is set to "open" or if manual control is selected.

A Hold Segment maintains the value of the last segment. The profile does not continue until a Continue Trigger occurs. This can be via a key press, a digital input signal or after waiting for a time of day (Recorder only).

#### Loops Segments

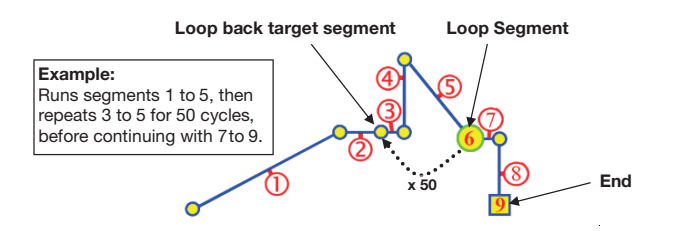

A Loop Segment goes back to a specified segment. This action is repeated for the required number of times (1 to 9999) before the profile continues onwards. More than one Loop Segment can be used, but they must not cross.

#### **Profile Cycles & Repeat Sequences**

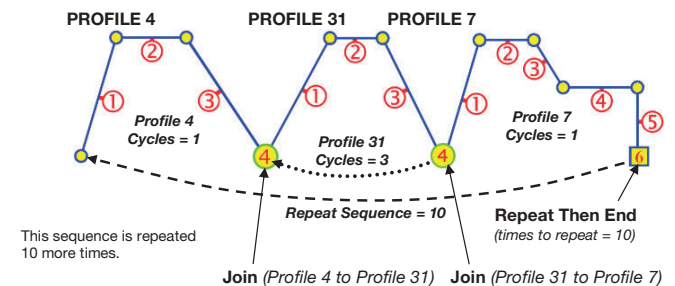

A profile can be made to run itself 1 to 9999 times or continuously using the Profile Cycles setting. A profile ending with **Repeat Then End** will run the entire sequence of profiles again 1 to 9999 times or continuously.

#### Auto-Hold

16

Fach segment has independent Auto-Hold settings. If used, these ensure process and profile remain synchronized. If the process does not closely match the setpoint, the profile can be held until it returns within bounds. The segment time is increased by the time that the process is out of bounds. When Auto-Hold is active the profile status is shown as Held. The user can choose to hold the profile if the process beyond the Hold Band Above only, Below only or Band (either side of the setpoint). 2-loop profiling has individual Auto-Hold settings for the two loops. The entire profile (i.e both loops) will be held if either process is outside of its Auto-Hold Band.

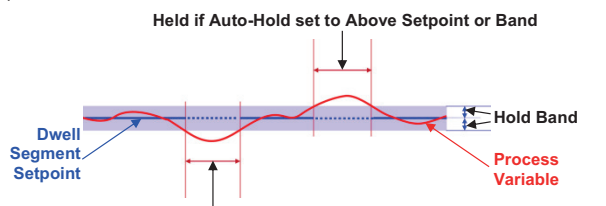

Held if Auto-Hold set to Below Setpoint or Band

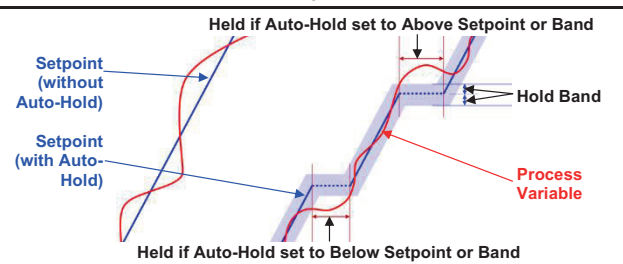

#### End, Abort and Power/Signal Lost Recovery

If the power is cut or the input is lost (either signal for 2-loop profiling) while a profile is running, the instrument will use the defined Profile Recovery Method once the signal power returns. These options are explained below.

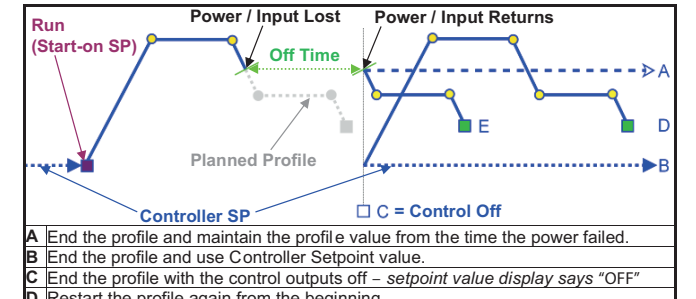

- Restart the profile again from the beginning.
- Continue profile from the point it had reached when the power failed

On Recorder versions, option **E** will always be used if the power / signal is lost for less than the Profile Recovery Time. If the power / signal is lost for more than this time the defined Profile Recovery Method is used.

Similar options are offered for the Profile End Action taken at the normal profile end, or for the Profile Abort Action if the profile is force to end before it is finished. These can be defined to act in a similar manner as A. B or C above.

# **16. THE USB INTERFACE**

The USB Interface can be used to upload or download instrument settings to or from a USB memory stick. It allows easy configuration of multiple instruments or the transfer of settings to/from the PC configuration software. If the Data Recorder or Profiler options are fitted, recordings and profile information can also be transferred via USB memory stick.

NOTE: If this feature is fitted, a USB Menu option is added to the Main Menu. See USB Port information in section 20.

#### USB Memory Stick Folders & Files

When a USB stick is inserted, the instrument looks for, and if necessary creates the DE-VICE, CONFIG, PROFILE and RECORDER folders. Files must be located in these folders in order to be used. When preparing to upload files from your PC, ensure that you save

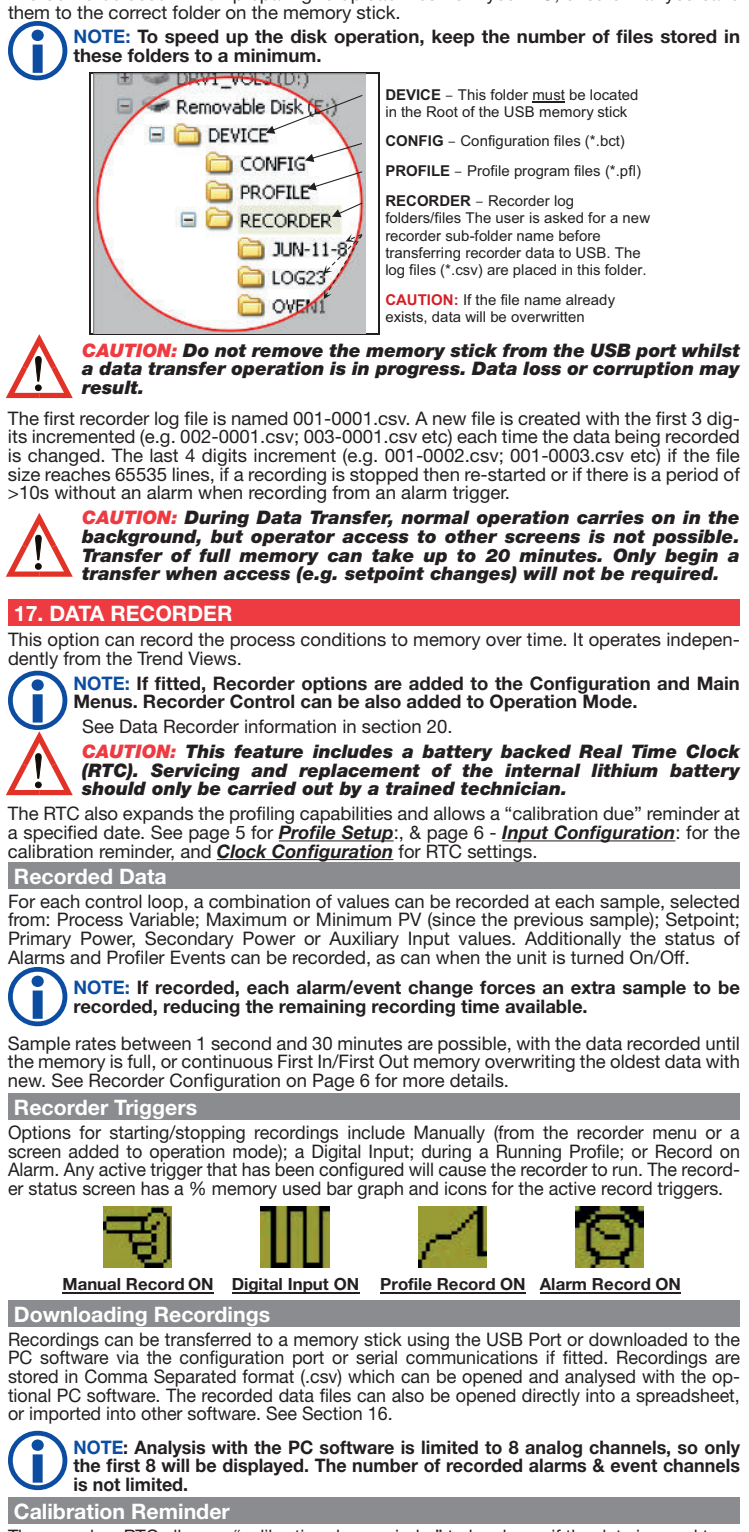

The recorders RTC allows a "calibration due reminder" to be shown if the date is equal to or after the Calibration Reminder Date. The reminder screen persists until the O key is pressed. If due, the reminder is shown at Power-up, and repeated every 24hrs until the reminder date is changed

See Input Configuration: for the calibration reminder settings.

# 4081 & 4082 Process Controller Quick Start Manual PK531 (0037-75563) Page 4 of 6

| 18. SPECIFICATION                                                                                                    | s                                                                                                    |                                                                                                    |                                                                                                    |                                    |
|----------------------------------------------------------------------------------------------------|----------------------------------------------------------------------------------------------------|----------------------------------------------------------------------------------------------------|----------------------------------------------------------------------------------------------------|------------------------------------|
| Sampling Bate:                                                                                                    | 10 per second                                                                                                    |                                                                                                    |                                                                                                    |                                    |
| Resolution:                                                                                                    | 16 bits. Alwavs four ti                                                                                                    | mes better than dis                                                                                                    | play resolution.                                                                                                    |                                    |
| Impedance:                                                                                                    | >10MΩ resistive, exce                                                                                                    | ept DC mA (5Ω) and                                                                                                    | d V (47kΩ).                                                                                                    |                                    |
| Temp Stability:                                                                                                    | Error <0.01% of span                                                                                                    | per °C change in ar                                                                                                    | nbient temperature                                                                                                    | e.                                 |
| Supply Variation:                                                                                                    | Supply voltage influer                                                                                                    | ice negligible withi                                                                                                    | n supply limits.                                                                                                    |                                    |
| Humidity Influence:                                                                                                    | Negligible if non-cond                                                                                                    | lensing.                                                                                                    |                                                                                                    |                                    |
| Process Display:                                                                                                    | Displays up to 5% over                                                                                                    | er and 5% under s                                                                                                    | pan limits.                                                                                                    |                                    |
| User Calibration:                                                                                                    | Single or two point. +<br>-ve values subtracted                                                                                                    | ve values added to<br>from Process Varia                                                                                                    | Process Variable                                                                                                    | ,                                  |
| Sensor Break                                                                                                    | Thermocouple & RTD                                                                                                    | - Control goes to p                                                                                                    | pre-set power valu                                                                                                    | le.                                |
| Detection:                                                                                                    | High & Sensor Break                                                                                                    | alarms activate. Lir                                                                                                    | near (4 to 20 mA, 2                                                                                                    | 2                                  |
|                                                                                                    | value. Low & Sensor E                                                                                                    | niy) - Control goes<br>Break alarms activa                                                                                                    | to pre-set power<br>ate.                                                                                                    |                                    |
| Isolation:                                                                                                    | Reinforced safety isol                                                                                                    | ation from outputs                                                                                                    | and other inputs.                                                                                                    |                                    |
| Supported                                                                                                    | Туре                                                                                                    | Range °C                                                                                                    | Range °F                                                                                                    |                                    |
| Thermocouple Types &                                                                                                    | В                                                                                                    | +100 to 1824°C                                                                                                    | +211 to 3315°F                                                                                                    |                                    |
| Ranges:                                                                                                    | C                                                                                                    | 0 to 2320°C                                                                                                    | 32 to 4208°F                                                                                                    |                                    |
|                                                                                                    | D                                                                                                    | 0 to 2315°C                                                                                                    | 32 to 4199°F                                                                                                    |                                    |
|                                                                                                    | E                                                                                                    | -240 to 1000°C                                                                                                    | -400 to 1832°F                                                                                                    | *                                  |
|                                                                                                    | к<br>К                                                                                                    | -200 to 1200 C                                                                                                    | -400 to 2503°E                                                                                                    | *                                  |
|                                                                                                    | L                                                                                                    | 0 to 762°C                                                                                                    | 32 to 1402°F                                                                                                    | *                                  |
|                                                                                                    | N                                                                                                    | 0 to 1399°C                                                                                                    | 32 to 2551°F                                                                                                    | *                                  |
|                                                                                                    | PtRh 20%:40%                                                                                                    | 0 to 1850°C                                                                                                    | 32 to 3362°F                                                                                                    |                                    |
|                                                                                                    | R                                                                                                    | 0 to 1759°C                                                                                                    | 32 to 3198°F                                                                                                    |                                    |
|                                                                                                    | S                                                                                                    | 0 to 1762°C                                                                                                    | 32 to 3204°F                                                                                                    |                                    |
|                                                                                                    | T                                                                                                    | -240 to 400°C                                                                                                    | -400 to 752°F                                                                                                    | *                                  |
| Thermoneounle                                                                                                    | Optional decimal p                                                                                                    | blace can be displa                                                                                                    | yed on all ranges                                                                                                    | \<br>\                             |
| Calibration:                                                                                                    | Linearization better that                                                                                                    | $\pm 1^{\circ}$ C for inter<br>in better $\pm 0.2^{\circ}$ C ( $\pm 0$                                                                                                    | .05 typical) on ran                                                                                                    | ).<br>aes                          |
|                                                                                                    | marked * in the table a                                                                                                    | bove. Linearization                                                                                                    | for other ranges is                                                                                                    | 0                                  |
|                                                                                                    | BS4937, NBS125 & IF                                                                                                    | ±0.5°C.<br>2584                                                                                                    |                                                                                                    |                                    |
| Supported RTD Types                                                                                                    | Туре                                                                                                    | Range °C                                                                                                    | Range °F                                                                                                    |                                    |
| & Ranges:                                                                                                    | 3-Wire PT100                                                                                                    | -199 to 800°C                                                                                                    | -328 to 1472°                                                                                                    | F                                  |
|                                                                                                    | NI120                                                                                                    | -80 to 240°C                                                                                                    | -112 to 464°F                                                                                                    | :                                  |
|                                                                                                    | Optional decimal p                                                                                                    | place can be displa                                                                                                    | yed on all ranges                                                                                                    |                                    |
| RTD Calibration:                                                                                                    | 0.1% of full range, ±1                                                                                                    | LSD.<br>an +0 2°C (+0 05 t                                                                                                    | vnical)                                                                                                    |                                    |
|                                                                                                    | PT100 input to BS190                                                                                                    | 4 & DIN43760 (0.0                                                                                                    | 0385Ω/Ω/°C).                                                                                                    |                                    |
| RTD Excitation:                                                                                                    | Sensor current 150µA                                                                                                    | ±10%.                                                                                                    |                                                                                                    |                                    |
| Lead Resistance:                                                                                                    | <0.5% of span error for                                                                                                    | max 50Ω per lead, l                                                                                                    | balanced.                                                                                                    |                                    |
| Types & Ranges                                                                                                    | mA DC                                                                                                    | Range <sup>-</sup> C                                                                                                    | A to 20 mA DC                                                                                                    | <u>`</u>                           |
|                                                                                                    | mV DC                                                                                                    | 0 to 50 mV DC                                                                                                    | 10 to 50 mV D                                                                                                    | c                                  |
|                                                                                                    | V DC                                                                                                    | 0 to 5 V DC                                                                                                    | 1 to 5 V DC                                                                                                    |                                    |
|                                                                                                    | V DC                                                                                                    | 0 to 10 V DC                                                                                                    | 2 to 10 V DC                                                                                                    |                                    |
|                                                                                                    | Potentiometer                                                                                                    | ≥100 ohms                                                                                                    | N/A                                                                                                    |                                    |
|                                                                                                    | Scalable from -2000                                                                                                    | ) to 100000. Decim                                                                                                    | al point selectabl                                                                                                    | e<br>v                             |
|                                                                                                    | 1 place above 99                                                                                                    | 9.99 and no decim                                                                                                    | al above 9999.9                                                                                                    | ,                                  |
| Maximum Overload:                                                                                                    | 1A or 30V on voltage                                                                                                    | input terminals (at :                                                                                                    | 25°C ambient).                                                                                                    |                                    |
| DC Calibration:                                                                                                    | ±0.1% of full range, ±                                                                                                    | 1LSD.                                                                                                    |                                                                                                    |                                    |
| DC Input Multi-Point                                                                                                    | Up to 15 scaling value                                                                                                    | es can be defined a                                                                                                    | nywhere betweer                                                                                                    | 1 I                                |
| Input Functions:                                                                                                    | 0.1 and 10070 01 inpu                                                                                                    |                                                                                                    |                                                                                                    |                                    |
|                                                                                                    | Function                                                                                                    | Input 1                                                                                                    | Input 2                                                                                                    |                                    |
|                                                                                                    | Function<br>Process Control                                                                                                    | Input 1<br>Loop 1                                                                                                    | Input 2<br>Loop 2                                                                                                    |                                    |
| L                                                                                                    | Function<br>Process Control<br>Cascade Control                                                                                                    | Input 1<br>Loop 1<br>Master Loop                                                                                                    | Input 2<br>Loop 2<br>Slave Loop                                                                                                    |                                    |
|                                                                                                    | Function           Process Control           Cascade Control           Ratio Control                                                                                                    | Input 1<br>Loop 1<br>Master Loop<br>Controlled                                                                                                    | Input 2<br>Loop 2<br>Slave Loop<br>Un-controlled                                                                                                    | 1                                  |
|                                                                                                    | Function Process Control Cascade Control Ratio Control                                                                                                    | Input 1<br>Loop 1<br>Master Loop<br>Controlled<br>Variable                                                                                                    | Input 2<br>Loop 2<br>Slave Loop<br>Un-controlled<br>Variable                                                                                                    | 1                                  |
|                                                                                                    | Function Process Control Cascade Control Ratio Control Remote Setpoint Value Dee Eeglopole                                                                                                    | Input 1<br>Loop 1<br>Master Loop<br>Controlled<br>Variable                                                                                                    | Input 2<br>Loop 2<br>Slave Loop<br>Un-controlled<br>Variable<br>RSP on loop 7                                                                                                    | 1                                  |
|                                                                                                    | Function Process Control Cascade Control Ratio Control Remote Setpoint Valve Pos. Feedback RSPL incer inputs onl                                                                                                    | Input 1<br>Loop 1<br>Master Loop<br>Controlled<br>Variable<br>-                                                                                                    | Input 2<br>Loop 2<br>Slave Loop<br>Un-controlled<br>Variable<br>RSP on loop<br>Valve on loop                                                                                                    | 1<br>1<br>1                        |
|                                                                                                    | Function Process Control Cascade Control Ratio Control Remote Setpoint Valve Pos. Feedback RSP Linear inputs onli actual setpoint value                                                                                                    | Input 1<br>Loop 1<br>Master Loop<br>Controlled<br>Variable<br>-<br>-<br>y, scalable betweer<br>is kept within the s                                                                                                    | Input 2<br>Loop 2<br>Slave Loop<br>Un-controlled<br>Variable<br>RSP on loop<br>Valve on loop<br>-9999 to 10000,<br>etpoint limit settin                                                                                                    | l<br>1<br>1<br>but<br>gs           |
| Auxiliary Input A                                                                                                    | Function Process Control Cascade Control Ratio Control Remote Setpoint Valve Pos. Feedback RSP Linear inputs onl actual setpoint value                                                                                                    | Input 1<br>Loop 1<br>Master Loop<br>Controlled<br>Variable<br>-<br>-<br>y, scalable betweer<br>is kept within the s                                                                                                    | Input 2<br>Loop 2<br>Slave Loop<br>Un-controlled<br>Variable<br>RSP on loop<br>Valve on loop<br>-9999 to 10000,<br>etpoint limit settin                                                                                                    | 1<br>1<br>but<br>gs                |
| Auxiliary Input A<br>Supported Input Types                                                                                                    | Function<br>Process Control<br>Cascade Control<br>Ratio Control<br>Remote Setpoint<br>Valve Pos. Feedback<br>RSP Linear inputs onl<br>actual setpoint value                                                                                                    | Input 1<br>Loop 1<br>Master Loop<br>Controlled<br>Variable<br>-<br>-<br>y, scalable betweer<br>is kept within the s<br>Range                                                                                                    | Input 2<br>Loop 2<br>Slave Loop<br>Un-controlled<br>Variable<br>RSP on loop 7<br>Valve on loop<br>1-9999 to 10000,<br>etpoint limit settin                                                                                                    | 1<br>1<br>but<br>gs                |
| Auxiliary Input A<br>Supported Input Types<br>& Ranges:                                                                                                    | Function Process Control Cascade Control Ratio Control Remote Setpoint Valve Pos. Feedback RSP Linear inputs onl actual setpoint value Type mA DC Vapo                                                                                                    | Input 1<br>Loop 1<br>Master Loop<br>Controlled<br>Variable<br>-<br>y, scalable betweer<br>is kept within the s<br>Range<br>0 to 20 mA DC                                                                                                    | Input 2<br>Loop 2<br>Slave Loop<br>Un-controlled<br>Variable<br>RSP on loop<br>Valve on loop<br>-9999 to 10000,<br>etpoint limit settin<br>Offset Range<br>4 to 20 mA D0                                                                                                    | 1<br>1<br>but<br>gs<br>C           |
| Auxiliary Input A<br>Supported Input Types<br>& Ranges:                                                                                                    | Function Process Control Cascade Control Ratio Control Remote Setpoint Valve Pos. Feedback RSP Linear inputs onl actual setpoint value Type mA DC V DC V DC                                                                                                    | Input 1<br>Loop 1<br>Master Loop<br>Controlled<br>Variable<br>-<br>y, scalable betweer<br>is kept within the s<br>Range<br>0 to 20 mA DC<br>0 to 5 V DC<br>0 to 5 V DC                                                                                                    | Input 2<br>Loop 2<br>Slave Loop<br>Un-controlled<br>Variable<br>RSP on loop<br>Valve on loop<br>1-9999 to 10000,<br>etpoint limit settin<br>Offset Range<br>4 to 20 mA D0<br>1 to 5 V DC                                                                                                    | 1<br>1<br>but<br>gs<br>C           |
| Auxiliary Input A<br>Supported Input Types<br>& Ranges:                                                                                                    | Function Process Control Cascade Control Ratio Control Remote Setpoint Valve Pos. Feedback RSP Linear inputs onl actual setpoint value Type mA DC V DC V DC +0.25% of input range                                                                                                    | Input 1<br>Loop 1<br>Master Loop<br>Controlled<br>Variable<br>-<br>-<br>y, scalable betweer<br>is kept within the s<br>Range<br>0 to 20 mA DC<br>0 to 5 V DC<br>0 to 10 V DC<br>a +1 LSD                                                                                                    | Input 2<br>Loop 2<br>Slave Loop<br>Un-controlled<br>Variable<br>RSP on loop<br>Valve on loop<br>1-9999 to 10000,<br>etpoint limit settin<br>Offset Range<br>4 to 20 mA D0<br>1 to 5 V DC<br>2 to 10 V DC                                                                                                    | I<br>1<br>1<br>but<br>gs<br>C      |
| Auxiliary Input A<br>Supported Input Types<br>& Ranges:<br>Accuracy:<br>Sampling Rate:                                                                          | Function Process Control Cascade Control Ratio Control Remote Setpoint Valve Pos. Feedback RSP Linear inputs onl actual setpoint value Type mA DC V DC V DC ±0.25% of input range 4 per second.                                                                                                    | Input 1<br>Loop 1<br>Master Loop<br>Controlled<br>Variable<br>-<br>-<br>y, scalable betweer<br>is kept within the s<br>Range<br>0 to 20 mA DC<br>0 to 5 V DC<br>0 to 10 V DC<br>0 ± 1 LSD.                                                                                                    | Input 2<br>Loop 2<br>Slave Loop<br>Un-controlled<br>Variable<br>RSP on loop<br>Valve on loop<br>1-9999 to 10000,<br>etpoint limit settin<br>Offset Range<br>4 to 20 mA D0<br>1 to 5 V DC<br>2 to 10 V DC                                                                                                    | I<br>1<br>1<br>but<br>gs<br>C<br>C |
| Auxiliary Input A<br>Supported Input Types<br>& Ranges:<br>Accuracy:<br>Sampling Rate:<br>Resolution:                                                           | Function<br>Process Control<br>Cascade Control<br>Ratio Control<br>Remote Setpoint<br>Valve Pos. Feedback<br>RSP Linear inputs onl<br>actual setpoint value<br>Type<br>mA DC<br>V DC<br>V DC<br>±0.25% of input range<br>4 per second.<br>16 bits.                                                                                                    | Input 1<br>Loop 1<br>Master Loop<br>Controlled<br>Variable<br>-<br>y, scalable betweer<br>is kept within the s<br>Range<br>0 to 20 mA DC<br>0 to 5 V DC<br>0 to 10 V DC<br>0 ± 1 LSD.                                                                                                    | Input 2<br>Loop 2<br>Slave Loop<br>Un-controlled<br>Variable<br>RSP on loop<br>Valve on loop<br>1-9999 to 10000,<br>etpoint limit settin<br>Offset Range<br>4 to 20 mA D0<br>1 to 5 V DC<br>2 to 10 V DC                                                                                                    | l<br>1<br>but<br>gs<br>C           |
| Auxiliary Input A<br>Supported Input Types<br>& Ranges:<br>Accuracy:<br>Sampling Rate:<br>Resolution:<br>Impedance:                                             | Function           Process Control           Cascade Control           Ratio Control           Remote Setpoint           Valve Pos. Feedback           RSP Linear inputs only           actual setpoint value           Type           mA DC           V DC           ±0.25% of input range           4 per second.           16 bits.           >10MΩ resistive, excest                                                                                                    | Input 1<br>Loop 1<br>Master Loop<br>Controlled<br>Variable<br>-<br>-<br>y, scalable betweer<br>is kept within the s<br>Range<br>0 to 20 mA DC<br>0 to 5 V DC<br>0 to 10 V DC<br>$0 \pm 11$ LSD.<br>ept DC mA (10Ω) at                                                                                              | Input 2<br>Loop 2<br>Slave Loop<br>Un-controlled<br>Variable<br>RSP on loop<br>Valve on loop<br>1-9999 to 10000,<br>etpoint limit settin<br>Offset Range<br>4 to 20 mA D0<br>1 to 5 V DC<br>2 to 10 V DC                                                                                                    | I<br>1<br>1<br>but<br>gs<br>C<br>C |
| Auxiliary Input A<br>Supported Input Types<br>& Ranges:<br>Accuracy:<br>Sampling Rate:<br>Resolution:<br>Impedance:<br>Sensor Break                             | Function           Process Control           Cascade Control           Ratio Control           Remote Setpoint           Valve Pos. Feedback           RSP Linear inputs onlactual setpoint value           Type           mA DC           V DC           ±0.25% of input range           4 per second.           16 bits.           >10MΩ resistive, exceet           4 to 20mA, 2 to 10V at                                                                                         | Input 1         Loop 1         Master Loop         Controlled         Variable         -         -         y, scalable betweer         is kept within the s         Range         0 to 20 mA DC         0 to 5 V DC         0 to 10 V DC $2 \pm 1$ LSD.                                                            | Input 2         Loop 2         Slave Loop         Un-controlled         Variable         RSP on loop         Valve on loop         • 9999 to 10000,         etpoint limit settin         • 4 to 20 mA D0         1 to 5 V DC         2 to 10 V DC                                                                                                    | 1<br>1<br>1<br>but<br>gs<br>C<br>C |
| Auxiliary Input A<br>Supported Input Types<br>& Ranges:<br>Accuracy:<br>Sampling Rate:<br>Resolution:<br>Impedance:<br>Sensor Break<br>Detection:<br>Inpedince: | Function           Process Control           Cascade Control           Ratio Control           Remote Setpoint           Valve Pos. Feedback           RSP Linear inputs onlactual setpoint value           Type           mA DC           V DC           V DC           ±0.25% of input range           4 per second.           16 bits.           >10MΩ resistive, excet           4 to 20mA, 2 to 10V a           pre-set power value if                                           | Input 1<br>Loop 1<br>Master Loop<br>Controlled<br>Variable<br>                                                                                                    | Input 2           Loop 2           Slave Loop           Un-controlled           Variable           RSP on loop           Valve on loop           • 9999 to 10000,           etpoint limit settin           • 0ffset Range           4 to 20 mA D0           1 to 5 V DC           2 to 10 V DC           md V (47kΩ).           only. Control goes                                                           | 1<br>1<br>1<br>but<br>gs<br>C<br>C |
| Auxiliary Input A<br>Supported Input Types<br>& Ranges:<br>Accuracy:<br>Sampling Rate:<br>Resolution:<br>Impedance:<br>Sensor Break<br>Detection:<br>Isolation: | Function           Process Control           Cascade Control           Ratio Control           Remote Setpoint           Valve Pos. Feedback           RSP Linear inputs onlactual setpoint value           Type           mA DC           V DC           ±0.25% of input range           4 per second.           16 bits.           >10MΩ resistive, excet           4 to 20mA, 2 to 10V a           pre-set power value is           Reinforced safety is           Remote Setpoint | Input 1<br>Loop 1<br>Master Loop<br>Controlled<br>Variable<br>-<br>-<br>y, scalable between<br>is kept within the s<br>Range<br>0 to 20 mA DC<br>0 to 20 mA DC<br>0 to 5 V DC<br>0 to 10 V DC<br>$\overline{0} \pm 1$ LSD.<br>ept DC mA (10Ω) ar<br>nd 1 to 5V ranges<br>Aux Input is the ar<br>ation from outputs | Input 2           Loop 2           Slave Loop           Un-controlled           Variable           RSP on loop           valve on loop           valve on loop           etpoint limit settin           Offset Range           4 to 20 mA D0           1 to 5 V DC           2 to 10 V DC           etpoint/control goes           ettic setpoint sour           and other inputs.           etween +0.001 % | 1<br>1<br>1<br>but<br>gs<br>C<br>C |

| Soloctable Digital Input                                                                                                    | Eurotion                                                                                                    |                                                                                                    |
|----------------------------------------------------------------------------------------------------|----------------------------------------------------------------------------------------------------|----------------------------------------------------------------------------------------------------|
| Functions:                                                                                                    | Function                                                                                                    | Enabled Disabled                                                                                                    |
|                                                                                                    | [] Loop 2 Control Select                                                                                                    | Enabled Disabled                                                                                                    |
|                                                                                                    | [1] Loop 1 Auto/Manual Select                                                                                                    | Automatic Manual                                                                                                    |
|                                                                                                    | [] Loop 2 Auto/Manual Select                                                                                                    | Automatic Manual                                                                                                    |
|                                                                                                    | Loop 1 Setpoint Select                                                                                                    | Main SP Alternate SP                                                                                                    |
|                                                                                                    | Loop 2 Setpoint Select                                                                                                    | Main SP Alternate SP                                                                                                    |
|                                                                                                    | Loop 1 Pre-Tune Select                                                                                                    | Stop Run                                                                                                    |
|                                                                                                    | Loop 2 Pre-Tune Select                                                                                                    | Stop Run                                                                                                    |
|                                                                                                    | Loop 1 Self-Tune Select                                                                                                    | Stop Run                                                                                                    |
|                                                                                                    | Loop 2 Self-Tune Select                                                                                                    | Stop Run                                                                                                    |
|                                                                                                    | <sup>Γ1</sup> Profile Run/Hold                                                                                                    | Hold Run                                                                                                    |
|                                                                                                    | Profile Hold Segment Release                                                                                                    | No Action Release                                                                                                    |
|                                                                                                    | Profile Abort                                                                                                    | No Action Abort                                                                                                    |
|                                                                                                    | Data Recorder Trigger                                                                                                    | Not Active Active                                                                                                    |
|                                                                                                    | Output n Forcing                                                                                                    | Off/Open On/Closed                                                                                                    |
|                                                                                                    | Clear All Latched Outputs                                                                                                    | No Action Reset                                                                                                    |
|                                                                                                    | Output n Clear Latch                                                                                                    | No Action Reset                                                                                                    |
|                                                                                                    | Key n Mimic (for (] (→ (-))                                                                                                    | No Action Key Pressed                                                                                                    |
|                                                                                                    | ■ Inputs C1-C7 can be used as                                                                                                    | Binary 0 Binary 1                                                                                                    |
|                                                                                                    | Binary or BCD Profile Selection                                                                                                    | teles el coltre de la consta                                                                                                    |
| <u>.</u>                                                                                                    | The High/Low function can be swi                                                                                                    | tchea using inputs to invert                                                                                                    |
| Digital Input                                                                                                    | Inputs work in parallel with equivalence the function status. Pospe                                                                                                    | alent menus, so either can                                                                                                    |
| Sensitivity.                                                                                                    | Level Sensitive: High or lew se                                                                                                    | to status                                                                                                    |
|                                                                                                    | - Level Gensitive: Flight of IOW Se                                                                                                    | io olaluo.<br>hw-High transition changes                                                                                                    |
|                                                                                                    | function. Pre-Tune always off at n                                                                                                    | ower on (except auto pre-                                                                                                    |
|                                                                                                    | tune), but others retain their power                                                                                                    | r-off status at power-on.                                                                                                    |
| Std. Loaic State:                                                                                                    | Inputs held high via pull-up resisto                                                                                                    | rs.                                                                                                    |
| Volt-free (or TTL):                                                                                                    | Logic High = Open contacts (>500                                                                                                    | 0Ω) or 2 to 24 VDC signal                                                                                                    |
|                                                                                                    | Logic Low = Closed contacts (<500                                                                                                    | 2) or -0.6 to +0.8 VDC signal                                                                                                    |
| Inverted Logic                                                                                                    | Swaps the actions listed above (e                                                                                                    | .g. Profile Aborts on Loaic                                                                                                    |
| <u> </u>                                                                                                    | High if selected input is inverted).                                                                                                    |                                                                                                    |
| Number Available                                                                                                    | 0 to 9. One from Module Slot A, 8                                                                                                    | from Multi-Digital Input C                                                                                                    |
| Isolation:                                                                                                    | Reinforced safety isolation from ou                                                                                                    | Itputs and other inputs.                                                                                                    |
| OUTPUTS                                                                                                    | · · ·                                                                                                    |                                                                                                    |
| CAUTION: Pla                                                                                                    | stic peas prevent fitting of old                                                                                                    | er non-reinforced single                                                                                                    |
| relay module                                                                                                    | s – Remove the peg to fit du                                                                                                    | al relays (all dual relay                                                                                                    |
| // modules have                                                                                                    | e reinforced isolation)                                                                                                    |                                                                                                    |
| Single Relay 1-3                                                                                                    |                                                                                                    |                                                                                                    |
| Туре:                                                                                                    | 1 x Single pole double throw (SPD)                                                                                                    | ). Plug-in Modules 1, 2 & 3.                                                                                                    |
| Rating:                                                                                                    | 2A resistive at 120/240VAC with                                                                                                    | >500,000 operations at full                                                                                                    |
|                                                                                                    | rated AC voltage/current. De-rate                                                                                                    | for DC loads.                                                                                                    |
| Isolation:                                                                                                    | Reinforced safety isolation from in                                                                                                    | puts and other outputs.                                                                                                    |
| Dual Relay 2-3                                                                                                    |                                                                                                    |                                                                                                    |
| _                                                                                                    | 0 x Cingle gale single throw (CDCT                                                                                                    |                                                                                                    |
| Type:                                                                                                    | 2 x Single pole single throw (SPS I                                                                                                    | *). Plug-in Modules 2 & 3.                                                                                                    |
| Type:<br>Rating:                                                                                                    | 2A resistive at 120/240VAC with :                                                                                                    | *). Plug-in Modules 2 & 3.<br>>200,000 operations at full                                                                                                    |
| Type:<br>Rating:                                                                                                    | 2A resistive at 120/240VAC with rated AC voltage/current. De-rate                                                                                                    | *). Plug-in Modules 2 & 3.<br>>200,000 operations at full<br>for DC loads.                                                                                                    |
| Iype:<br>Rating:                                                                                                    | 2A resistive at 120/240VAC with<br>rated AC voltage/current. De-rate<br>*Dual relay modules have shared of                                                                                                    | *). Plug-in Modules 2 & 3.<br>>200,000 operations at full<br>for DC loads.<br>common terminal.                                                                                                    |
| Type:<br>Rating:<br>Isolation:                                                                                                    | 2 A resistive at 120/240VAC with<br>rated AC voltage/current. De-rate<br>"Dual relay modules have shared con<br>Reinforced safety isolation from in                                                                                                    | *). Plug-in Modules 2 & 3.<br>>200,000 operations at full<br>for DC loads.<br>common terminal.<br>puts and other outputs.                                                                                                    |
| lype:<br>Rating:<br>Isolation:<br>Base Relay 4-5                                                                                                    | 2 A resistive at 120/240VAC with<br>rated AC voltage/current. De-rate<br>*Dual relay modules have shared c<br>Reinforced safety isolation from in                                                                                                    | *). Plug-in Modules 2 & 3.<br>>200,000 operations at full<br>for DC loads.<br>:ommon terminal.<br>puts and other outputs.                                                                                                    |
| Iype:<br>Rating:<br>Isolation:<br>Base Relay 4-5<br>Type:                                                                                                    | 2 x single pole single tinow (SPST<br>2A resistive at 120/240VAC with<br>rated AC voltage/current. De-rate<br>"Dual relay modules have shared c<br>Reinforced safety isolation from in<br>1 x single pole single throw (SPST                                                                                                    | *). Plug-in Modules 2 & 3.<br>>200,000 operations at full<br>for DC loads.<br>common terminal.<br>puts and other outputs.<br>). Base outputs 4 & 5.                                                                                                    |
| Iype:<br>Rating:<br>Isolation:<br>Base Relay 4-5<br>Type:<br>Rating:                                                                                                    | 2 x Single pole single tinow (SPST<br>2A resistive at 120/240VAC with a<br>rated AC voltage/current. De-rate<br>"Dual relay modules have shared of<br>Reinforced safety isolation from in<br>1 x single pole single throw (SPST<br>2A resistive at 120/240 VAC with                                                                                                    | *). Plug-in Modules 2 & 3.<br>>200,000 operations at full<br>for DC loads.<br>sommon terminal.<br>puts and other outputs.<br>). Base outputs 4 & 5.<br>>200,000 operations at full                                                                                                    |
| Iype:<br>Rating:<br>Isolation:<br>Base Relay 4-5<br>Type:<br>Rating:                                                                                                    | 2 X single pole single tindw (SPST<br>2A resistive at 120/240VAC with<br>"ated AC voltage/current. De-rate<br>"Dual relay modules have shared of<br>Reinforced safety isolation from in<br>1 x single pole single throw (SPST<br>2A resistive at 120/240 VAC with<br>rated voltage/current. De-rate for I                                                                                                    | *). Plug-in Modules 2 & 3.<br>>200,000 operations at full<br>for DC loads.<br>common terminal.<br>puts and other outputs.<br>Base outputs 4 & 5.<br>>200,000 operations at full<br>DC loads.                                                                                                    |
| Iype:<br>Rating:<br>Isolation:<br>Base Relay 4-5<br>Type:<br>Rating:<br>Isolation:                                                                                                    | 2 x Single pole single tindw (SPST<br>2A resistive at 120/240VAC with<br>"ated AC voltage/current. De-rate<br>"Dual relay modules have shared of<br>Reinforced safety isolation from in<br>1 x single pole single throw (SPST<br>2A resistive at 120/240 VAC with<br>rated voltage/current. De-rate for I<br>Reinforced safety isolation from in                                                                                                    | *). Plug-in Modules 2 & 3.<br>>200,000 operations at full<br>for DC loads.<br>sommon terminal.<br>puts and other outputs.<br>). Base outputs 4 & 5.<br>>200,000 operations at full<br>DC loads.<br>puts and other outputs.                                                                                                    |
| Iype:<br>Rating:<br>Isolation:<br>Base Relay 4-5<br>Type:<br>Rating:<br>Isolation:<br>SSR Driver 1-3                                                                                                    | 2 x Single pole single tindw (SPST<br>2A resistive at 120/240VAC with<br>"ated AC voltage/current. De-rate<br>"Dual relay modules have shared of<br>Reinforced safety isolation from in<br>1 x single pole single throw (SPST<br>2A resistive at 120/240 VAC with<br>rated voltage/current. De-rate for I<br>Reinforced safety isolation from in                                                                                                    | <ul> <li>*). Plug-in Modules 2 &amp; 3.</li> <li>&gt;200,000 operations at full<br/>for DC loads.</li> <li>&gt;common terminal.</li> <li>puts and other outputs.</li> <li>). Base outputs 4 &amp; 5.</li> <li>&gt;200,000 operations at full<br/>DC loads.</li> <li>puts and other outputs.</li> </ul>                                                                                                    |
| Iype:<br>Rating:<br>Isolation:<br>Base Relay 4-5<br>Type:<br>Rating:<br>Isolation:<br>SSR Driver 1-3<br>Type:                                                                                                    | 2 x Single pole single tindw (SPST<br>2A resistive at 120/240VAC with<br>rated AC voltage/current. De-rate<br>"Dual relay modules have shared of<br>Reinforced safety isolation from in<br>1 x single pole single throw (SPST<br>2A resistive at 120/240 VAC with<br>rated voltage/current. De-rate for I<br>Reinforced safety isolation from in<br>1 x Logic / SSR Driver output. Plue                                                                                                    | *). Plug-in Modules 2 & 3.<br>>200,000 operations at full<br>for DC loads.<br>:oommon terminal.<br>puts and other outputs.<br>. Base outputs 4 & 5.<br>>200,000 operations at full<br>DC loads.<br>puts and other outputs.<br>g-in Modules 1, 2 & 3.                                                                                                    |
| Iype:<br>Rating:<br>Isolation:<br>Base Relay 4-5<br>Type:<br>Rating:<br>Isolation:<br>SSR Driver 1-3<br>Type:<br>Drive Capability:                                                                                                    | 2 x Single pole single throw (SPST<br>2A resistive at 120/240VAC with a<br>rated AC voltage/current. De-rate<br>"Dual relay modules have shared of<br>Reinforced safety isolation from in<br>1 x single pole single throw (SPST<br>2A resistive at 120/240 VAC with<br>rated voltage/current. De-rate for I<br>Reinforced safety isolation from in<br>1 x Logic / SSR Driver output. Plug<br>Driver voltage >10V into 5000 min                                                                                                    | *). Plug-in Modules 2 & 3.<br>>200,000 operations at full<br>for DC loads.<br>puts and other outputs.<br>). Base outputs 4 & 5.<br>>200,000 operations at full<br>DC loads.<br>puts and other outputs.<br>-in Modules 1, 2 & 3.<br>imum.                                                                                                    |
| Iype:<br>Rating:<br>Isolation:<br>Base Relay 4-5<br>Type:<br>Rating:<br>Isolation:<br>SSR Driver 1-3<br>Type:<br>Drive Capability:<br>Isolation:                                                                                                    | 2 x Single pole single throw (SPST<br>2A resistive at 120/240VAC with<br>rated AC voltage/current. De-rate<br>'Dual relay modules have shared of<br>Reinforced safety isolation from in<br>1 x single pole single throw (SPST<br>2A resistive at 120/240 VAC with<br>rated voltage/current. De-rate for I<br>Reinforced safety isolation from in<br>1 x Logic / SSR Driver output. Plug<br>Driver voltage >10V into 500Ω min<br>Isolated, excent from other SSR dr                                                                                                    | *). Plug-in Modules 2 & 3.<br>>200,000 operations at full<br>for DC loads.<br>puts and other outputs.<br>). Base outputs 4 & 5.<br>>200,000 operations at full<br>DC loads.<br>puts and other outputs.<br>g-in Modules 1, 2 & 3.<br>imum.<br>iver & configuration socket                                                                                                    |
| Iype:<br>Rating:<br>Isolation:<br>Base Relay 4-5<br>Type:<br>Rating:<br>Isolation:<br>SSR Driver 1-3<br>Type:<br>Drive Capability:<br>Isolation:<br>2x SSR Driver 2-3                                                                                                    | 2 x Single pole single tindw (SPST<br>2A resistive at 120/240VAC with<br>"rated AC voltage/current. De-rate<br>"Dual relay modules have shared of<br>Reinforced safety isolation from in<br>1 x single pole single throw (SPST<br>2A resistive at 120/240 VAC with<br>rated voltage/current. De-rate for I<br>Reinforced safety isolation from in<br>1 x Logic / SSR Driver output. Plug<br>Driver voltage >10V into 500Ω min<br>Isolated, except from other SSR                                                                                                    | *). Plug-in Modules 2 & 3.<br>>200,000 operations at full<br>for DC loads.<br>ommon terminal.<br>puts and other outputs.<br>). Base outputs 4 & 5.<br>>200,000 operations at full<br>DC loads.<br>puts and other outputs.<br>g-in Modules 1, 2 & 3.<br>imum.<br>iver & configuration socket.                                                                                                    |
| Iype:<br>Rating:<br>Isolation:<br>Base Relay 4-5<br>Type:<br>Rating:<br>Isolation:<br>SSR Driver 1-3<br>Type:<br>Drive Capability:<br>Isolation:<br>2x SSR Driver 2-3<br>Type:                                                                                                    | 2 x Single pole single tinder (SPST<br>2A resistive at 120/240VAC with<br>"ated AC voltage/current. De-rate<br>"Dual relay modules have shared of<br>Reinforced safety isolation from in<br>1 x single pole single throw (SPST<br>2A resistive at 120/240 VAC with<br>rated voltage/current. De-rate for I<br>Reinforced safety isolation from in<br>1 x Logic / SSR Driver output. Plug<br>Driver voltage >10V into 500Ω min<br>Isolated, except from other SSR dr                                                                                                    | *). Plug-in Modules 2 & 3.<br>>200,000 operations at full<br>for DC loads.<br>:oommon terminal.<br>puts and other outputs.<br>). Base outputs 4 & 5.<br>>200,000 operations at full<br>DC loads.<br>puts and other outputs.<br>g-in Modules 1, 2 & 3.<br>imum.<br>iver & configuration socket.                                                                                                    |
| Iype:<br>Rating:<br>Isolation:<br>Base Relay 4-5<br>Type:<br>Rating:<br>Isolation:<br>SSR Driver 1-3<br>Type:<br>Drive Capability:<br>Isolation:<br>2x SSR Driver 2-3<br>Type:                                                                                                    | 2 x Single pole single tindw (SPST<br>2A resistive at 120/240VAC with<br>rated AC voltage/current. De-rate<br>"Dual relay modules have shared of<br>Reinforced safety isolation from in<br>1 x single pole single throw (SPST<br>2A resistive at 120/240 VAC with<br>rated voltage/current. De-rate for I<br>Reinforced safety isolation from in<br>1 x Logic / SSR Driver output. Plug<br>Driver voltage >10V into 500Ω min<br>Isolated, except from other SSR dr<br>2 x Logic / SSR Driver outputs*. Pl                                                                                                    | *). Plug-in Modules 2 & 3.<br>>200,000 operations at full<br>for DC loads.<br>:oommon terminal.<br>puts and other outputs.<br>). Base outputs 4 & 5.<br>>200,000 operations at full<br>DC loads.<br>puts and other outputs.<br>g-in Modules 1, 2 & 3.<br>imum.<br>iver & configuration socket.<br>ug-in Modules 2 & 3.                                                                                                    |
| Iype:<br>Rating:<br>Isolation:<br>Base Relay 4-5<br>Type:<br>Rating:<br>Isolation:<br>SSR Driver 1-3<br>Type:<br>Drive Capability:<br>Isolation:<br>2x SSR Driver 2-3<br>Type:<br>Drive Capability:                                                                                                    | 2 x Single pole single tindw (SPST<br>2A resistive at 120/240VAC with<br>rated AC voltage/current. De-rate<br>"Dual relay modules have shared of<br>Reinforced safety isolation from in<br>1 x single pole single throw (SPST<br>2A resistive at 120/240 VAC with<br>rated voltage/current. De-rate for I<br>Reinforced safety isolation from in<br>1 x Logic / SSR Driver output. Plug<br>Driver voltage >10V into 500Ω min<br>Isolated, except from other SSR dr<br>2 x Logic / SSR Driver outputs*. P<br>Driver voltage >10 V into 500Ω min<br>Driver voltage >10 V into 500Ω min<br>Driver voltage >10 V into 500Ω min<br>Driver voltage >10 V into 500Ω min<br>Driver voltage >10 V into 500Ω min                                                                                                    | *). Plug-in Modules 2 & 3.<br>>200,000 operations at full<br>for DC loads.<br>sommon terminal.<br>puts and other outputs.<br>. Base outputs 4 & 5.<br>>200,000 operations at full<br>DC loads.<br>puts and other outputs.<br>g-in Modules 1, 2 & 3.<br>imum.<br>iver & configuration socket.<br>ug-in Modules 2 & 3.<br>imum.                                                                                                    |
| Iype:<br>Rating:<br>Isolation:<br>Base Relay 4-5<br>Type:<br>Rating:<br>Isolation:<br>SSR Driver 1-3<br>Type:<br>Drive Capability:<br>Isolation:<br>2x SSR Driver 2-3<br>Type:<br>Drive Capability:<br>Isolation:                                                                                                    | 2 x Single pole single tindw (SPST<br>2A resistive at 120/240VAC with<br>rated AC voltage/current. De-rate<br>*Dual relay modules have shared of<br>Reinforced safety isolation from in<br>1 x single pole single throw (SPST<br>2A resistive at 120/240 VAC with<br>rated voltage/current. De-rate for I<br>Reinforced safety isolation from in<br>1 x Logic / SSR Driver output. Plug<br>Driver voltage >10V into 500Ω min<br>Isolated, except from other SSR dr<br>2 x Logic / SSR Driver outputs*. P<br>Driver voltage >10 V into 500Ω min<br>*Dual SSR Driver modules have sh                                                                                                    | *). Plug-in Modules 2 & 3.<br>>200,000 operations at full<br>for DC loads.<br>puts and other outputs.<br>). Base outputs 4 & 5.<br>>200,000 operations at full<br>DC loads.<br>puts and other outputs.<br>-in Modules 1, 2 & 3.<br>imum.<br>iver & configuration socket.<br>ug-in Modules 2 & 3.<br>nimum.<br>iver & optimumation and the sock of the sock of the so                    |
| Iype:<br>Rating:<br>Isolation:<br>Base Relay 4-5<br>Type:<br>Rating:<br>Isolation:<br>SSR Driver 1-3<br>Type:<br>Drive Capability:<br>Isolation:<br>2x SSR Driver 2-3<br>Type:<br>Drive Capability:<br>Isolation:<br>2x SSR Driver 2-3                                                                                                    | 2 x Single pole single tindw (SPST<br>2A resistive at 120/240VAC with 3<br>rated AC voltage/current. De-rate<br>*Dual relay modules have shared of<br>Reinforced safety isolation from in<br>1 x single pole single throw (SPST<br>2A resistive at 120/240 VAC with<br>rated voltage/current. De-rate for I<br>Reinforced safety isolation from in<br>1 x Logic / SSR Driver output. Plug<br>Driver voltage >10V into 500Ω min<br>Isolated, except from other SSR dr<br>2 x Logic / SSR Driver outputs*. Pl<br>Driver voltage >10 V into 500Ω min<br>*Dual SSR Driver modules have sh<br>Isolated, except from other SSR dr                                                                                                    | *). Plug-in Modules 2 & 3.<br>>200,000 operations at full<br>for DC loads.<br>puts and other outputs.<br>). Base outputs 4 & 5.<br>>200,000 operations at full<br>DC loads.<br>puts and other outputs.<br>-in Modules 1, 2 & 3.<br>imum.<br>iver & configuration socket.<br>ug-in Modules 2 & 3.<br>nimum.<br>iared positive terminal.<br>iver & configuration socket.                                                                                                    |
| Iype:<br>Rating:<br>Isolation:<br>Base Relay 4-5<br>Type:<br>Rating:<br>Isolation:<br>SSR Driver 1-3<br>Type:<br>Drive Capability:<br>Isolation:<br>2x SSR Driver 2-3<br>Type:<br>Drive Capability:<br>Isolation:<br>Type:<br>Isolation:<br>Triac 1-3                                                                                                    | 2 x Single pole single tinder (SPST<br>2A resistive at 120/240VAC with<br>"ated AC voltage/current. De-rate<br>"Dual relay modules have shared of<br>Reinforced safety isolation from in<br>1 x single pole single throw (SPST<br>2A resistive at 120/240 VAC with<br>rated voltage/current. De-rate for I<br>Reinforced safety isolation from in<br>1 x Logic / SSR Driver output. Plug<br>Driver voltage >10V into 500Ω min<br>Isolated, except from other SSR dr<br>2 x Logic / SSR Driver outputs*. P<br>Driver voltage >10 V into 500Ω min<br>"Dual SSR Driver modules have sh<br>Isolated, except from other SSR dr                                                                                                    | *). Plug-in Modules 2 & 3.<br>>200,000 operations at full<br>for DC loads.<br>sommon terminal.<br>puts and other outputs.<br>). Base outputs 4 & 5.<br>>200,000 operations at full<br>DC loads.<br>puts and other outputs.<br>g-in Modules 1, 2 & 3.<br>imum.<br>iver & configuration socket.<br>ug-in Modules 2 & 3.<br>nimum.<br>lared positive terminal.<br>iver & configuration socket.                                                                                                    |
| Iype:<br>Rating:<br>Isolation:<br>Base Relay 4-5<br>Type:<br>Rating:<br>Isolation:<br>SSR Driver 1-3<br>Type:<br>Drive Capability:<br>Isolation:<br>2x SSR Driver 2-3<br>Type:<br>Drive Capability:<br>Isolation:<br>Triac 1-3<br>Type:                                                                                                    | 2 x Single pole single tindw (SPST<br>2A resistive at 120/240VAC with<br>"ated AC voltage/current. De-rate<br>"Dual relay modules have shared of<br>Reinforced safety isolation from in<br>1 x single pole single throw (SPST<br>2A resistive at 120/240 VAC with<br>rated voltage/current. De-rate for I<br>Reinforced safety isolation from in<br>1 x Logic / SSR Driver output. Plug<br>Driver voltage >10V into 500Ω min<br>Isolated, except from other SSR dr<br>2 x Logic / SSR Driver outputs*. Pl<br>Driver voltage >10 V into 500Ω min<br>Dual SSR Driver modules have sh<br>Isolated, except from other SSR dr<br>1 x Triac output. Plug-in Modules                                                                                                    | *). Plug-in Modules 2 & 3.<br>>200,000 operations at full<br>for DC loads.<br>:oommon terminal.<br>puts and other outputs.<br>). Base outputs 4 & 5.<br>>200,000 operations at full<br>DC loads.<br>puts and other outputs.<br>g-in Modules 1, 2 & 3.<br>imum.<br>iver & configuration socket.<br>ug-in Modules 2 & 3.<br>nimum.<br>iared positive terminal.<br>iver & configuration socket.<br>1, 2 & 3.                                                                                                    |
| Iype:<br>Rating:<br>Isolation:<br>Base Relay 4-5<br>Type:<br>Rating:<br>Isolation:<br>SSR Driver 1-3<br>Type:<br>Drive Capability:<br>Isolation:<br>2x SSR Driver 2-3<br>Type:<br>Drive Capability:<br>Isolation:<br>Triac 1-3<br>Type:<br>Operating Voltage:                                                                                                    | 2 x Single pole single tindw (SPST<br>2A resistive at 120/240VAC with<br>rated AC voltage/current. De-rate<br>"Dual relay modules have shared of<br>Reinforced safety isolation from in<br>1 x single pole single throw (SPST<br>2A resistive at 120/240 VAC with<br>rated voltage/current. De-rate for I<br>Reinforced safety isolation from in<br>1 x Logic / SSR Driver output. Plug<br>Driver voltage >10V into 500Ω min<br>Isolated, except from other SSR dr<br>2 x Logic / SSR Driver outputs*. Pl<br>Driver voltage >10 V into 500Ω min<br>Dual SSR Driver modules have sh<br>Isolated, except from other SSR dr<br>1 x Triac output. Plug-in Modules<br>20 to 280Vrms (47 to 63 Hz)                                                                                                    | *). Plug-in Modules 2 & 3.<br>>200,000 operations at full<br>for DC loads.<br>:oommon terminal.<br>puts and other outputs.<br>). Base outputs 4 & 5.<br>>200,000 operations at full<br>DC loads.<br>puts and other outputs.<br>g-in Modules 1, 2 & 3.<br>imum.<br>iver & configuration socket.<br>ug-in Modules 2 & 3.<br>nimum.<br>iared positive terminal.<br>iver & configuration socket.<br>1, 2 & 3.                                                                                                    |
| Iype:<br>Rating:<br>Isolation:<br>Base Relay 4-5<br>Type:<br>Rating:<br>Isolation:<br>SSR Driver 1-3<br>Type:<br>Drive Capability:<br>Isolation:<br>2x SSR Driver 2-3<br>Type:<br>Drive Capability:<br>Isolation:<br>Triac 1-3<br>Type:<br>Operating Voltage:<br>Current Rating:                                                                                                    | 2 x Single pole single tindw (SPST<br>2A resistive at 120/240VAC with<br>rated AC voltage/current. De-rate<br>"Dual relay modules have shared of<br>Reinforced safety isolation from in<br>1 x single pole single throw (SPST<br>2A resistive at 120/240 VAC with<br>rated voltage/current. De-rate for I<br>Reinforced safety isolation from in<br>1 x Logic / SSR Driver output. Plug<br>Driver voltage >10V into 500Ω min<br>Isolated, except from other SSR dr<br>2 x Logic / SSR Driver outputs*. Pl<br>Driver voltage >10 V into 500Ω min<br>isolated, except from other SSR dr<br>1 x Triac output. Plug-in Modules<br>20 to 280Vrms (47 to 63 Hz)<br>0.01 to 1A (full cycle rms on-state<br>de exterted incentive form other set of the state of the set of the set of the s | *). Plug-in Modules 2 & 3.<br>-200,000 operations at full<br>for DC loads.<br>-200,000 operations at full<br>puts and other outputs.<br>                                                                                                    |
| Iype:<br>Rating:<br>Isolation:<br>Base Relay 4-5<br>Type:<br>Rating:<br>Isolation:<br>SSR Driver 1-3<br>Type:<br>Drive Capability:<br>Isolation:<br>2x SSR Driver 2-3<br>Type:<br>Drive Capability:<br>Isolation:<br>Triac 1-3<br>Type:<br>Operating Voltage:<br>Current Rating:                                                                                                    | 2 x Single pole single tindw (SPST<br>2A resistive at 120/240VAC with<br>rated AC voltage/current. De-rate<br>"Dual relay modules have shared of<br>Reinforced safety isolation from in<br>1 x single pole single throw (SPST<br>2A resistive at 120/240 VAC with<br>rated voltage/current. De-rate for I<br>Reinforced safety isolation from in<br>1 x Logic / SSR Driver output. Plug<br>Driver voltage >10V into 500Ω min<br>Isolated, except from other SSR dr<br>2 x Logic / SSR Driver outputs". P<br>Driver voltage >10 V into 500Ω min<br>"Dual SSR Driver modules have sh<br>Isolated, except from other SSR dr<br>1 x Triac output. Plug-in Modules<br>20 to 280Vrms (47 to 63 Hz)<br>0.01 to 1A (full cycle rms on-state<br>de-rates linearly above 40°C to 0.5                                                                                                    | <ul> <li>*). Plug-in Modules 2 &amp; 3.</li> <li>&gt;200,000 operations at full for DC loads.</li> <li>&gt;oommon terminal.</li> <li>puts and other outputs.</li> <li>ase outputs 4 &amp; 5.</li> <li>&gt;200,000 operations at full DC loads.</li> <li>puts and other outputs.</li> <li>are dother outputs.</li> <li>are configuration socket.</li> <li>ared positive terminal.</li> <li>iver &amp; configuration socket.</li> <li>1, 2 &amp; 3.</li> <li>@ 25°C);</li> <li>A @ 80°C.</li> </ul>                                                                                                    |
| Iype:<br>Rating:<br>Isolation:<br>Base Relay 4-5<br>Type:<br>Rating:<br>Isolation:<br>SSR Driver 1-3<br>Type:<br>Drive Capability:<br>Isolation:<br>2x SSR Driver 2-3<br>Type:<br>Drive Capability:<br>Isolation:<br>Triac 1-3<br>Type:<br>Operating Voltage:<br>Current Rating:<br>Isolation:                                                                                                    | 2 x Single pole single tindw (SPST<br>2A resistive at 120/240VAC with<br>rated AC voltage/current. De-rate<br>"Dual relay modules have shared of<br>Reinforced safety isolation from in<br>1 x single pole single throw (SPST<br>2A resistive at 120/240 VAC with<br>rated voltage/current. De-rate for I<br>Reinforced safety isolation from in<br>1 x Logic / SSR Driver output. Plug<br>Driver voltage >10V into 500Ω min<br>Isolated, except from other SSR dr<br>2 x Logic / SSR Driver outputs". P<br>Driver voltage >10 V into 500Ω min<br>"Dual SSR Driver modules have sh<br>Isolated, except from other SSR dr<br>1 x Triac output. Plug-in Modules<br>20 to 280Vrms (47 to 63 Hz)<br>0.01 to 1A (full cycle rms on-state<br>de-rates linearly above 40°C to 0.5<br>Reinforced safety isolation from in                                                                                                    | <ul> <li>*). Plug-in Modules 2 &amp; 3.</li> <li>&gt;200,000 operations at full for DC loads.</li> <li>&gt;oommon terminal.</li> <li>puts and other outputs.</li> <li>&gt;). Base outputs 4 &amp; 5.</li> <li>&gt;&gt;200,000 operations at full &gt;&gt;20 loads.</li> <li>&gt;puts and other outputs.</li> <li>&gt;). The second second s</li></ul> |
| Iype:<br>Rating:<br>Isolation:<br>Base Relay 4-5<br>Type:<br>Rating:<br>Isolation:<br>SSR Driver 1-3<br>Type:<br>Drive Capability:<br>Isolation:<br>2x SSR Driver 2-3<br>Type:<br>Drive Capability:<br>Isolation:<br>Triac 1-3<br>Type:<br>Operating Voltage:<br>Current Rating:<br>Isolation:<br>Linear DC 1, 6-7                                                                                                    | 2 x Single pole single tindw (SPST<br>2A resistive at 120/240VAC with<br>rated AC voltage/current. De-rate<br>"Dual relay modules have shared of<br>Reinforced safety isolation from in<br>1 x single pole single throw (SPST<br>2A resistive at 120/240 VAC with<br>rated voltage/current. De-rate for I<br>Reinforced safety isolation from in<br>1 x Logic / SSR Driver output. Plug<br>Driver voltage >10V into 500Ω min<br>Isolated, except from other SSR dr<br>2 x Logic / SSR Driver outputs*. P<br>Driver voltage >10 V into 500Ω min<br>Dual SSR Driver modules have sh<br>Isolated, except from other SSR dr<br>1 x Triac output. Plug-in Modules<br>20 to 280Vrms (47 to 63 Hz)<br>0.01 to 1A (full cycle rms on-state<br>de-rates linearly above 40°C to 0.5<br>Reinforced safety isolation from in                                                                                                    | *). Plug-in Modules 2 & 3.<br>>200,000 operations at full<br>for DC loads.<br>sommon terminal.<br>puts and other outputs. ). Base outputs 4 & 5.<br>>200,000 operations at full<br>DC loads.<br>puts and other outputs. ag-in Modules 1, 2 & 3.<br>imum.<br>iver & configuration socket. ug-in Modules 2 & 3.<br>imum.<br>iared positive terminal.<br>iver & configuration socket. 1, 2 & 3. @ 25°C);<br>A @ 80°C. puts and other outputs.                                                                                                    |
| Iype:<br>Rating:<br>Isolation:<br>Base Relay 4-5<br>Type:<br>Rating:<br>Isolation:<br>SSR Driver 1-3<br>Type:<br>Drive Capability:<br>Isolation:<br>2x SSR Driver 2-3<br>Type:<br>Drive Capability:<br>Isolation:<br>Triac 1-3<br>Type:<br>Operating Voltage:<br>Current Rating:<br>Isolation:<br>Linear DC 1, 6-7<br>Type:                                                                                                   | 2 x Single pole single tindw (SPST<br>2A resistive at 120/240VAC with<br>"ated AC voltage/current. De-rate<br>"Dual relay modules have shared of<br>Reinforced safety isolation from in<br>1 x single pole single throw (SPST<br>2A resistive at 120/240 VAC with<br>rated voltage/current. De-rate for I<br>Reinforced safety isolation from in<br>1 x Logic / SSR Driver output. Plug<br>Driver voltage >10V into 500Ω min<br>Isolated, except from other SSR dr<br>2 x Logic / SSR Driver outputs*. Pl<br>Driver voltage >10 V into 500Ω min<br>Dual SSR Driver modules have sh<br>Isolated, except from other SSR dr<br>1 x Triac output. Plug-in Modules<br>20 to 280Vrms (47 to 63 Hz)<br>0.01 to 1A (full cycle rms on-state<br>de-rates linearly above 40°C to 0.5<br>Reinforced safety isolation from in<br>1 x Analog DC output. Plug-in Modules                                                                                                    | *). Plug-in Modules 2 & 3.<br>>200,000 operations at full<br>for DC loads.<br>:oommon terminal.<br>puts and other outputs.<br>). Base outputs 4 & 5.<br>>200,000 operations at full<br>OC loads.<br>puts and other outputs.<br>g-in Modules 1, 2 & 3.<br>imum.<br>iver & configuration socket.<br>ug-in Modules 2 & 3.<br>nimum.<br>iver & configuration socket.<br>1, 2 & 3.<br>@ 25°C);<br>5 & @ 80°C.<br>puts and other outputs.<br>lule 1 & Base outputs 6 & 7.                                                                                                    |
| Iype:<br>Rating:<br>Isolation:<br>Base Relay 4-5<br>Type:<br>Rating:<br>Isolation:<br>SSR Driver 1-3<br>Type:<br>Drive Capability:<br>Isolation:<br>2x SSR Driver 2-3<br>Type:<br>Drive Capability:<br>Isolation:<br>Triac 1-3<br>Type:<br>Operating Voltage:<br>Current Rating:<br>Isolation:<br>Linear DC 1, 6-7<br>Type:<br>Ranges                                                                                         | 2 x Single pole single tindw (SPST<br>2A resistive at 120/240VAC with<br>rated AC voltage/current. De-rate<br>"Dual relay modules have shared of<br>Reinforced safety isolation from in<br>1 x single pole single throw (SPST<br>2A resistive at 120/240 VAC with<br>rated voltage/current. De-rate for I<br>Reinforced safety isolation from in<br>1 x Logic / SSR Driver output. Plug<br>Driver voltage >10V into 500Ω min<br>Isolated, except from other SSR dr<br>2 x Logic / SSR Driver outputs*. Pl<br>Driver voltage >10 V into 500Ω min<br>1 valated, except from other SSR dr<br>2 x Logic / SSR Driver outputs*. Pl<br>Driver voltage >10 V into 500Ω min<br>2 valated, except from other SSR dr<br>1 x Triac output. Plug-in Modules<br>20 to 280Vrms (47 to 63 Hz)<br>0.01 to 1A (full cycle rms on-state<br>de-rates linearly above 40°C to 0.3<br>Reinforced safety isolation from in<br>1 x Analog DC output. Plug-in Modo<br>0 to 5, 0 to 10, 2 to 10 V & 0 to 20.                                                                                                    | *). Plug-in Modules 2 & 3.<br>-200,000 operations at full<br>for DC loads.<br>:oommon terminal.<br>puts and other outputs.<br>                                                                                                    |
| Iype:<br>Rating:<br>Isolation:<br>Base Relay 4-5<br>Type:<br>Rating:<br>Isolation:<br>SSR Driver 1-3<br>Type:<br>Drive Capability:<br>Isolation:<br>2x SSR Driver 2-3<br>Type:<br>Drive Capability:<br>Isolation:<br>Triac 1-3<br>Type:<br>Operating Voltage:<br>Current Rating:<br>Isolation:<br>Linear DC 1, 6-7<br>Type:<br>Ranges                                                                                         | 2 x Single pole single tindw (SPST<br>2A resistive at 120/240VAC with<br>rated AC voltage/current. De-rate<br>"Dual relay modules have shared of<br>Reinforced safety isolation from in<br>1 x single pole single throw (SPST<br>2A resistive at 120/240 VAC with<br>rated voltage/current. De-rate for I<br>Reinforced safety isolation from in<br>1 x Logic / SSR Driver output. Plug<br>Driver voltage >10V into 500Ω min<br>Isolated, except from other SSR dr<br>2 x Logic / SSR Driver outputs". Pl<br>Driver voltage >10 V into 500Ω min<br>"Dual SSR Driver modules have sh<br>Isolated, except from other SSR dr<br>1 x Triac output. Plug-in Modules<br>20 to 280Vrms (47 to 63 Hz)<br>0.01 to 1A (full cycle rms on-state<br>de-rates linearly above 40°C to 0.5<br>Reinforced safety isolation from in<br>1 x Analog DC output. Plug-in Mod<br>0 to 5, 0 to 10, 2 to 10 V & 0 to 20,<br>2% over/under-drive when used for                                                                                                    | *). Plug-in Modules 2 & 3.<br>-200,000 operations at full<br>for DC loads.<br>-200,000 operations at full<br>puts and other outputs.<br>                                                                                                    |
| Iype:<br>Rating:<br>Isolation:<br>Base Relay 4-5<br>Type:<br>Rating:<br>Isolation:<br>SSR Driver 1-3<br>Type:<br>Drive Capability:<br>Isolation:<br>2x SSR Driver 2-3<br>Type:<br>Drive Capability:<br>Isolation:<br>Triac 1-3<br>Type:<br>Operating Voltage:<br>Current Rating:<br>Isolation:<br>Linear DC 1, 6-7<br>Type:<br>Ranges                                                                                         | 2 x Single pole single throw (SPST<br>2A resistive at 120/240VAC with<br>rated AC voltage/current. De-rate<br>"Dual relay modules have shared of<br>Reinforced safety isolation from in<br>1 x single pole single throw (SPST<br>2A resistive at 120/240 VAC with<br>rated voltage/current. De-rate for I<br>Reinforced safety isolation from in<br>1 x Logic / SSR Driver output. Plug<br>Driver voltage >10V into 500Ω min<br>Isolated, except from other SSR dr<br>2 x Logic / SSR Driver outputs". P<br>Driver voltage >10 V into 500Ω min<br>"Dual SSR Driver modules have sh<br>Isolated, except from other SSR dr<br>1 x Triac output. Plug-in Modules<br>20 to 280Vrms (47 to 63 Hz)<br>0.01 to 1A (full cycle rms on-state<br>de-rates linearly above 40°C to 0.5<br>Reinforced safety isolation from in<br>1 x Analog DC output. Plug-in Modo<br>0 to 5, 0 to 10, 2 to 10 V & 0 to 20,<br>2% over/under-drive when used fo<br>adjustable Transmitter PSU (max 2                                                                                                    | *). Plug-in Modules 2 & 3.<br>>200,000 operations at full<br>for DC loads.<br>sommon terminal.<br>puts and other outputs. ). Base outputs 4 & 5.<br>>200,000 operations at full<br>DC loads.<br>puts and other outputs. and other outputs. g-in Modules 1, 2 & 3.<br>imum. iver & configuration socket. ug-in Modules 2 & 3.<br>nimum. iver & configuration socket. 1, 2 & 3. @ 25°C); 6A @ 80°C. puts and other outputs. lule 1 & Base outputs 6 & 7. 4 to 20 mA (selectable) with<br>r control outputs, or 0-10 V 20 mA).                                                                                                    |
| Iype:<br>Rating:<br>Isolation:<br>Base Relay 4-5<br>Type:<br>Rating:<br>Isolation:<br>SSR Driver 1-3<br>Type:<br>Drive Capability:<br>Isolation:<br>2x SSR Driver 2-3<br>Type:<br>Drive Capability:<br>Isolation:<br>Triac 1-3<br>Type:<br>Operating Voltage:<br>Current Rating:<br>Isolation:<br>Linear DC 1, 6-7<br>Type:<br>Ranges<br>Resolution:                                                                          | 2 x Single Dole Single throw (SPST<br>2A resistive at 120/240VAC with<br>rated AC voltage/current. De-rate<br>"Dual relay modules have shared of<br>Reinforced safety isolation from in<br>1 x single pole single throw (SPST<br>2A resistive at 120/240 VAC with<br>rated voltage/current. De-rate for I<br>Reinforced safety isolation from in<br>1 x Logic / SSR Driver output. Plug<br>Driver voltage >10V into 500Ω min<br>Isolated, except from other SSR dr<br>2 x Logic / SSR Driver outputs*. Pl<br>Driver voltage >10 V into 500Ω min<br>Dual SSR Driver modules have sh<br>Isolated, except from other SSR dr<br>1 x Triac output. Plug-in Modules<br>20 to 280Vrms (47 to 63 Hz)<br>0.01 to 1A (full cycle rms on-state<br>de-rates linearly above 40°C to 0.5<br>Reinforced safety isolation from in<br>1 x Analog DC output. Plug-in Mod<br>0 to 5, 0 to 10, 2 to 10 V & 0 to 20,<br>2% over/under-drive when used for<br>adjustable Transmitter PSU (max 2<br>8 bits in 250mS (10 bits in 1s typic                                                                                                    | *). Plug-in Modules 2 & 3.<br>>200,000 operations at full<br>for DC loads.<br>:oommon terminal.<br>puts and other outputs.<br>). Base outputs 4 & 5.<br>>200,000 operations at full<br>DC loads.<br>puts and other outputs.<br>q-in Modules 1, 2 & 3.<br>imum.<br>iver & configuration socket.<br>ug-in Modules 2 & 3.<br>nimum.<br>iver & configuration socket.<br>1, 2 & 3.<br>@ 25°C);<br>SA @ 80°C.<br>puts and other outputs.<br>[ule 1 & Base outputs 6 & 7.<br>4 to 20 mA (selectable) with<br>r control outputs, or 0-10 V<br>0 mA).<br>al, >10 bits in >1s typical).                                                                                                    |
| Iype:<br>Rating:<br>Isolation:<br>Base Relay 4-5<br>Type:<br>Rating:<br>Isolation:<br>SSR Driver 1-3<br>Type:<br>Drive Capability:<br>Isolation:<br>2x SSR Driver 2-3<br>Type:<br>Drive Capability:<br>Isolation:<br>Triac 1-3<br>Type:<br>Operating Voltage:<br>Current Rating:<br>Isolation:<br>Linear DC 1, 6-7<br>Type:<br>Ranges<br>Resolution:<br>Accuracy:                                                             | 2 x Single Dole single throw (SPST<br>2A resistive at 120/240VAC with<br>rated AC voltage/current. De-rate<br>"Dual relay modules have shared of<br>Reinforced safety isolation from in<br>1 x single pole single throw (SPST<br>2A resistive at 120/240 VAC with<br>rated voltage/current. De-rate for I<br>Reinforced safety isolation from in<br>1 x Logic / SSR Driver output. Plug<br>Driver voltage >10V into 500Ω min<br>Isolated, except from other SSR dr<br>2 x Logic / SSR Driver outputs*. Pl<br>Driver voltage >10 V into 500Ω min<br>Dual SSR Driver modules have sh<br>Isolated, except from other SSR dr<br>1 x Triac output. Plug-in Modules<br>20 to 280Vrms (47 to 63 Hz)<br>0.01 to 1A (full cycle rms on-state<br>de-rates linearly above 40°C to 0.5<br>Reinforced safety isolation from in<br>1 x Analog DC output. Plug-in Mod<br>0 to 5, 0 to 10, 2 to 10 V & 0 to 20,<br>2% over/under-drive when used fo<br>adjustable Transmitter PSU (max 2<br>8 bits in 250mS (10 bits in 1 s typic<br>±0.25% of range, (mA @ 250Ω. V                                                                                                    | *). Plug-in Modules 2 & 3.<br>>200,000 operations at full<br>for DC loads.<br>:common terminal.<br>puts and other outputs.<br>). Base outputs 4 & 5.<br>>200,000 operations at full<br>OC loads.<br>puts and other outputs.<br>q-in Modules 1, 2 & 3.<br>imum.<br>iver & configuration socket.<br>ug-in Modules 2 & 3.<br>imum.<br>iver & configuration socket.<br>ug-in Modules 2 & 3.<br>imum.<br>iver & configuration socket.<br>1, 2 & 3.<br>@ 25°C);<br>SA @ 80°C.<br>puts and other outputs.<br>[ule 1 & Base outputs 6 & 7.<br>4 to 20 mA (selectable) with<br>r control outputs, or 0-10 V<br>10 mA).<br>@ 2kΩ). Degrades linearly                                                                                                    |
| Iype:<br>Rating:<br>Isolation:<br>Base Relay 4-5<br>Type:<br>Rating:<br>Isolation:<br>SSR Driver 1-3<br>Type:<br>Drive Capability:<br>Isolation:<br>2x SSR Driver 2-3<br>Type:<br>Drive Capability:<br>Isolation:<br>Triac 1-3<br>Type:<br>Operating Voltage:<br>Current Rating:<br>Isolation:<br>Linear DC 1, 6-7<br>Type:<br>Ranges<br>Resolution:<br>Accuracy:                                                             | 2 x Single pole single throw (SPST<br>2A resistive at 120/240VAC with<br>rated AC voltage/current. De-rate<br>"Dual relay modules have shared of<br>Reinforced safety isolation from in<br>1 x single pole single throw (SPST<br>2A resistive at 120/240 VAC with<br>rated voltage/current. De-rate for I<br>Reinforced safety isolation from in<br>1 x Logic / SSR Driver output. Plug<br>Driver voltage >10V into 500Ω min<br>Isolated, except from other SSR dr<br>2 x Logic / SSR Driver outputs*. Pl<br>Driver voltage >10V into 500Ω min<br>"Dual SSR Driver modules have sh<br>Isolated, except from other SSR dr<br>1 x Triac output. Plug-in Modules<br>20 to 280Vrms (47 to 63 Hz)<br>0.01 to 1A (full cycle rms on-state<br>de-rates linearly above 40°C to 0.5<br>Reinforced safety isolation from in<br>1 x Analog DC output. Plug-in Mod<br>0 to 5, 0 to 10, 2 to 10 V & 0 to 20,<br>2% over/under-drive when used for<br>adjustable Transmitter PSU (max 2<br>8 bits in 250mS (10 bits in 1s typic<br>±0.25% of range, (mA @ 250Ω, V<br>to ±0.5% for increasing burden (to                                                                                                    | *). Plug-in Modules 2 & 3.<br>-200,000 operations at full<br>for DC loads.<br>:oommon terminal.<br>puts and other outputs.<br>                                                                                                    |
| Iype:<br>Rating:<br>Isolation:<br>Base Relay 4-5<br>Type:<br>Rating:<br>Isolation:<br>SSR Driver 1-3<br>Type:<br>Drive Capability:<br>Isolation:<br>2x SSR Driver 2-3<br>Type:<br>Drive Capability:<br>Isolation:<br>Triac 1-3<br>Type:<br>Operating Voltage:<br>Current Rating:<br>Isolation:<br>Linear DC 1, 6-7<br>Type:<br>Ranges<br>Resolution:<br>Accuracy:<br>Isolation:                                               | 2 x Single Dole Single throw (SPST<br>2A resistive at 120/240VAC with<br>rated AC voltage/current. De-rate<br>"Dual relay modules have shared of<br>Reinforced safety isolation from in<br>1 x single pole single throw (SPST<br>2A resistive at 120/240 VAC with<br>rated voltage/current. De-rate for I<br>Reinforced safety isolation from in<br>1 x Logic / SSR Driver output. Plug<br>Driver voltage >10V into 500Ω min<br>Isolated, except from other SSR dr<br>2 x Logic / SSR Driver outputs". Pl<br>Driver voltage >10 V into 500Ω min<br>"Dual SSR Driver modules have sh<br>Isolated, except from other SSR dr<br>1 x Triac output. Plug-in Modules<br>20 to 280Vrms (47 to 63 Hz)<br>0.01 to 1A (full cycle rms on-state<br>de-rates linearly above 40°C to 0.5<br>Reinforced safety isolation from in<br>1 x Analog DC output. Plug-in Mod<br>0 to 5, 0 to 10, 2 to 10 V & 0 to 20,<br>2% over/under-drive when used for<br>adjustable Transmitter PSU (max 2<br>8 bits in 250mS (10 bits in 1s typic<br>±0.25% of range, (mA @ 2500, V<br>to ±0.5% for increasing burden (to<br>Reinforced safety isolation from in                                                                                                    | <ul> <li>*). Plug-in Modules 2 &amp; 3.</li> <li>&gt;200,000 operations at full for DC loads.</li> <li>&gt;oommon terminal.</li> <li>puts and other outputs.</li> <li>&gt;). Base outputs 4 &amp; 5.</li> <li>&gt;&gt;200,000 operations at full &gt;20 loads.</li> <li>&gt;puts and other outputs.</li> <li>&gt;). Development of the second second</li></ul>      |
| Iype:<br>Rating:<br>Isolation:<br>Base Relay 4-5<br>Type:<br>Rating:<br>Isolation:<br>SSR Driver 1-3<br>Type:<br>Drive Capability:<br>Isolation:<br>2x SSR Driver 2-3<br>Type:<br>Drive Capability:<br>Isolation:<br>Triac 1-3<br>Type:<br>Operating Voltage:<br>Current Rating:<br>Isolation:<br>Linear DC 1, 6-7<br>Type:<br>Ranges<br>Resolution:<br>Accuracy:<br>Isolation:<br>Transmit PSU 2-3                           | 2 x Single Dole single throw (SPST<br>2A resistive at 120/240VAC with<br>'Tated AC voltage/current. De-rate<br>'Dual relay modules have shared of<br>Reinforced safety isolation from in<br>1 x single pole single throw (SPST<br>2A resistive at 120/240 VAC with<br>rated voltage/current. De-rate for I<br>Reinforced safety isolation from in<br>1 x Logic / SSR Driver output. Plug<br>Driver voltage >10V into 500Ω min<br>Isolated, except from other SSR dr<br>2 x Logic / SSR Driver outputs*. P<br>Driver voltage >10 V into 500Ω min<br>'Dual SSR Driver modules have sh<br>Isolated, except from other SSR dr<br>1 x Triac output. Plug-in Modules<br>20 to 280Vrms (47 to 63 Hz)<br>0.01 to 1A (full cycle rms on-state<br>de-rates linearly above 40°C to 0.5<br>Reinforced safety isolation from in<br>1 x Analog DC output. Plug-in Modo<br>0 to 5, 0 to 10, 2 to 10 V & 0 to 20,<br>2% over/under-drive when used fo<br>adjustable Transmitter PSU (max 2<br>8 bits in 250mS (10 bits in 1 s typic<br>±0.25% of range, (mA @ 250Ω, V<br>to ±0.5% for increasing burden (in                                                                                                    | *). Plug-in Modules 2 & 3.<br>>200,000 operations at full<br>for DC loads.<br>sommon terminal.<br>puts and other outputs. ). Base outputs 4 & 5.<br>>200,000 operations at full<br>DC loads.<br>puts and other outputs. ag-in Modules 1, 2 & 3.<br>imum. iver & configuration socket. ug-in Modules 2 & 3.<br>imum. iver & configuration socket. 1, 2 & 3. @ 25°C); 6A @ 80°C. puts and other outputs. lule 1 & Base outputs 6 & 7. 4 to 20 mA (selectable) with<br>r control outputs, or 0-10 V 20 mA). @ 240). Degrades linearly 5000 specification limit). puts and other outputs.                                                                                                    |
| Iype:<br>Rating:<br>Isolation:<br>Base Relay 4-5<br>Type:<br>Rating:<br>Isolation:<br>SSR Driver 1-3<br>Type:<br>Drive Capability:<br>Isolation:<br>2x SSR Driver 2-3<br>Type:<br>Drive Capability:<br>Isolation:<br>Triac 1-3<br>Type:<br>Operating Voltage:<br>Current Rating:<br>Isolation:<br>Linear DC 1, 6-7<br>Type:<br>Ranges<br>Resolution:<br>Accuracy:<br>Isolation:<br>Transmit PSU 2-3<br>Type:                  | 2 x Single Dole single throw (SPST<br>2A resistive at 120/240VAC with<br>rated AC voltage/current. De-rate<br>"Dual relay modules have shared of<br>Reinforced safety isolation from in<br>1 x single pole single throw (SPST<br>2A resistive at 120/240 VAC with<br>rated voltage/current. De-rate for I<br>Reinforced safety isolation from in<br>1 x Logic / SSR Driver output. Plug<br>Driver voltage >10V into 500Ω min<br>Isolated, except from other SSR dr<br>2 x Logic / SSR Driver outputs". Pl<br>Driver voltage >10 V into 500Ω min<br>Dual SSR Driver modules have sh<br>Isolated, except from other SSR dr<br>1 x Triac output. Plug-in Modules<br>20 to 280Vrms (47 to 63 Hz)<br>0.01 to 1A (full cycle rms on-state<br>de-rates linearly above 40°C to 0.5<br>Reinforced safety isolation from in<br>1 x Analog DC output. Plug-in Mod<br>0 to 5, 0 to 10, 2 to 10 V & 0 to 20,<br>2% over/under-drive when used for<br>adjustable Transmitter PSU (max 2<br>8 bits in 250mS (10 bits in 1s typic<br>±0.25% of range, (mA @ 250Ω, V<br>to ±0.5% for increasing burden (to<br>Reinforced safety isolation from in<br>1xDC Excitation output. Plug-in Modules                                                                                                    | *). Plug-in Modules 2 & 3.<br>>200,000 operations at full<br>for DC loads.<br>:ommon terminal.<br>puts and other outputs. ). Base outputs 4 & 5.<br>>200,000 operations at full<br>DC loads.<br>puts and other outputs. and other outputs. q-in Modules 1, 2 & 3.<br>imum.<br>iver & configuration socket. ug-in Modules 2 & 3.<br>nimum.<br>iver & configuration socket. 1, 2 & 3. @ 25°C);<br>SA @ 80°C.<br>puts and other outputs. Lue 1 & Base outputs 6 & 7.<br>4 to 20 mA (selectable) with<br>r control outputs, or 0-10 V<br>0 mA). al, >10 bits in >1s typical). @ 2kQ). Degrades linearly<br>500Q specification limit). puts and other outputs.                                                                                                    |
| Iype:<br>Rating:<br>Isolation:<br>Base Relay 4-5<br>Type:<br>Rating:<br>Isolation:<br>SSR Driver 1-3<br>Type:<br>Drive Capability:<br>Isolation:<br>2x SSR Driver 2-3<br>Type:<br>Drive Capability:<br>Isolation:<br>Triac 1-3<br>Type:<br>Operating Voltage:<br>Current Rating:<br>Isolation:<br>Linear DC 1, 6-7<br>Type:<br>Ranges<br>Resolution:<br>Accuracy:<br>Isolation:<br>Transmit PSU 2-3<br>Type:                  | 2 x Single pole single throw (SPST<br>2A resistive at 120/240VAC with<br>'ated AC voltage/current. De-rate<br>'Dual relay modules have shared of<br>Reinforced safety isolation from in<br>1 x single pole single throw (SPST<br>2A resistive at 120/240 VAC with<br>rated voltage/current. De-rate for I<br>Reinforced safety isolation from in<br>1 x Logic / SSR Driver output. Plug<br>Driver voltage >10V into 500Ω min<br>Isolated, except from other SSR dr<br>2 x Logic / SSR Driver outputs*. Pl<br>Driver voltage >10V into 500Ω min<br>'Dual SSR Driver modules have sh<br>Isolated, except from other SSR dr<br>1 x Triac output. Plug-in Modules<br>20 to 280Vrms (47 to 63 Hz)<br>0.01 to 1A (full cycle rms on-state<br>de-rates linearly above 40°C to 0.5<br>Reinforced safety isolation from in<br>1 x Analog DC output. Plug-in Modules<br>2% over/under-drive when used for<br>adjustable Transmitter PSU (max 2<br>8 bits in 250mS (10 bits in 1s typic<br>$\pm 0.25\%$ of range, (mA @ 250Ω, V<br>to $\pm 0.5\%$ for increasing burden (to<br>Reinforced safety isolation from in<br>1xDC Excitation output. Plug-in Modul<br>Transmit PSU is supported. Do n                                                                                                    | "). Plug-in Modules 2 & 3.<br>>200,000 operations at full<br>for DC loads.<br>:common terminal.<br>puts and other outputs.<br>. Base outputs 4 & 5.<br>>200,000 operations at full<br>DC loads.<br>puts and other outputs.<br>g-in Modules 1, 2 & 3.<br>imum.<br>iver & configuration socket.<br>ug-in Modules 2 & 3.<br>imum.<br>iver & configuration socket.                                                                                                    |
| Iype:<br>Rating:<br>Isolation:<br>Base Relay 4-5<br>Type:<br>Rating:<br>Isolation:<br>SSR Driver 1-3<br>Type:<br>Drive Capability:<br>Isolation:<br>2x SSR Driver 2-3<br>Type:<br>Drive Capability:<br>Isolation:<br>Triac 1-3<br>Type:<br>Operating Voltage:<br>Current Rating:<br>Isolation:<br>Linear DC 1, 6-7<br>Type:<br>Ranges<br>Resolution:<br>Accuracy:<br>Isolation:<br>Transmit PSU 2-3<br>Type:<br>Power Rating: | 2 X single pole single throw (SPST<br>2A resistive at 120/240VAC with 3<br>rated AC voltage/current. De-rate<br>*Dual relay modules have shared of<br>Reinforced safety isolation from in<br>1 x single pole single throw (SPST<br>2A resistive at 120/240 VAC with<br>rated voltage/current. De-rate for I<br>Reinforced safety isolation from in<br>1 x Logic / SSR Driver output. Plug<br>Driver voltage >10V into 500Ω min<br>Isolated, except from other SSR dr<br>2 x Logic / SSR Driver outputs*. Pl<br>Driver voltage >10V into 500Ω min<br>*Dual SSR Driver modules have sh<br>Isolated, except from other SSR dr<br>1 x Triac output. Plug-in Modules<br>20 to 280Vrms (47 to 63 Hz)<br>0.01 to 1A (full cycle rms on-state<br>de-rates linearly above 40°C to 0.5<br>Reinforced safety isolation from in<br>1 x Analog DC output. Plug-in Mod<br>0 to 5, 0 to 10, 2 to 10 V & 0 to 20,<br>2% over/under-drive when used for<br>adjustable Transmitter PSU (max 2<br>8 bits in 250mS (10 bits in 1s typic<br>±0.25% of range, (mA @ 250Ω, V<br>to ±0.5% for increasing burden (to<br>Reinforced safety isolation from in<br>1xDC Excitation output. Plug-in Modules<br>20 to 24 V nominal (19 to 28 V DC), into                                                                                                    | *). Plug-in Modules 2 & 3.<br>>200,000 operations at full<br>for DC loads.<br>:oommon terminal.<br>puts and other outputs. b. Base outputs 4 & 5.<br>>200,000 operations at full<br>DC loads.<br>puts and other outputs. g-in Modules 1, 2 & 3.<br>imum. iver & configuration socket. ug-in Modules 2 & 3.<br>imum. iver & configuration socket. ug-in Modules 2 & 3. inimum. iared positive terminal. iver & configuration socket. 1, 2 & 3. 25°C); 5A @ 80°C. puts and other outputs. lule 1 & Base outputs 6 & 7. 4 to 20 mA (selectable) with<br>r control outputs, or 0-10 V<br>20 mA). 5000 specification limit). puts and other outputs. les 2 & 3. Caution: Only one of fit in both positions. 9100 minimum resistance.                                                                                                    |
| Iype:<br>Rating:<br>Isolation:<br>Base Relay 4-5<br>Type:<br>Rating:<br>Isolation:<br>SSR Driver 1-3<br>Type:<br>Drive Capability:<br>Isolation:<br>2x SSR Driver 2-3<br>Type:<br>Drive Capability:<br>Isolation:<br>Triac 1-3<br>Type:<br>Operating Voltage:<br>Current Rating:<br>Isolation:<br>Linear DC 1, 6-7<br>Type:<br>Ranges<br>Resolution:<br>Accuracy:<br>Isolation:<br>Transmit PSU 2-3<br>Type:<br>Power Rating: | 2 x Single pole single throw (SPST<br>2A resistive at 120/240VAC with<br>rated AC voltage/current. De-rate<br>"Dual relay modules have shared of<br>Reinforced safety isolation from in<br>1 x single pole single throw (SPST<br>2A resistive at 120/240 VAC with<br>rated voltage/current. De-rate for I<br>Reinforced safety isolation from in<br>1 x Logic / SSR Driver output. Plug<br>Driver voltage >10V into 500Ω min<br>Isolated, except from other SSR dr<br>2 x Logic / SSR Driver outputs". Pl<br>Driver voltage >10 V into 500Ω min<br>"Dual SSR Driver modules have sh<br>Isolated, except from other SSR dr<br>1 x Triac output. Plug-in Modules<br>20 to 280Vrms (47 to 63 Hz)<br>0.01 to 1A (full cycle rms on-state<br>de-rates linearly above 40°C to 0.5<br>Reinforced safety isolation from in<br>1 x Analog DC output. Plug-in Mod<br>0 to 5,0 to 10, 2 to 10 V & 0 to 20,<br>2% over/under-drive when used for<br>adjustable Transmitter PSU (max 2<br>8 bits in 250mS (10 bits in 1s typic<br>±0.25% of range, (mA @ 250Ω, V<br>to ±0.5% for increasing burden (to<br>Reinforced safety isolation from in<br>1xDC Excitation output. Plug-in Modules<br>40.25% of range, (mA @ 250Ω, V<br>to ±0.5% for increasing burden (to<br>Reinforced safety isolation from in<br>1xDC Excitation output. Plug-in Modules<br>24 V nominal (19 to 28 V DC), into<br>(Option to use DC Linear output as                                                                                                    | *). Plug-in Modules 2 & 3.<br>-200,000 operations at full<br>for DC loads.<br>:oommon terminal.<br>puts and other outputs.<br>                                                                                                    |

| COMMUNICATIONS                             |                                                                                                    |
|--------------------------------------------|----------------------------------------------------------------------------------------------------|
| PC Configuration                           |                                                                                                    |
| Functions                                  | PC software configuration, data extraction and profile creation.                                                                                                    |
| Connection:                                | RS232 via PC Configurator Cable to RJ11 socket under case.                                                                                                    |
| Isolation:                                 | Isolated from all inputs/output except SSR drivers. Not rec-<br>ommended for use in live applications.                                                                                                    |
| Functions                                  | Setpoint broadcast master or general communications slave                                                                                                    |
| Tunctions                                  | (inc. extraction of data recordings, transfer of configuration & profile files to/from PC software).                                                                                                    |
| Connection:                                | Plug-in Module Slot A. Connection to rear terminals 16-18.                                                                                                    |
| Protocol:                                  | Modbus RTU.                                                                                                    |
| Address Range                              | Slave address 1-255 or Setpoint master broadcast mode.                                                                                                    |
| Data Type:                                 | 10 or 11 (1 start & 1 stop bit 8 data bits plus 1 optional parity bit)                                                                                                    |
| Isolation:                                 | 240V reinforced safety isolation from all inputs and outputs.                                                                                                    |
| Ethernet                                   |                                                                                                    |
| Functions                                  | General communications (inc. extraction of data recordings, transfer of configuration & profile files to/from PC software).                                                                                                    |
| Connection:                                | Locates in Module Slot A. Connection via RJ45 connector on top of case.                                                                                                    |
| Protocol:                                  | Modbus TCP. Slave only.                                                                                                    |
| Supported Speed:                           | 10BaseT or 100BaseT (automatically detected).                                                                                                    |
| ISOIATION:                                 | 240v reinforced safety isolation from all inputs and outputs                                                                                                    |
| Functions                                  | Extraction of data recordings, transfer of configuration & pro-                                                                                                    |
| Connection:                                | files files to/from PC software or direct to another controller.                                                                                                    |
| Protocol:                                  | USB 1.1 or 2.0 compatible. Mass Storage Class.                                                                                                    |
| Supply Current:                            | Up to 250mA.                                                                                                    |
| Targeted Peripheral:                       | USB Memory Stick with FAT32 formatted file system.                                                                                                    |
| Isolation:                                 | Reinforced safety isolation from all inputs and outputs.                                                                                                    |
| LOOP Control                               |                                                                                                    |
| Control types                              | <ol> <li>or 2 control loops, each with either standard PID (single or<br/>dual control) or Valve Motor Drive (3-point stepping PID control).</li> <li>2 internally linked cascade loops, with standard PID (single or<br/>dual control) or Valve Motor Drive (3-point stepping PID control).</li> <li>4 Detion for each water and the standard PID (single or<br/>dual control) or Valve Motor Drive (3-point stepping PID control).</li> </ol>                       |
| VMD Feedback                               | Second input can provide valve position feedback or flow in-                                                                                                    |
| Tuning Types:                              | dication. Feedback not required or used for control algorithm.<br>Pre-tune, Auto Pre-tune, Self-tune or manual tuning with up to                                                                                                    |
| Gain Scheduling                            | 5 PID sets stored internally.<br>Automatically switches the 5 PID sets at user definable break-                                                                                                    |
| Proportional Bands:                        | points relating to PV or SP value.<br>Single (Primary) or Dual (Primary & Secondary - e.g. Heat &                                                                                                    |
| Automatic Reset:                           | Cool) 1 to 9999 display units or On-Off control.<br>Integral Time Constant, 1s to 99min 59s or OFF                                                                                                    |
| Rate:                                      | Derivative Time Constant, 1s to 99 min 59s or OFF                                                                                                    |
| Manual Reset:                              | Bias 0 to 100% (-100% to +100% with Dual control).                                                                                                    |
| Deadband/<br>Overlap:                      | Uverlap (+ve values) or Deadband (-ve values) between Prima-<br>ry & Secondary Proportional Bands for Dual Control. Adjust-<br>able In display units - limited to 20% of the combined primary<br>& secondary proportional band width.                                                                                                    |
| Differential:                              | ON-OFF switching differential 1 to 300 display units                                                                                                    |
| Auto/Manual Control:                       | Selectable with "bumpless" transfer when switching between Automatic and Manual control.                                                                                                    |
| Cycle Times:                               | Selectable from 0.5s to 512s.                                                                                                    |
| ALARMS                                     | Ramp rate selectable 1 to 9999 LSDs per nour or Off (infinite).                                                                                                    |
| Alarm Types:                               | 7 alarms can be assigned as Process High; Process Low; PV-<br>SP Deviation; Band; Control Loop; Rate Of Signal Change per<br>minute – all with adjustable minimum duration* before activa-<br>tion and optional start-up inhibit function.<br>Input Signal Break; % Recorder Memory Used, Control Power<br>High, Control Power Low or Unused.<br>*CAUTION: If the duration is less than this time, the<br>alarm will not activate no matter what the signal value is. |
| Alarm Hysteresis:                          | Adjustable deadband from 1 LSD to full span (in display units) for Process, Band or Deviation Alarms.                                                                                                    |
| Combination Alarm & Events Outputs:        | Logically AND or OR any alarm or profile event (inc Profile running or ended) to switch an output. This can be when the condition is true, or the condition is not true.                                                                                                    |
| DATA RECORDER                              |                                                                                                    |
| Recording Memory:                          | 1Mb non-volatile flash memory. Data retained when power is turned off.                                                                                                    |
| Recording Interval:<br>Recording Capacity: | 1; 2; 5; 10; 15; 30 seconds or 1; 2; 5; 10; 15; 30 minutes.<br>Dependent on sample rate and number of values recorded.<br>Example: Two values will record for 21 days at 30s intervals.<br>More values or faster sample rates reduce the duration.                                                                                                    |
| RTC Battery Type:                          | VARTA CR 1616 3V Lithium.<br>Clock runs for >1 year without power.                                                                                                    |
| RTC accuracy                               | Real Time Clock error <1second per day.                                                                                                    |
|                                            |                                                                                                    |

| PROFILER                      |                                                                                                    |
|-------------------------------|----------------------------------------------------------------------------------------------------|
| A Profiler Enable Key ca      | n be purchased from your supplier if the feature is disabled.                                                                                                    |
| Profile Capacity              | Max 255 segments, shared by max 64 profiles                                                                                                    |
| Segment Types                 | Ramp Up/Down over time, Ramp Rate Up/Down*, Step,<br>Dwell, Hold, Loop, Join A Profile, End or Repeat Sequence<br>Then End. *Ramp Rate Up/Down is not available when profile<br>controls two loops |
| Timebase                      | hh:mm:ss (Hours, Minutes & Seconds).                                                                                                    |
| Segment Time                  | Maximum segment time 99:59:59 hh:mm:ss. Use loop-back for longer segments (e.g. 24:00:00 x 100 loops = 100 days).                                                                                  |
| Ramp Rate                     | 0.001 to 9999.9 display units per hour.                                                                                                    |
| Hold Segment Release          | Release With Key Press, At Time Of Day or Digital Input.                                                                                                    |
| Profile Starting Point        | The first segment setpoint(s) begin from either the setpoint, or current measured input value, of the controlled loop(s)                                                                           |
| Delayed Start                 | After 0 to 99:59 (hh:mm) delay, or at specified day(s) & time.                                                                                                    |
| End On                        | Keep Last Profile Setpoint, Use Controller Setpoint or Control Outputs Off.                                                                                                    |
| Abort Action                  | Keep Last Profile Setpoint, Use Controller Setpoint or Control Outputs Off.                                                                                                    |
| Power/signal Loss<br>Recovery | Continue Profile, Restart Profile, Keep Last Profile Setpoint,<br>Use Controller Setpoint or Control Outputs Off.                                                                                  |
| Auto-Hold                     | Hold if input >Band above and/or below SP for each segment.                                                                                                    |
| Profile Control               | Run, Manual Hold/Release, Abort or jump to next segment.                                                                                                    |
| Profile Timing<br>Accuracy    | 0.02% Basic Profile Timing Accuracy.<br>±<0.5 second per Loop, End or Join segment.                                                                                                    |
| Profile Cycling               | 1 to 9999 or Infinite repeats per profile.                                                                                                    |
| Sequence Repeats              | 1 to 9999 or Infinite repeats of joined profile sequence.                                                                                                    |
| Loop Back                     | 1 to 9999 loops back to specified segment.                                                                                                    |
| Segment Events                | Events turn on for the duration of the segment. For End Seg-<br>ments, the event state persists until another profile starts, the<br>user exits from profiler mode, or the unit is powered down.   |
| OPERATING CONDITION           | DNS (FOR INDOOR USE)                                                                                                    |
| Temperature:                  | 0°C to 55°C (Operating), -20°C to 80°C (Storage).                                                                                                    |
| Relative Humidity:            | 20% to 90% non-condensing.                                                                                                    |
| Altitude                      | <2000m above sea level.                                                                                                    |
| Supply Voltage and<br>Power:  | Mains versions:         100 to 240VAC ±10%, 50/60Hz, 24VA.           Low voltage versions:         20 to 48VAC 50/60Hz 15VA or 22 to 65VDC 12W.                                                    |
| Front Panel Cleaning          | Wash with warm soapy water and dry immediately.<br>Close the USB cover (if fitted) before cleaning.                                                                                                |
| CONFORMANCE NOR               | MS                                                                                                    |
| EMI:                          | Complies with EN61326-1:2013. CE                                                                                                    |
| Safety Considerations:        | Complies with UL61010-1 edition 3, CE, UL, cUL.<br>Pollution Degree 2. Installation Category II.                                                                                                   |
| Front Panel Sealing:          | To IP66 (IP65 front USB connector). IP20 behind the panel.<br>(IP rating not recognized / approved by UL).                                                                                         |
| DISPLAY                       |                                                                                                    |
| Display Type:                 | 160 x 80 pixel, monochrome graphic LCD with a two color (red/green) backlight.                                                                                                    |
| Display Area:                 | 66.54mm (W) x 37.42mm (H).                                                                                                    |
| Display Characters:           | 0 to 9, a to z, A to Z, plus () @ öß - and                                                                                                    |
| Trend Views:                  | One optional trend graph for each control loop each with 120                                                                                                    |
|                               | of 240 data points shown in a scrollable window. Data is not retained when power turned off or if time base is changed.                                                                            |
| Trend Data:                   | Any active alarm, plus PV (solid) & SP (dotted) at sample time<br>or Max/Min PV between samples (candle-stick graph).<br>Auto scales from 2 to 100% of Input Span.                                 |
| Trend Sample Rate:            | 1; 2; 5; 10; 15; 30 seconds or 1; 2; 5; 10; 15; 30 minutes.<br>Set independently for each trend graph.                                                                                             |
| DIMENSIONS                    |                                                                                                    |
| Weight:                       | 0.65 kg maximum.                                                                                                    |
| Size:                         | 96 x 96 mm (Front Bezel). 117 mm (Depth Behind Panel).                                                                                                    |
| Mounting Panel:               | Panel must be rigid. Maximum thickness 6.0mm (0.25 inch).                                                                                                    |
| Panel Cut-out Size:           | 92 mm x 92 mm. Tolerance +0.5, -0.0mm.                                                                                                    |
| Ventilation                   | 20 mm gap required above, below and behind.                                                                                                    |
|                               |                                                                                                    |

18

Refer to Communications Configuration on page 6 for general communications settings, and Configuration via Software in section 22 if you need to set the Ethernet options IP address.

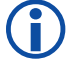

NOTE: The Full Product Manual (from your supplier) has detailed communi-cations protocol and parameter addressing information.

4081 & 4082 Process Controller Quick Start Manual PK531 (0037-75563) Page 5 of 6 **20. SCREEN SEQUENCES** Menus & screens displayed depend on how the instrument is configured. Most screens revert to Operation Mode after 2 minutes without key activity, those marked (3) below persist. Menus marked 🛔 = Require un-lock codes for access. Screens marked W are repeated in the Setup Wizard. Screens marked 🗖 are only shown if enabled in Display Configuration. Screen Navigatio Operation Mode: - Screens marked • are only shown if they are enabled in Display Configuration. Calibration Check Due Warning (5) If Calibration Reminder is set in Input Configuration, and the due date has passed. - Recorder version only. Press 🗸 + 🏠 to postpone calibration. LED Labels: () LED indicator functions. Defaults are PRI, SEC, TUNE & ALARM - LED functions and their labels can be altered with the configuration software. Process Value & Setpoint (or MAN): Process values and effective Setpoint (%Manual Power in Manual Mode or Valve Open / Stop / Close for VMD Manual Mode Control Deviation graph (±5% span) and Power graph (0-100% primary, ±100% primary & secondary or Valve OPEN/STOP/CLOSE in VMD mode). If VMD Control with input 2 used for position feedback, the power bar-graph shows 0 to 100% valve position. Bar Graphs: ③ LED indicator functions. Defaults are PRI, SEC, TUNE & ALARM – LED functions and their labels can be altered with the configuration software. LED Labels: Process Value & Setpoints (or MAN): Process values and effective Setpoint values for both loops (%Manual Power in Manual Mode or Valve Open / Stop / Close for VMD Manual Mode). Bar Graphs: Control Deviation graphs (±5% span) and Power graphs (0-100% primary, ±100% primary & secondary or Valve OPEN / STOP / CLOSE in VMD mode). LED Labels: (5) LED indicator functions Defaults are PRI, SEC, TUNE & ALARM - these labels can be altered with configuration software. Cascade Status, Master & Slave Cascade Status. Cascade = Cascade operating; Cascade Open = master / slave loops not linked. Master & Slave Process Values. Master Setpoint value (Slave Setpoint if Cascade Open, or Manual Power level in Manual Mode). Process Values & Setpoint (or MAN): ပ္ပဂ္ဂ Control Deviation graph (±5% span) and Power graph (0-100% primary, ±100% primary & secondary or Valve OPEN / STOP / CLOSE in VMD mode). Bar Graphs: LED Labels: (§ LED indicator functions. Defaults are PRI, SEC, TUNE & ALARM - these labels can be altered with configuration software. Ratio: Relative Ratio value and relative Setpoint value. Con Ratio Setpoint (or MAN): Ratio Setpoint value (or Manual Power level when in Manual Mode). Bar Graph: Control Deviation graph (±5% span) and Power graph (0-100%). If a profile is running, from: Do Nothing; Abort Profile (end immediately); Jump to Next Profile Segment; Hold Profile or Release Hold If profile not running, from: Do Nothing; Run Profile; Select Profile; End Profile Control; (return to std. controller operation). U LED indicator functions. Defaults are PRI, SEC, TUNE & ALARM - these labels can be altered with configuration software. Profile Control LED Labels: Process Value & Setpoints (or MAN): Process values and effective Setpoint values (%Manual Power in Manual Mode or value Open / Stop / Close for VMD Manual Mode) Bar Graphs: Profile name & progress bar graph with Running/Held/Stopped indicator. Current profile segment progress bar graph, with segment number and type. Event Status Active / inactive status of all configured Events - Profiler mode only. Cascade Mode Cascade-Open breaks the master-slave link when commissioning & tuning. Slave SP is adjustable directly. Caution: Return to Cascade when finished! Auto/Manual Control Selection Switches the loop shown between automatic and manual control - setpoint replaced by manual power level in manual mode. These screens possible for each control loop ir View and adjust local (internal) setpoints for the loop. The "active" SP is marked. - Remote setpoints are read only. Setpoint Value Display & Adjustment turn - if configured for Setpoint Ramp Rate Setpoint Ramp Rate adjustment for the loop shown (in display units per hour). 2-loop or cascade Select Active Setpoint Selects if the main or alternate setpoint is active for the loop shown. Control Enable Enables/disables the control loop outputs for the loop shown - setpoint is replaced by "OFF" when disabled. Alarm Status Lists any active alarms. The titles "Alarm n" can be replaced with the PC configuration software to a user defined 8 character name for each alarm. Clear Latched Outputs Hold down  $\sqrt[7]{}$  for 3 seconds to clear selected latched output – Output only resets if the condition that caused it to latch on is no-longer present. Recorder Memory Full Warning Warns if the recorder memory is used up and that recording has either stopped or is overwriting older data if in FIFO recording mode. Set the manual recording trigger on or off. Even if set to off, recording will still take place if another recording trigger is active Manual Recorder Trigger Recorder Status Information Status (Recording or Stopped); active trigger icons; recording mode & time remaining and a %memory bar-graph - see the Data Recorder, section 17. A trend graph of PV & SP, or the Max/Min value of the PV between samples. Any active alarm(s) are indicated at the top of the graph. Trend View (Loop 1) Trend View (Loop 2) A trend graph of PV & SP, or the Max/Min value of the PV between samples. Any active alarm(s) are indicated at the top of the graph. Up to 50 Configuration parameters can be copied into Operation Mode using the PC software. In this mode they are not pass code protected. Note: Operation Mode screens can be made globally read only from Display Configuration - Custom Display screens ... Setup Wizard: Setup Wizard Unlocking **W** Enter correct code number to access Setup Wizard. Default Value = 10 Reset Defaults or Continue W Decide whether start wizard with current settings or default values (recommended). CAUTION: Resetting defaults all parameters, not just those covered by the quick setup wizard. For more complex applications the user may have to reconfigure other Configuration Mode settings before using the - Screens marked w .... W Press O to select each major configuration parameter in turn. Follow the on-screen prompts to alter the values. Setup Wizard Completed W Confirms completion of the Setup Wizard, Exits to Operation Mode. Supervisor Mode: If Supervisor Mode is configured (requires PC software to configure screens sequence), enter correct code number to configuration Menu entry for details. Press U to select up to 50 Configuration parameters in turn. Follow on-screen prompts to alter values. – see their Configuration Menu entry for details. Refer to the Configuration Menu Sequences on the following page for Supervisor Mode Unlocking - Supervisor Mode Screens Refer to the Configuration Menu sequences on the following page for information about the Configuration Sub-Menus Configuration Menu Configuration Mode Unlocking Enter correct code number to access Configuration Mode. Default Value = 10 Configuration Options Select required Configuration Menu Option from list. Press Uto continue. USB Menu USB Mode Unlocking Enter correct code number to access USB Menu. Default Value = 10 From: Read/Write Configuration File; Write Recorder Log File or Read/Write Profile File. Read/Write To USB Device Select Profile To Write If writing a profile to the USB Memory Stick, choose a profile to write from the list provided. Enter A File or Folder Name Enter an 8-character folder name for logs, or a file name for configurations and profiles. An extension (bct for configurations, .pfl for profiles) is addeed automatically Caution: Existing files/folders with the same name will be over-written. Writing Profile/Configuration/Log Recorder log, profile or configuration being written to USB. Caution: Do not disconnect USB device until completed! Data loss or corruption may result Transfer Successful Confirmation of successful data transfer. Press U to continue Select File Select Configuration or Profile file to transfer from the USB stick. Caution: A configuration read overwrites all existing instrument settings. Reading Profile/Configuration Profile or configuration is being read. Caution: Do not remove the memory stick whist this operation is in progress. Data loss or corruption may resul Transfer Successful Confirmation of successful data transfer. Press U to continue Transfer Failure For write failures, check the disk space on the USB stick. For read failures, check the maximum number of profiles/segments is not being exceeded Becorder Control Recorder Mode Unlocking Enter correct code number to access Data Recorder Menu – Default Value = 10. Manual Recorder Trigger Turn on or off the manual recording trigger. Note: Recording continues if another trigger active (e.g. on alarm/profile; manual start or digital input). Recorder Status Information Status (Recording or Stopped); active trigger icons; recording mode & time remaining and a %memory bar-graph - see the Data Recorder in section 17. Clear Recordings? Clears the recorder memory. Caution: Permanently removes All recorded data. - Only shown if recording is stopped> Profile Setup Profile Setup Menu Unlocking Enter correct code number to access the Profile Setup Menu, Default Value = 10 General Profile Configuration: Sub-menu with global settings affecting all profiles. Press  $\sqrt[n]{2} + \sqrt[n]{2}$  to return to Profile Setup Menu Enable Edit While Running Enables/disables the ability to edit profiles whist a profile is running. Note: current or next segment will not change until after profile is restarted. Timer Start Function If enabled, delayed timer starts are possible, and if the selected profile has a day & time trigger waits until the time set, then starts automatically.

If disabled, profiles can only be manually started, and with immediate effect (delays or timer starts ignored).

\_\_\_\_\_Continued...

| ľ            |       | Enter Profile Name                           | 0          | Up to 16 characters can be used to give each p                                                      |
|--------------|-------|----------------------------------------------|------------|----------------------------------------------------------------------------------------------------|
|              |       | Number of Loops (Profile Type)               | \$         | Select if this profile will: 1) Control the setpoint of This setting cannot be edited later.        |
|              | s     | Profile Starting Setpoint                    | 0          | From: Current Setpoint or Current Process Variab                                                    |
|              | Deta  | Profile Start Trigger                        | 0          | From: None (profile start is not delayed); After Del                                                |
|              | erD   | Profile Start Time                           | ()         | The time (hh:mm) when the profile should run i                                                      |
|              | ead   | Profile Start Day(s)                         | ()         | Day(s) when the profile should run. From: Mon; To                                                   |
|              | le H  | Profile Start Delay Time                     | ()         | The delay time, up to 99:59 (hh:mm), for a profile                                                  |
|              | Profi | Profile Recovery Method                      | ()         | Power-on action if profile was running at pow<br>Restart profile; Maintain last profile setpoint; I |
|              |       | Profile Recovery Time                        | 0          | Recovery Method is ignored (profile continues                                                       |
|              |       | Profile Abort Action                         | G          | Action after profile is forced to stop before its                                                   |
| -            |       | Profile Cycles                               | 0          | The number of times the program should run                                                          |
|              |       | Segment Type                                 | G          | From: Ramp Time (time to reach target SP); F<br>(keep current SP); Hold (hold profile until relea   |
|              |       | Loop 1 Target Setpoint                       | ()         | The setpoint value Loop 1 should reached by                                                         |
|              |       | Loop 2 Target Setpoint                       | $\odot$    | The setpoint value Loop 2 should reached by                                                         |
|              |       | Segment Ramp Time                            | $\odot$    | The time (hh:mm:ss) for the loops to reach the                                                      |
|              |       | Segment Ramp Rate                            |            | The rate of change towards the Segment Targ                                                         |
|              | s     | Segment Dwell Time                           | ()         | The time (hh:mm:ss) the loop(s) maintain their                                                      |
|              | etai  | Number of Loops                              |            | For Loop Segments, enter the number of time                                                         |
|              | Ĕ     | Slave Maximum Setpoint                       |            | The setpoint value for the Maximum Tempera                                                          |
|              | me    | Back to Segment Number                       | $^{\odot}$ | For Loop Segments, enter the segment to loo                                                         |
|              | Seg   | Loop 1 Auto-Hold Type                        |            | From: None (no auto-hold); Above Setpoint (h                                                        |
|              | lie   | Loop 1 Auto-Hold Band Value                  |            | The distance from loop 1 setpoint beyond wh                                                         |
|              | Pro   | Loop 2 Auto-Hold Type                        | $^{\odot}$ | Options as for Loop 1 - Two-Loop profiles on                                                        |
|              |       | Loop 2 Auto-Hold Band Value                  |            | The distance from loop 2 setpoint beyond wh                                                         |
|              |       | Hold Segment Release Type                    | ()         | A hold segment can either be released by an                                                         |
|              |       | Hold Release Time                            | $^{\odot}$ | Time of day (hh:mm) when a Hold Segment w                                                           |
| <del>ç</del> |       | Times To Repeat Sequence                     | (1)        | The number of times the entire sequence of p                                                        |
| inue         |       | Segment End Type                             | 0          | Action after profile ends. From: Control outpu                                                      |
| ont          |       | Select Profile To Join                       | 0          | Choose a profile to join to from the list provid                                                    |
| ≝ ¦          |       | Event n                                      | 9          | Select if events (1 to 5) are active during this s                                                  |
|              |       | Edit A Profile Segment                       |            | Choose the profile and segment to be edited                                                         |
|              |       | Insert A Segment                             |            | Choose the profile and position of new segme                                                        |
|              |       | Delete A Segment                             |            | Choose the profile and then the segment to b                                                        |
|              |       | Delete A Profile                             |            | Choose the profile to be deleted from the list                                                      |
| l.           |       | Delete All Profiles                          |            | Deletes all profiles from memory. The user is                                                       |
|              |       | Profile Control Menu Unlocking               |            | Enter correct code number to access the Pro                                                         |
|              |       | Profile Control                              |            | If a profile is running, from: Do Nothing; Abort<br>If profile not running, from: Do Nothing; Run F |
|              |       | Select Profile                               |            | The profile chosen to run. Following confirma & Time if set and enabled).                           |
|              |       | Service and Product Info:<br>Plug-in Modules |            | Lists the type of Plug_in Modulos (if any) fitter                                                   |
|              |       | Base Options                                 |            | Lists factory fitted base build options, from: 2                                                    |
|              |       | Optional Features                            |            | Lists which other optional features are fitted/e                                                    |
|              |       | Firmware Information                         |            | Type and version of firmware.                                                                       |
|              |       | Product Revision Level                       |            | Software and Hardware update status                                                                 |
|              |       | Date of Manufacture                          |            | The instrument Date of Manufacture (date for                                                        |
|              |       | Input 1 Calibration Status                   |            | Calibration status of mVDC. VDC. mADC RTI                                                           |
|              |       | Input 2 Calibration Status                   |            | Calibration status of mVDC, VDC, mADC, RTI                                                          |
|              |       | For Service Contact Information              |            | Contact information for Service, Sales or Tech                                                      |
|              | 8     | Automatic Tuning                             |            | E-t                                                                                                 |
|              |       | - Control loop 1 or 2                        |            | Enter correct code number to access Automa                                                          |
|              |       | Cascade Mode                                 |            | To pre-tune a cascade slave, select open-cas                                                        |
|              |       | Pre-Tune Method                              |            | Pre-Tune Standard or Pre-Tune at Value                                                              |
|              |       | Pre-Tune Value                               |            | Set the value at which process is tested.                                                           |
|              |       | Pre-Tune Save Location                       |            | Store pre-tune result to one of 5 PID sets.                                                         |
|              |       | Run Pre-Tune on Set <i>n</i> Now?            | w          | Runs Pre-Tune for the chosen PID Set.                                                               |
|              |       | Fre-rune Status                              |            | Pre-rune status: Running or Stopped.<br>Runs Self-Tune for the active PID Set                       |
|              |       | Self-Tune Status                             |            | Self-Tune status: Running or Stopped.                                                               |
|              |       | Auto Pre-Tune at Power Up?                   |            | Enables/Disables Automatic Pre-Tune                                                                 |
|              |       | Auto Pre-Turie at Power Up?                  |            | Linables/ Disables Automatic Pre-Tune.                                                              |

- b) The Slave Maximum Setpoint parameter is not used when the profiles are not
- running.
- c) Only the Loop 1 Auto-Hold (Master) works when used for Cascade, the Loop 2 Auto-Hold has no effect.
- d) The Pre-Tune can be engaged whilst a profile is running, except within a Ramp or Step segment.

| isplayed if 64 profiles or 255 segments is exceeded. Press                                                                                                    | s ⊽ + Ŭ to return to Profile Setup Menu.                                                                                                    |
|----------------------------------------------------------------------------------------------------|----------------------------------------------------------------------------------------------------|
| of first loop only or; 2) Control the setpoint of both loop. or;                                                                                                    | 3) Control Cascade                                                                                                    |
| common to both loops.<br>ble. Uses the measured PV or effective SP when profile is start<br>elay or Day and Time. Note: Timer triggers only effective when<br>if Day and Time is the Profile Start Trigger. <b>Caution: Take c.</b><br>Tue; Wed; Thu; Fri; Sat; Sun; Mon-Fri; Mon-Sat; Sat-Sun or Ev<br>e to wait after the start request has been given. Profile only be                                                                                                    | ted, for the beginning of the first segment.<br>Timer Start Function is set to Enabled.<br>are not to clash with other profiles.<br>very Day. – if Day and Time is the Trigger.<br>egins when this time has elapsed.                                                                                                    |
| wer-down (e.g. a power cut), or following correction of a s<br>Use controller setpoint; Continue profile from where it wa<br>as from where power failed), if power is off for less than the                                                                                                    | ignal break. From: Control outputs off;<br>as when power failed.<br>his time. Max 99:59 (hh:mm) Recorder only.                                                                                                    |
| s end. From: Control outputs off; Maintain last profile setp<br>n each time it is started (1-9999 or Infinite).<br>sing created from 1-255                                                                                                    | point or Use controller setpoint.                                                                                                    |
| Ramp Rate (rate of change towards target SP – Single lo<br>pased); Loop (back to previous segment); Join (to another<br>y the end of this segment if type is Ramp Time, Ramp Ra<br>y the end of this segment if type is Ramp Time or Step 1                                                                                                    | oop profiles only); Step (jump to target SP), Dwell<br>profile); End or Repeat Sequence Then End.<br>te or Step.<br>Iwo-Loop profiles only.                                                                                                    |
| heir Segment Target Setpoints - if segment type is Ramp                                                                                                    | Time.                                                                                                    |
| rget Setpoint it segment type is Ramp Rate. The rate can<br>ir current setpoint(s).                                                                                                    | be set from 0.001 to 9999.9 units per hour.                                                                                                    |
| nes to loop back to a previous segment, before continuing                                                                                                    | forward to the next segment.                                                                                                    |
| ature allowed for the Slave Temperature. Present for Ram                                                                                                    | p or Step segments.                                                                                                    |
| op back to from the list of segments shown. Note: loops                                                                                                    | must not cross.                                                                                                    |
| hold if too high); Below Setpoint (hold if too low) or Band<br>hich the profile is held.<br>nly.<br>hich the profile is held.                                                                                                    | (hold it too high or low).<br>For Two-Loop Profiles, either loop can cause<br>the profile to hold.<br>Note: The Profile continues only when both<br>loops are back within their Auto-Hold Bands.                                                                                                    |
| n Operator/Digital input or be set wait until a specified Tim                                                                                                    | le of Day - Recorder version only.                                                                                                    |
| will release - if Release Type is Time Of Day. The segment                                                                                                    | releases at the next occurrence of this time.                                                                                                    |
| profiles should run if the last segment is Repeat Seque                                                                                                    | nce Then End.                                                                                                    |
| uts off; Maintain last profile setpoint; Use controller setpo                                                                                                    | int.                                                                                                    |
| ded. Chosen profile will start immediately the current prof                                                                                                    | ile ends. – if final segment set as a Join.                                                                                                    |
| segment. For end segments, Active events stay on until                                                                                                    | the unit exits profiler mode or a new profile runs.                                                                                                    |
| I from the lists. Other segments cannot be changed into E                                                                                                    | End. Join or Repeat types. Segment details see                                                                                                    |
| hent from the lists provided. End, Join or Repeat segment<br>be deleted from the lists provided. End, Join or Repeat set<br>to finames is provided.                                                                                                    | egments cannot be deleted.                                                                                                    |
| prompted to confirm that all profiles should be deleted.                                                                                                    | Caution: Use with care!                                                                                                    |
| ofile Control Menu. Default Value = 10                                                                                                    |                                                                                                    |
| rt Profile (end immediately); Jump to Next Profile Segmen<br>Profile; Select Profile; End Profile Control; (return to std. c<br>ation, the selected profile starts (after a delay or at the Da                                                                                                    | t; Hold Profile or Release Hold<br>controller operation).<br>y Selection is "read only" if profile selection is via<br>digital input. If not choose from the list of profiles                                                                                                    |
| ed in module Slots 1, 2, 3 or A – see model code matrix fo<br>2nd Universal/Aux input; Output 4 & 5 Relay; Output 5 & 6<br>/enabled, from: Profiler; USB Port; Data Recorder and 8 D                                                                                                    | r full list of field upgradeable plug-in options.<br>6 Linear.<br>Jigital Inputs.                                                                                                    |
| rmat is dd/mm/yyyy).<br>TD and Thermocouple CJC inputs. <b>Caution: All should</b><br>TD and Thermocouple CJC inputs. – Two Input versions o<br>chnical Support.                                                                                                    | be "Calibrated".<br>nly. Caution: All should be "Calibrated".                                                                                                    |
| atic Tuning Menu.<br>e. If required the screens can be repeated for the other co<br>scade. Note: When slave tune complete, repeat choos<br>Standard Pre-Tune tests the process response h<br>Pre-Tune at Value allows the user to specify where<br>possible over-shoot? The new PID terms can b<br>tive set" from control configuration<br>Note: Pre-Tune is disabled if the control loop is in<br>from SP; if a Ramping Setpoint is set, or during Pro'<br>Note: Self-Tune disabled if control is On-Off or dis<br>ramps or pre-tuning it is suspended until the ramp<br>cannot engage<br>Note: Attempts to tune the active PID set using stam | ontrol loop.<br>ing open-cascade to tune the master.<br>alf-way from the activation point to the setpoint.<br>the process test will occur. <i>Caution: Consider</i><br>e stored to any set, but without changing the "ac-<br>On-Off Mode or disabled; if the PV is <5% of span<br>files. The reason is shown if pre-tune cannot run.<br>sabled. If engaged during setpoint ramping, profile<br>or pre-tune is completed. The reason is shown if it<br>dard pre-tune engagement rules, at every power-up. |
| 21 SUPERVISOR MODE                                                                                                    |                                                                                                    |
| The purpose of this function is to allow selecte                                                                                                    | d operators access to a lock-code protected                                                                                                    |
| sub-set of the configuration parameters, with<br>figuration menu unlock code. The PC softwar<br>configuration menus for inclusion in the supe                                                                                                    | but providing them with the higher level con-<br>e is used to copy up to 50 parameters from<br>rvisor mode screen sequence. If the param-                                                                                                    |

eter is normally displayed on screen with another parameter, both parameters will appear

NOTE: Supervisor mode is only available if one or more screens have been configured from the PC software. It is not possible to configure supervisor mode screens without using the software.

# 4081 & 4082 Process Controller Quick Start Manual PK531 (0037-75563) Page 6 of 6

| Immune 4 Contram                                                                                                    | Sub-menu to setup 1st input Press $\nabla + 0$ to return to Input Configuration Menu                                                                                                    |
|----------------------------------------------------------------------------------------------------|----------------------------------------------------------------------------------------------------|
| input i Setup                                                                                                    | ous mont to boup for input from V V o to fortain to input configuration mont                                                                                                    |
| Input Type                                                                                                    | w From Thermocouple, RTD and Linear inputs (mA, mV & VDC or Potentiometer) see the specifications (page 4) for details. Note: Always re-check units &                                                                                                    |
| Engineering Units                                                                                                    | w Select display units from: °C; °F; K; bar; %; %RH; pH; psi or none. Temperature sensor inputs are limited to °C; °F idecimal position after changing                                                                                                    |
| Decimal Point Position                                                                                                    | w Display resolution with 0: 1: 2 or 3 decimal places. Temperature sensor inputs are limited to 0 or 1 decimal place.                                                                                                    |
|                                                                                                    | <ul> <li>Display reconsidering in the second product comportant on the second or in a contract product of the second of the second of the</li></ul>                                                                                                    |
| Scaled Input Lower Limit                                                                                                    | Sets the Usable span (min = 100 display units, max = range limits - see specs) for temperature inputs, the Upper & Lower Limits defin                                                                                                    |
|                                                                                                    | values shown (non - 555 to 555.5) when input is at minimum and maximum values, with Span – too display drifts.                                                                                                    |
| Enable Multi-Point Scaling                                                                                                    | Enables/disables Linear Input Multi-Point Scaling – not possible with temperature sensor inputs                                                                                                    |
| Scaling Point n                                                                                                    | If Multi-Point Scaling is enabled, up to 15 breakpoints* link % input values with the value to be displayed at that input. Adjustable between the linear                                                                                                    |
| Display Value n                                                                                                    | scale limits. *A Scaling Point set to 100% input ends the sequence.                                                                                                    |
| Cold Junction Compensation                                                                                                    | Enables/disables the internal Thermocouple Cold Junction Compensation. The default value is Enabled. – Thermocouple inputs only.                                                                                                    |
| Input Filter Time                                                                                                    | Filters unwanted noise from input signal, Adjustable from 0.1 to 100.0 seconds or OFF (default = 2s), <b>Caution: Use with care!</b>                                                                                                    |
| Input 1 Calibration                                                                                                    | Sub-monu to calibrate 1st input Bross Tr + 1) to return to Input Configuration Monu                                                                                                    |
|                                                                                                    | $C_{\rm exp}$                                                                                                    |
| Calibration Type                                                                                                    | Base (normal) Calibration; Single or 2 point Calibration. Use single or two point calibration to adjust readings. Caution: Use with care!                                                                                                    |
| Calibration Offset                                                                                                    | The single point calibration offset. Limited by input span, +Ve values add to, -Ve values subtract from measured input. Default = "OFF".                                                                                                    |
| Calibration Low Value                                                                                                    | The controller displayed value at which the low end calibration is being performed. Choose a value close to the bottom of application range.                                                                                                    |
| Calibration Low Offset                                                                                                    | Set low offset at known calibrated input minus the displayed value (e.g. for low cal displayed as 10, if known actual $=10.4$ . Low offset would be $+0.4$ )                                                                                                    |
| Calibration High Value                                                                                                    | The portroller displayed value at which high and exilipation is being performed. Charge a value along to the tap of application range                                                                                                    |
|                                                                                                    | The controller displayed value at which high end calibrations being periormed. Choose a value close to the top of application range.                                                                                                    |
| Calibration High Onset                                                                                                    | Set nigh onset at known cambrated input minus the displayed value (e.g. for nigh cardisplayed as 500, it known actual =497 Low onset would be -5).                                                                                                    |
| Input 2 Setup                                                                                                    | Sub-menu to calibrate 2nd input – if fitted. Press V + O to return to input Configuration Menu                                                                                                    |
| Input Usage                                                                                                    | w Standard (tollowing options as for input 1), Not Used, Redundant or Feedback. Redundant or Feedback disables use as 2nd control loop.                                                                                                    |
| - Std use: Input 2 type, units, scaling e                                                                                                    | etc. options as for input 1. Redundant: Input 1 settings duplicated. Feedback: mA, mV, VDC or Potentiometer only and used for valve or flow indication only.                                                                                                    |
|                                                                                                    | Press $\nabla + \Delta$ to begin feedback limit adjustment for the minimum valve travel - if Input 2 is Feedback                                                                                                    |
| Set Valve Lower Position                                                                                                    | Move valve to minimum travel (e.g. fully closed) using $\nabla$ to close or $\Delta$ to open Pressing $\nabla + \Delta$ together stores feedback value at minimum travel                                                                                                    |
| *                                                                                                    | Proces $\overline{Q} + \Delta$ to hard head head limit adjustment for the maximum value travel - if limit 2 is Feedback                                                                                                    |
| Set Valve Upper Position                                                                                                    | Here $v \neq 0$ to begin resolution in a difference of the maximum valve rave $-n$ input 2 is resolution.                                                                                                    |
| 2 Invest 0 Oct it wet in a                                                                                                    | widve varie to maximum travelies, unit open) using v to close of the open. The solid varies to be the open widve to maximum travel.                                                                                                    |
| Input 2 Calibration                                                                                                    | Sub-menu to calibrate 2nd input – if fitted (procedure as shown for input 1 Calibration). Press $\lor + \circ$ to return to input Configuration Menu                                                                                                    |
| E Calibration Reminder                                                                                                    | Sub-menu to setup a calibration reminder – if recorder is fitted. Press 🖓 + Ն to return to Input Configuration Menu                                                                                                    |
| 2 Calibration Reminder Enable/Disable                                                                                                    | Enables/disables a Calibration Reminder shown at start-up (and daily thereafter), if the due date has passed.                                                                                                    |
| Calibration Reminder Date                                                                                                    | Sets the due date for Calibration Reminder - Recorder version only.                                                                                                    |
| S Auxiliary Input A Setup                                                                                                    | Sub-menu to setup auxiliary A input - if fitted. Press $\ddot{\nabla} + \dot{\nabla}$ to return to Input Configuration Menu                                                                                                    |
|                                                                                                    | From 0-20 or 4-20 m2 0-5 1-5 0-10 or 2-10 VDC linear                                                                                                    |
|                                                                                                    | From 22 of the min, boy ind, or to or 2-10 VDC Links.<br>Soles the values used (Asturea, al. 0.01.2, 10.002) where availant instit A is at minimum and any institute for a smarth and the T                                                                                                    |
| Aux A Input Lower Limit                                                                                                    | value becomes the effective setpoint (constrained within extroint limit). Caution: Take area to scale correctly especially if used by both loss                                                                                                    |
| Aux A Input Upper Limit                                                                                                    | tale second in one of the one of the one of                                                                                                    |
| Auxiliary Input A Offset                                                                                                    | Offset for Auxiliary Input A, from +/-0.001 to 20000 units or OFF. +Ve values add to, -Ve values subtract from measured input. Default = OFF.                                                                                                    |
| Digital Input Setup                                                                                                    | Sub-menu to setup the diaital inputs – if fitted. Press $\sqrt[n]{2}$ + $\bigcirc$ to return to Input Configuration Menu                                                                                                    |
| Digital Input Status                                                                                                    | Digital instate of the and "Coff "digital instate" A diagnostic status (funded for Desile Calentian, shows bit pattern two and calented profile support                                                                                                    |
|                                                                                                    | Digital inputs A, Ci - 6 and Soft ugital inputs Si - 4 diagnostic status. In used for Profile Selection, shows bit pattern type and selected profile number                                                                                                    |
| P lick Digital Inputs to Invert                                                                                                    | Select digital inputs with I/2 to invert operation (make them OFF when actual state is ON). Inputs shown as Ø are not available.                                                                                                    |
| Profile Selection Type                                                                                                    | The bit pattern to be used for profile selection. Binary or Binary Coded Decimal (BCD). Select None if profile selection not required.                                                                                                    |
| Choose Profile Selection                                                                                                    | Select inputs C1-Cn for highest profile number required. Binary or BCD bit patterns can be used. Note: Inputs not available for other uses. Profiles are numb                                                                                                    |
| 3                                                                                                    | Binary: C1 = 2; C1-C2 = 4; C1-C3 = 8; C1-C4 = 16; C1-C5 = 32; C1-C6 = 64.                                                                                                    |
| 5                                                                                                    | BCD C1 = 2; C1-C2 = 4; C1-C3 = 8; C1-C4 = 10; C1-C5 = 20; C1-C6 = 40; C1-C7 = 64 (≥65 invalid). iclosed) etc.                                                                                                    |
| Configure Digital Inputs                                                                                                    | Select any available digital input or soft digital input to be configured. The current status is shown as Assigned or Unused                                                                                                    |
| Soft Digital Input & Digital Input Logic                                                                                                    | Boolean OR and AND of physical inputs for the Soft input                                                                                                    |
| O Set Digital Input in Alarma Francis                                                                                                    | Bestern OB of Alermon & Function and the local index and the second second seco                                                                                                    |
| Solit Digital Input n Alarm-Event                                                                                                    |                                                                                                    |
| bigital Input n Function                                                                                                    | Select the function to be operated from digital input $n_{\rm c}$ – A full list of possible functions can be found in the specifications section.                                                                                                    |
| 5                                                                                                    |                                                                                                    |
| Control Configuration:                                                                                                    | Important: Please refer to note in Recorder section about changing the Control Mode.                                                                                                    |
| Control Configuration:                                                                                                    | Important: Please refer to note in Recorder section about changing the Control Mode.<br>Sub-menu to setup the 1st control loop. Press $\nabla + 0$ to return to Control Configuration Menu                                                                                                    |
| Control Configuration:<br>ti Control Loop 1<br>Control Mode                                                                                                    | Important: Please refer to note in Recorder section about changing the Control Mode.<br>Sub-menu to setup the 1st control loop. Press ⊽ + 0 to return to Control Configuration Menu<br>From: Standard; Cascade or Ratio. Caution: Choosing Cascade or Ratio disables the use of the 2nd input as a fully independent control in                                                                                                    |
| Control Configuration:<br>Control Loop 1<br>Control Mode<br>Cascade Mode                                                                                                    | Important: Please refer to note in Recorder section about changing the Control Mode.<br>Sub-menu to setup the 1st control loop. Press ♀ + ○ to return to Control Configuration Menu<br>From: Standard; Cascade or Ratio. Caution: Choosing Cascade or Ratio disables the use of the 2nd input as a fully independent control In<br>Cascade-Open breaks the master-slave connection. Allows slave loop to be tuned & adjusted. Caution: Return to Cascade-Closed when finish                                                                                                    |
| Control Configuration:     Control Loop 1     Control Mode     Cascade Mode     Control Select     Outrol Select                                                                                                    | Important: Please refer to note in Recorder section about changing the Control Mode.<br>Sub-menu to setup the 1st control loop. Press ⊽ + 0 to return to Control Configuration Menu<br>From: Standard; Cascade or Ratio. Caution: Choosing Cascade or Ratio disables the use of the 2nd input as a fully independent control IN<br>Cascade-Open breaks the master-slave connection. Allows slave loop to be tuned & adjusted. Caution: Return to Cascade-Closed when finish<br>Control Standard or VMD (TPSC) Control. VMD is Valve Motor Drive using 3-point stepping control. It provides direct valve open/close outputs.                                                                                                    |
| Control Configuration:<br>Control Loop 1<br>Control Mode<br>Cascade Mode<br>Control Select<br>Control Select<br>Control Impe/Disable                                                                                                    | Important: Please refer to note in Recorder section about changing the Control Mode.<br>Sub-menu to setup the 1st control loop. Press ⊽ + ∪ to return to Control Configuration Menu<br>From: Standard; Cascade or Ratio. Caution: Choosing Cascade or Ratio disables the use of the 2nd input as a fully independent control I la<br>Cascade-Open breaks the master-slave connection. Allows slave loop to be tuned & adjusted. Caution: Return to Cascade-Closed when finish<br>Control Standard or VMD (IPSC) Control. VMD is Valve Motor Drive using 3-point stepping control. It provides direct valve open/close outputs.<br>Select control Enabled (normal) or Disabled – when disabled, control output(s) for this loop are turned off and the setpoint value is replaced by "OFF"<br>Signal Point or Control. Control are Casting at the prime of Secretary (and the setpoint value) for the Point or VMD.                                                                                                    |
| Control Configuration: Control Loop 1 Control Mode Cascade Mode Control Select Control Select Control Fanble/Disable Control Type                                                                                                    | Important: Please refer to note in Recorder section about changing the Control Mode.<br>Sub-menu to setup the 1st control loop. Press ♀ + ○ to return to Control Configuration Menu<br>From: Standard; Cascade or Ratio. Caution: Choosing Cascade or Ratio disables the use of the 2nd input as a fully independent control lo<br>Cascade-Open breaks the master-slave connection. Allows slave loop to be tuned & adjusted. Caution: Return to Cascade-Closed when finish<br>Control Standard or VMD (IPSC) Control. VMD is Valve Motor Drive using 3-point stepping control. It provides direct valve open/close outputs.<br>Select control Enabled (normal) or Disabled – when disabled, control output(s) for this loop are turned off and the setpoint value is replaced by "OFF"<br>Single - Primary Control (e.g. Heating or Cooling) or Dual - Primary & Secondary (e.g. Heating and Cooling), - Dual not with Ratio or VMD.                                                                                                    |
| Control Configuration:     Control Loop 1     Control Mode     Cascade Mode     Control Select     Control Select     Control Type     Auto/Manual Control Selection                                                                                                    | Important: Please refer to note in Recorder section about changing the Control Mode.<br>Sub-menu to setup the 1st control loop. Press ⊽ + 0 to return to Control Configuration Menu<br>From: Standard; Cascade or Ratio. Caution: Choosing Cascade or Ratio disables the use of the 2nd input as a fully independent control IN<br>Cascade-Open breaks the master-slave connection. Allows slave loop to be tuned & adjusted. Caution: Return to Cascade-Closed when finish<br>Control Standard or VMD (TPSC) Control. VMD is Valve Motor Drive using 3-point stepping control. It provides direct valve open/close outputs.<br>Select control Enabled (normal) or Disabled – when disabled, control output(s) for this loop are turned off and the setpoint value is replaced by "OFF"<br>Single - Primary Control (e.g. Heating or Cooling) or Dual - Primary & Secondary (e.g. Heating and Cooling) Dual not with Ratio or VMD.<br>Switches the control loop between automatic and manual control. In manual mode the setpoint value is replaced by "MAN"                                                                                                    |
| Control Configuration:     Control Loop 1     Control Mode     Cascade Mode     Control Select     Control Enable/Disable     Control Type     Auto/Manual Control Selection     Primary Control Action                                                                                                    | Important: Please refer to note in Recorder section about changing the Control Mode.<br>Sub-menu to setup the 1st control loop. Press ⊽ + ○ to return to Control Configuration Menu<br>From: Standard; Cascade or Ratio. Caution: Choosing Cascade or Ratio disables the use of the 2nd input as a fully independent control I II<br>Cascade-Open breaks the master-slave connection. Allows slave loop to be tuned & adjusted. Caution: Return to Cascade-Closed when finish<br>Control Standard or VMD (TPSC) Control. VMD is Valve Motor Drive using 3-point stepping control. It provides direct valve open/close outputs.<br>Select control Enabled (normal) or Disabled – when disabled, control output(s) for this loop are turned off and the setpoint value is replaced by "OFF"<br>Single - Primary Control (e.g. Heating or Cooling) or Dual - Primary & Secondary (e.g. Heating and Cooling) Dual not with Ratio or VMD.<br>Switches the control loop between automatic and manual control. In manual mode the setpoint value is replaced by "MAN"<br>Reverse or Direct. Reverse = "apply primary power when below setpoint". Secondary output action always opposite to Primary.                                                                                                    |
| Control Configuration:     Control Loop 1     Control Mode     Cascade Mode     Cascade Mode     Control Select     Control Enable/Disable     Control Type     Auto/Manual Control Selection     Primary Control Action     Control Status                                                                                                    | Important: Please refer to note in Recorder section about changing the Control Mode.<br>Sub-menu to setup the 1st control loop. Press ⊽ + 0 to return to Control Configuration Menu<br>From: Standard; Cascade or Ratio. Caution: Choosing Cascade or Ratio disables the use of the 2nd input as a fully independent control k<br>Cascade-Open breaks the master-slave connection. Allows slave loop to be tuned & adjusted. Caution: Return to Cascade-Closed when finish<br>Control Standard or VMD (IPSC) Control. VMD is Valve Motor Drive using 3-point stepping control. It provides direct valve open/close outputs.<br>Select control Enabled (normal) or Disabled – when disabled, control output(s) for this loop are turned off and the setpoint value is replaced by "OFF"<br>Single - Primary Control loop between automatic and manual control. In manual mode the setpoint value is replaced by "MAN"<br>Reverse or Direct. Reverse = "apply primary power when below setpoint". Secondary output action always opposite to Primary.<br>Display of the current loop 1 process variable and effective setpoint values – Read Only.                                                                                                    |
| Control Configuration:     Control Loop 1     Control Mode     Cascade Mode     Control Select     Control Select     Control Type     Auto/Manual Control Selection     Primary Control Action     Control Status     Power Output Levels                                                                                                    | Important: Please refer to note in Recorder section about changing the Control Mode.<br>Sub-menu to setup the 1st control loop. Press ⊽ + 0 to return to Control Configuration Menu<br>From: Standard; Cascade or Ratio. Caution: Choosing Cascade or Ratio disables the use of the 2nd input as a fully independent control IN<br>Cascade-Open breaks the master-slave connection. Allows slave loop to be tuned & adjusted. Caution: Return to Cascade-Closed when finish<br>Control Standard or VMD (TPSC) Control. VMD is Valve Motor Drive using 3-point stepping control. It provides direct valve open/close outputs.<br>Select control Enabled (normal) or Disabled – when disabled, control output(s) for this loop are turned off and the setpoint value is replaced by "OFF"<br>Single - Primary Control (e.g. Heating or Cooling) or Dual - Primary & Secondary (e.g. Heating and Cooling) Dual not with Ratio or VMD.<br>Switches the control loop between automatic and manual control. In manual mode the setpoint value is replaced by "MAN"<br>Reverse or Direct. Reverse = "apply primary power when below setpoint". Secondary output action always opposite to Primary.<br>Display of the current loop 1 process variable and effective setpoint values – Read Only.<br>Display of the current loop 1 primary and secondary control % output power levels – Read Only. Not shown with VMD Control.                                                                                                    |
| Control Configuration:     Control Loop 1     Control Mode     Cascade Mode     Control Select     Control Enable/Disable     Control Type     Auto/Manual Control Selection     Primary Control Action     Control Status     Power Output Levels     Gain Schedule PID Set in use                                                                                                    | Important: Please refer to note in Recorder section about changing the Control Mode.<br>Sub-menu to setup the 1st control loop. Press ⊽ + 0 to return to Control Configuration Menu<br>From: Standard; Cascade or Ratio. Caution: Choosing Cascade or Ratio disables the use of the 2nd input as a fully independent control I/L<br>Cascade-Open breaks the master-slave connection. Allows slave loop to be tuned & adjusted. Caution: Return to Cascade-Closed when finish<br>Control Standard or VMD (TPSC) Control. VMD is Valve Motor Drive using 3-point stepping control. It provides direct valve open/close outputs.<br>Select control Enabled (normal) or Disabled – when disabled, control output(s) for this loop are turned off and the setpoint value is replaced by "OFF"<br>Single - Primary Control (e.g. Heating on Cooling) or Dual - Primary & Secondary (e.g. Heating and Cooling). – Dual not with Ratio or VMD.<br>Switches the control loop between automatic and manual control. In manual mode the setpoint value is replaced by "MAN"<br>Reverse or Direct. Reverse = "apply primary power when below setpoint". Secondary output action always opposite to Primary.<br>Display of the current loop 1 process variable and effective setpoint values – Read Only.<br>Display of the current loop 1 primary ad secondary control % output power levels – Read Only. Not shown with VMD Control.<br>Shows the PID set in use based on the current setopint or process variable value. – If Gain Scheduling in use. Read Only                                                                                                    |
| Control Configuration:     Control Loop 1     Control Mode     Cascade Mode     Cascade Mode     Control Select     Control Enable/Disable     Control Type     Auto/Manual Control Selection     Primary Control Action     Control Status     Power Output Levels     Gain Schedule PID Set in use     PID Set Selection                                                                                                    | Important: Please refer to note in Recorder section about changing the Control Mode.<br>Sub-menu to setup the 1st control loop. Press ⊽ + 0 to return to Control Configuration Menu<br>From: Standard; Cascade or Ratio. Caution: Choosing Cascade or Ratio disables the use of the 2nd input as a fully independent control lo<br>Cascade-Open breaks the master-slave connection. Allows slave loop to be tuned & adjusted. Caution: Return to Cascade-Closed when finish<br>Control Standard or VMD (TPSC) Control. VMD is Valve Motor Drive using 3-point stepping control. It provides direct valve open/close outputs.<br>Select control Enabled (normal) or Disabled – when disabled, control output(s) for this loop are turned off and the setpoint value is replaced by "OFF"<br>Single - Primary Control loop between automatic and manual control. In manual mode the setpoint value is replaced by "MAN"<br>Reverse or Direct. Reverse = "apply primary power when below setpoint". Secondary output action always opposite to Primary.<br>Display of the current loop 1 process variable and effective setpoint values – Read Only.<br>Display of the current loop 1 primary and secondary control % output power levels – Read Only. Not shown with VMD Control.<br>Shows the PID set in use based on the current setpoint or process variable value. – If Gain Scheduling in use. Read changes in SP or PV values.                                                                                                    |
| Control Configuration:     Control Loop 1     Control Mode     Cascade Mode     Cascade Mode     Control Select     Control Enable/Disable     Control Type     Auto/Manual Control Selection     Primary Control Action     Control Status     Power Output Levels     Gain Schedule PID Set in use     PID Set Selection     Set <i>n</i> – Primary Pb                                                                                                    | Important: Please refer to note in Recorder section about changing the Control Mode.<br>Sub-menu to setup the 1st control loop. Press ⊽ + 0 to return to Control Configuration Menu<br>From: Standard; Cascade or Ratio. Caution: Choosing Cascade or Ratio disables the use of the 2nd input as a fully independent control IN<br>Cascade-Open breaks the master-slave connection. Allows slave loop to be tuned & adjusted. Caution: Return to Cascade-Closed when finish<br>Control Standard or VMD (TPSC) Control. VMD is Valve Motor Drive using 3-point stepping control. It provides direct valve open/close outputs.<br>Select control Enabled (normal) or Disabled – when disabled, control output(s) for this loop are turned off and the setpoint value is replaced by "OFF"<br>Single - Primary Control (e.g. Heating or Cooling) or Dual - Primary & Secondary (e.g. Heating and Cooling) Dual not with Ratio or VMD.<br>Switches the control loop between automatic and manual control. In manual mode the setpoint value is replaced by "MAN"<br>Reverse or Direct. Reverse = "apply primary power when below setpoint". Secondary output action always opposite to Primary.<br>Display of the current loop 1 process variable and effective setpoint values – Read Only.<br>Display of the current loop 1 primary and secondary control % output power levels – Read Only. Not shown with VMD Control.<br>Shows the PID set in use based on the current setpoint or process variable value. – If Gain Scheduling in use. Read Only.<br>Use PID Set 1 to 5; or choose Gain Schedule on SP or PV - select set to be "Active"; or automatically switch sets based changes in SP or PV values.<br>Primary Proportional Band for Gain Schedule on SP or PV. – select set to be "Active"; or automatically switch sets based changes in SP or PV values.<br>Primary Proportional Band for Gain Schedule on SP or PV. – select set to be "Active"; or automatically switch sets based changes in SP or PV values.                                                                                                    |
| Control Configuration:     Control Loop 1     Control Mode     Cascade Mode     Control Select     Control Select     Control Type     Auto/Manual Control Selection     Primary Control Action     Control Status     Power Output Levels     Gain Schedule PID Set in use     PID Set Selection     Set n - Primary Pb     Set n - Secondary Pb                                                                                                    | Important: Please refer to note in Recorder section about changing the Control Mode.<br>Sub-menu to setup the 1st control loop. Press ⊽ + 0 to return to Control Configuration Menu<br>From: Standard; Cascade or Ratio. Caution: Choosing Cascade or Ratio disables the use of the 2nd input as a fully independent control I/<br>Cascade-Open breaks the master-slave connection. Allows slave loop to be tuned & adjusted. Caution: Return to Cascade-Closed when finish<br>Control Standard or VMD (TPSC) Control. VMD is Valve Motor Drive using 3-point stepping control. It provides direct valve open/close outputs.<br>Select control Enabled (normal) or Disabled – when disabled, control output(s) for this loop are turned off and the setpoint value is replaced by "OFF"<br>Single - Primary Control (e.g. Heating or Cooling) or Dual - Primary & Secondary (e.g. Heating and Cooling) Dual not with Ratio or VMD.<br>Switches the control loop between automatic and manual control. In manual mode the setpoint value is replaced by "MAN"<br>Reverse or Direct. Reverse = "apply primary power when below setpoint". Secondary output action always opposite to Primary.<br>Display of the current loop 1 process variable and effective setpoint values – Read Only.<br>Display of the current loop 1 primary adsecondary control % output power levels – Read Only.<br>Shows the PID set in use based on the current setpoint or process variable value If Gain Scheduling in use. Read Only.<br>Use PID Set 1 to 5; or choose Gain Schedule on SP or PV. – select set to be "Active"; or automatically switch sets based changes in SP or PV values.<br>Primary Proportional Band for Gain Set n (n = up to 5). On-Off control, or 1 display unit to 9999 units – Ohly set(s) in use shown.<br>Secondary Proportional Band for Gain Set n (n = up to 5). On-Off control, or 1 display unit to 9999 units – Ohly set(s) in use shown.<br>Secondary Proportional Band for Gain Set n (n = up to 5). On-Off control, or 1 display unit to 9999 units – Standard & Dual Control, and for set(s) used.                                                                                                    |
| Control Configuration:     Control Loop 1     Control Mode     Cascade Mode     Cascade Mode     Control Select     Control Enable/Disable     Control Type     Auto/Manual Control Selection     Primary Control Action     Control Status     Power Output Levels     Gain Schedule PID Set in use     PID Set <i>n</i> = Primary Pb     Set <i>n</i> = Primary Pb     Set <i>n</i> = Integral                                                                                                    | Important: Please refer to note in Recorder section about changing the Control Mode.<br>Sub-menu to setup the 1st control loop. Press ⊽ + 0 to return to Control Configuration Menu<br>From: Standard; Cascade or Ratio. Caution: Choosing Cascade or Ratio disables the use of the 2nd input as a fully independent control lo<br>Cascade-Open breaks the master-slave connection. Allows slave loop to be tuned & adjusted. Caution: Return to Cascade-Closed when finish<br>Control Standard or VMD (IPSC) Control. VMD is Valve Motor Drive using 3-point stepping control. It provides direct valve open/close outputs.<br>Select control Enabled (normal) or Disabled – when disabled, control output(s) for this loop are turned off and the setpoint value is replaced by "OFF"<br>Single - Primary Control (e.g. Heating or Cooling) or Dual - Primary & Secondary (e.g. Heating and Cooling) Dual not with Ratio or VMD.<br>Switches the control loop between automatic and manual control. In manual mode the setpoint value is replaced by "MAN"<br>Reverse or Direct. Reverse = "apply primary power when below setpoint". Secondary output action always opposite to Primary.<br>Display of the current loop 1 process variable and effective setpoint values – Read Only.<br>Display of the current loop 1 primary and secondary control % output power levels – Read Only. Not shown with VMD Control.<br>Shows the PID set in use based on the current setpoint or process variable value. – If Gain Scheduling in use. Read Only.<br>Use PID Set 1, to 5, or choose Gain Schedule on SP. or PV. – select set to be "Active"; or automatically switch sets based changes in SP or PV values.<br>Primary Proportional Band for Gain Set <i>n</i> ( <i>n</i> = up to 5). On-Off control, or 1 display unit to 9999 units – Only set(s) in use shown.<br>Secondary Proportional Band for Gain Set <i>n</i> ( <i>n</i> = up to 5). On-Off control or 1 display unit to 9999 units – Only set(s) in use shown.                                                                                                    |
| Control Configuration:     Control Loop 1     Control Mode     Cascade Mode     Cascade Mode     Control Select     Control Enable/Disable     Control Type     Auto/Manual Control Selection     Primary Control Action     Control Status     Power Output Levels     Gain Schedule PID Set in use     PID Set Selection     Set n - Primary Pb     Set n - Integral     Set n - Dervative                                                                                                    | Important: Please refer to note in Recorder section about changing the Control Mode.<br>Sub-menu to setup the 1st control loop. Press $\overline{\nabla} + 0$ to return to Control Configuration Menu<br>From: Standard; Cascade or Ratio. Caution: Choosing Cascade or Ratio disables the use of the 2nd input as a fully independent control IN<br>Cascade-Open breaks the master-slave connection. Allows slave loop to be tuned & adjusted. Caution: Return to Cascade-Closed when finish<br>Control Standard or VMD (TPSC) Control. VMD is Valve Motor Drive using 3-point stepping control. It provides direct valve open/close outputs.<br>Select control Enabled (normal) or Disabled – when disabled, control output(s) for this loop are turned off and the setpoint value is replaced by "OFF"<br>Single - Primary Control (e.g. Heating or Cooling) or Dual - Primary & Secondary (e.g. Heating and Cooling) Dual not with Ratio or VMD.<br>Switches the control loop between automatic and manual control. In manual mode the setpoint value is replaced by "MAN"<br>Reverse or Direct. Reverse = "apply primary power when below setpoint". Secondary output action always opposite to Primary.<br>Display of the current loop 1 process variable and effective setpoint values – Read Only.<br>Display of the current loop 1 primary and secondary control % output power levels – Read Only. Not shown with VMD Control.<br>Shows the PID set in use based on the current setpoint or process variable value. – If Gain Scheduling in use. Read Only.<br>Use PID Set 1 to 5; or choose Gain Schedule on SP or PV. – select set to be "Active"; or automatically switch sets based changes in SP or PV values.<br>Primary Proportional Band for Gain Set $n$ ( $n = up$ to 5). On-Off control or 1 display unit to 9999 units – Standard & Dual Control, and for set(s) used.<br>Integral Time value (Automatic Reset) for Gain Set $n$ ( $n = up$ to 5). On-Off control or 1 display unit to 9999 units – Standard & Dual Control, and for set(s) used.<br>Integral Time value (Rate) for Gain Set $n$ ( $n = up$ to 5). On-Off control or 1 display uni                                                                  |
| Control Configuration:     Control Loop 1     Control Mode     Cascade Mode     Control Select     Control Type     Auto/Manual Control Selection     Primary Control Action     Control Status     Power Output Levels     Gain Schedule PID Set in use     PID Set Selection     Set <i>n</i> - Primary Pb     Set <i>n</i> - Integral     Set <i>n</i> - Derivative     Set <i>n</i> - Overlap / Deadband                                                                                                    | Important: Please refer to note in Recorder section about changing the Control Mode.<br>Sub-menu to setup the 1st control loop. Press $\overline{\bigtriangledown} + 0$ to return to Control Configuration Menu<br>From: Standard; Cascade or Ratio. Caution: Choosing Cascade or Ratio disables the use of the 2nd input as a fully independent control I/<br>Cascade-Open breaks the master-slave connection. Allows slave loop to be tuned & adjusted. Caution: Return to Cascade-Closed when finish<br>Control Standard or VMD (TPSC) Control. VMD is Valve Motor Drive using 3-point stepping control. It provides direct valve open/close outputs.<br>Select control Enabled (normal) or Disabled – when disabled, control output(s) for this loop are turned off and the setpoint value is replaced by "OFF"<br>Single – Primary Control (e.g. Heating or Cooling) or Dual – Primary & Secondary (e.g. Heating and Cooling). – Dual not with Ratio or VMD.<br>Switches the control loop between automatic and manual control. In manual mode the setpoint value is replaced by "MAN"<br>Reverse or Direct. Reverse = "apply primary power when below setpoint". Secondary output action always opposite to Primary.<br>Display of the current loop 1 pricess variable and effective setpoint values – Read Only.<br>Display of the current loop 1 primary and secondary control % output power levels – Read Only. Not shown with VMD Control.<br>Shows the PID set in use based on the current setpoint or process variable value. – If Gain Scheduling in use. Read Only.<br>Use PID Set 1 to 5; or choose Gain Schedule on SP or PV. – select set to be "Active"; or automatically switch sets based changes in SP or PV values.<br>Primary Proportional Band for Gain Set $n$ ( $n = up$ to 5). On-Off control, or 1 display unit to 9999 units – Only set(s) in use shown.<br>Secondary Proportional Band for Gain Set $n$ ( $n = up$ to 5). On-Off control, or 1 display unit to 9999 units – Standard & Dual Control, and for set(s) used.<br>Integral Time value (Rate) for Gain Set $n$ ( $n = up$ to 5). From 1s to 99min 59s or OFF – Only set(s) in use shown.<br>De                                                   |
| Control Configuration:     Control Loop 1     Control Mode     Cascade Mode     Cascade Mode     Control Select     Control Enable/Disable     Control Type     Auto/Manual Control Selection     Primary Control Action     Control Status     Power Output Levels     Gain Schedule PID Set in use     PID Set n - Primary Pb     Set n - Primary Pb     Set n - Derivative     Set n - Derivative     Set n - Overlap / Deadband     Set n - Ourlap / Deadband     Set n - Ourlap / Deadband                                                                                                    | Important: Please refer to note in Recorder section about changing the Control Mode.<br>Sub-menu to setup the 1st control loop. Press $\overline{\heartsuit} + 0$ to return to Control Configuration Menu<br>From: Standard; Cascade or Ratio. Caution: Choosing Cascade or Ratio disables the use of the 2nd input as a fully independent control IM<br>Cascade-Open breaks the master-slave connection. Allows slave loop to be tuned & adjusted. Caution: Return to Cascade-Closed when finish<br>Control Standard or VMD (IPSC) Control. VMD is Valve Motor Drive using 3-point stepping control. It provides direct valve open/close outputs.<br>Select control Enabled (normal) or Disabled – when disabled, control output(s) for this loop are turned off and the setpoint value is replaced by "OFF"<br>Single - Primary Control loop between automatic and manual control. In manual mode the setpoint value is replaced by "MAN"<br>Reverse or Direct. Reverse = "apply primary power when below setpoint". Secondary output action always opposite to Primary.<br>Display of the current loop 1 process variable and effective setpoint values – Read Only.<br>Display of the current loop 1 primary and secondary control % output power levels – Read Only. Not shown with VMD Control.<br>Shows the PID set in use based on the current setpoint or process variable value. – If Gain Scheduling in use. Read Only.<br>Use PID Set 1. to 5; or choose Gain Schedule on SP. or PV. – select set to be "Active"; or automatically switch sets based changes in SP or PV values.<br>Primary Proportional Band for Gain Set $n$ ( $n = up$ to 5). On-Off control, or 1 display unit to 9999 units – Only set(s) in use shown.<br>Secondary Proportional Band for Gain Set $n$ ( $n = up$ to 5). From 1s to 99min 59s or OFF – Only set(s) in use shown.<br>Derivative Time value (Rate) for Gain Set $n$ ( $n = up$ to 5). From 1s to 99min 59s or OFF – Only set(s) in use shown.<br>Overlap (+ve) or Deadband (-ve) between primary & secondary proportional bands. In display unit to 100 yeat(s) in use shown.                                                                                                    |
| Control Configuration:     Control Loop 1     Control Mode     Cascade Mode     Cascade Mode     Control Select     Control Enable/Disable     Control Type     Auto/Manual Control Selection     Primary Control Action     Control Status     Power Output Levels     Gain Schedule PID Set in use     PID Set Selection     Set n - Primary Pb     Set n - Derivative     Set n - Derivative     Set n - Derivative     Set n - Overlap / Deadband     Set n - On/Off Diff     Set n = Resknoint                                                                                                    | Important: Please refer to note in Recorder section about changing the Control Mode.<br>Sub-menu to setup the 1st control loop. Press $\overline{\nabla} + 0$ to return to Control Configuration Menu<br>From: Standard; Cascade or Ratio. Caution: Choosing Cascade or Ratio disables the use of the 2nd input as a fully independent control IN<br>Cascade-Open breaks the master-slave connection. Allows slave loop to be tuned & adjusted. Caution: Return to Cascade-Closed when finish<br>Control Standard or VMD (TPSC) Control. VMD is Valve Motor Drive using 3-point stepping control. It provides direct valve open/close outputs.<br>Select control Enabled (normal) or Disabled – when disabled, control output(s) for this loop are turned off and the setpoint value is replaced by "OFF"<br>Single - Primary Control (e.g. Heating or Cooling) or Dual - Primary & Secondary (e.g. Heating and Cooling) Dual not with Ratio or VMD.<br>Switches the control loop between automatic and manual control. In manual mode the setpoint value is replaced by "MAN"<br>Reverse or Direct. Reverse = "apply primary power when below setpoint". Secondary output action always opposite to Primary.<br>Display of the current loop 1 process variable and effective setpoint values – Read Only.<br>Display of the current loop 1 primary and secondary control % output power levels – Read Only. Not shown with VMD Control.<br>Shows the PID set in use based on the current setpoint or process variable value. – If Gain Scheduling in use. Read Only.<br>Use PID Set 1 to 5; or choose Gain Schedule on SP or PV. – select set to be "Active"; or automatically switch sets based changes in SP or PV values.<br>Primary Proportional Band for Gain Set $n$ ( $n = up$ to 5). On-Off control or 1 display unit to 9999 units – Othy set(s) in use shown.<br>Secondary Proportional Band for Gain Set $n$ ( $n = up$ to 5). On-Off control or 1 display unit to 9999 units – Standard & Dual Control, and for set(s) used.<br>Integral Time value (Rate) for Gain Set $n$ ( $n = up$ to 5). From 1 is to 99m in 59s or OFF – Only set(s) in use shown.<br>D                                                                |
| Control Configuration:     Control Loop 1     Control Mode     Cascade Mode     Cascade Mode     Control Select     Control Type     Auto/Manual Control Selection     Primary Control Action     Control Status     Power Output Levels     Gain Schedule PID Set in use     PID Set Selection     Set n - Primary Pb     Set n - Derivative     Set n - Derivative     Set n - Overlap / Deadband     Set n - Overlap / Deadband     Set n - Breakpoint                                                                                                    | Important: Please refer to note in Recorder section about changing the Control Mode.<br>Sub-menu to setup the 1st control loop. Press $\overline{\bigtriangledown} + 0$ to return to Control Configuration Menu<br>From: Standard; Cascade or Ratio. Caution: Choosing Cascade or Ratio disables the use of the 2nd input as a fully independent control I/<br>Cascade-Open breaks the master-slave connection. Allows slave loop to be tuned & adjusted. Caution: Return to Cascade-Closed when finish<br>Control Standard or VMD (TPSC) Control. VMD is Valve Motor Drive using 3-point stepping control. It provides direct valve open/close outputs.<br>Select control Enabled (normal) or Disabled – when disabled, control output(s) for this loop are turned off and the setpoint value is replaced by "OFF"<br>Single - Primary Control (e.g. Heating or Cooling) or Dual - Primary & Secondary (e.g. Heating and Cooling) Dual not with Ratio or VMD.<br>Switches the control loop between automatic and manual control. In manual mode the setpoint value is replaced by "MAN"<br>Reverse or Direct. Reverse = "apply primary power when below setpoint". Secondary output action always opposite to Primary.<br>Display of the current loop 1 process variable and effective setpoint values – Read Only.<br>Display of the current loop 1 primary and secondary control % output power levels – Read Only. Not shown with VMD Control.<br>Shows the PID set in use based on the current setpoint or process variable value. – If Gain Scheduling in use. Read Only.<br>Use PID Set 1 to 5; or choose Gain Schedule on SP. or .PV. –select set to be "Active"; or automatically switch sets based changes in SP or PV values.<br>Primary Proportional Band for Gain Set $n$ ( $n = up$ to 5). On-Off control, or 1 display unit to 9999 units – Sindard & Dual Control, and for set(s) used.<br>Integral Time value (Rate) for Gain Set $n$ ( $n = up$ to 5). From 1s to 99 min 59s or OFF – Only set(s) in use shown.<br>Derivative Time value (Rate) for Gain Set $n$ ( $n = up$ to 5). From 1s to 99 min 59s or OFF – Only set(s) in use shown.<br>Derivative Time val                                                      |
| Control Configuration:     Control Loop 1     Control Mode     Cascade Mode     Cascade Mode     Control Select     Control Enable/Disable     Control Type     Auto/Manual Control Selection     Primary Control Action     Control Status     Power Output Levels     Gain Schedule PID Set in use     PID Set n - Primary Pb     Set n - Primary Pb     Set n - Derivative     Set n - Derivative     Set n - Derivative     Set n - Durdap / Deadband     Set n - On/Off Diff     Set n - Breakpoint                                                                                                    | Important: Please refer to note in Recorder section about changing the Control Mode.<br>Sub-menu to setup the 1st control loop. Press $\overline{\heartsuit} + 0$ to return to Control Configuration Menu<br>From: Standard; Cascade or Ratio. Caution: Choosing Cascade or Ratio disables the use of the 2nd input as a fully independent control IM<br>Cascade-Open breaks the master-slave connection. Allows slave loop to be tuned & adjusted. Caution: Return to Cascade-Closed when finish<br>Control Standard or VMD (TPSC) Control. VMD is Valve Motor Drive using 3-point stepping control. It provides direct valve open/close outputs.<br>Select control Enabled (normal) or Disabled – when disabled, control output(s) for this loop are turned off and the setpoint value is replaced by "OFF"<br>Single - Primary Control (e.g. Heating or Cooling) or Dual - Primary & Secondary (e.g. Heating and Cooling) Dual not with Ratio or VMD.<br>Switches the control loop between automatic and manual control. In manual mode the setpoint value is replaced by "MAN"<br>Reverse or Direct. Reverse = "apply primary power when below setpoint". Secondary output action always opposite to Primary.<br>Display of the current loop 1 process variable and effective setpoint values – Read Only.<br>Display of the current loop 1 primary and secondary control % output power levels – Read Only. Not shown with VMD Control.<br>Shows the PID set in use based on the current setpoint or process variable value. – If Gain Scheduling in use. Read Only.<br>Use PID Set 1 to 5; or choose Gain Schedule on SP or PY. – select set to be "Active"; or automatically switch sets based changes in SP or PV values.<br>Primary Proportional Band for Gain Set $n$ ( $n = up$ to 5). On-Off control or 1 display unit to 9999 units – Only set(s) in use shown.<br>Secondary Proportional Band for Gain Set $n$ ( $n = up$ to 5). From 1s to 99 min 59s or OFF – Only set(s) in use shown.<br>Derivative Time value (Rate) for Gain Set $n$ ( $n = up$ to 5). From 1 sto 99 min 59s or OFF – Only set(s) in use shown.<br>Derivative Time value (Rate) for Gain S                                                            |
| Control Configuration:     Control Loop 1     Control Mode     Cascade Mode     Cascade Mode     Control Select     Control Enable/Disable     Control Type     Auto/Manual Control Selection     Primary Control Action     Control Status     Power Output Levels     Gain Schedule PID Set in use     PID Set Selection     Set n - Primary Pb     Set n - Integral     Set n - Overlap / Deadband     Set n - Orrelap / Deadband     Set n - Orrelap / Deadband     Set n - Breakpoint     Manual Reset (Bias)                                                                                                    | Important: Please refer to note in Recorder section about changing the Control Mode.<br>Sub-menu to setup the 1st control loop. Press $\overline{\nabla} + 0$ to return to Control Configuration Menu<br>From: Standard; Cascade or Ratio. Caution: Choosing Cascade or Ratio disables the use of the 2nd input as a fully independent control IN<br>Cascade-Open breaks the master-slave connection. Allows slave loop to be tuned & adjusted. Caution: Return to Cascade-Closed when finish<br>Control Standard or VMD (TPSC) Control. VMD is Valve Motor Drive using 3-point stepping control. It provides direct valve open/close outputs.<br>Select control Enabled (normal) or Disabled – when disabled, control output(s) for this loop are turned off and the setpoint value is replaced by "OFF"<br>Single - Primary Control (e.g. Heating or Cooling) or Dual - Primary & Secondary (e.g. Heating and Cooling) Dual not with Ratio or VMD.<br>Switches the control loop between automatic and manual control. In manual mode the setpoint value is replaced by "MAN"<br>Reverse or Direct. Reverse = "apply primary power when below setpoint". Secondary output action always opposite to Primary.<br>Display of the current loop 1 pricess variable and effective setpoint values – Read Only.<br>Display of the current loop 1 primary and secondary control % output power levels – Read Only. Not shown with VMD Control.<br>Shows the PID set in use based on the current setpoint or process variable value. – If Gain Scheduling in use. Read Only.<br>Use PID Set 1 to 5; or choose Gain Schedule on SP or PV. – select set to be "Active"; or automatically switch sets based changes in SP or PV values.<br>Primary Proportional Band for Gain Set $n$ ( $n = up$ to 5). Form 1s to 99min 59s or OFF – Only set(s) in use shown.<br>Derivative Time value (Atet for Gain Set $n$ ( $n = up$ to 5). From 1s to 99min 59s or OFF – Only set(s) in use shown.<br>Derivative Time value (Mate) for Gain Set $n$ ( $n = up$ to 5). From 1s to 99min 59s or OFF – Only set(s) in use shown.<br>Derivative Time value (Hate) for Gain Set $n$ ( $n = up$ to 5                                                               |
| Control Configuration:     Control Loop 1     Control Mode     Cascade Mode     Cascade Mode     Control Select     Control Type     Auto/Manual Control Selection     Primary Control Action     Primary Control Action     Control Status     Power Output Levels     Gain Schedule PID Set in use     PID Set Selection     Set n - Primary Pb     Set n - Derivative     Set n - Derivative     Set n - Overlap / Deadband     Set n - Overlap / Deadband     Set n - Breakpoint     Manual Reset (Bias)     Anti Wind-Up Limit                                                                                                    | Important: Please refer to note in Recorder section about changing the Control Mode.<br>Sub-menu to setup the 1st control loop. Press $\overline{\nabla} + 0$ to return to Control Configuration Menu<br>From: Standard; Cascade or Ratio. Caution: Choosing Cascade or Ratio disables the use of the 2nd input as a fully independent control IN<br>Cascade-Open breaks the master-slave connection. Allows slave loop to be tuned & adjusted. Caution: Return to Cascade-Closed when finish<br>Control Standard or VMD (TPSC) Control. VMD is Valve Motor Drive using 3-point stepping control. It provides direct valve open/close outputs.<br>Select control Enabled (normal) or Disabled – when disabled, control output(s) for this loop are turned off and the setpoint value is replaced by "OFF"<br>Single - Primary Control (e.g. Heating or Cooling) or Dual - Primary & Secondary (e.g. Heating and Cooling) Dual not with Ratio or VMD.<br>Switches the control loop between automatic and manual control. In manual mode the setpoint value is replaced by "MAN"<br>Reverse or Direct. Reverse = "apply primary power when below setpoint". Secondary output action always opposite to Primary.<br>Display of the current loop 1 process variable and effective setpoint values – Read Only.<br>Display of the current loop 1 primary and secondary control % output power levels – Read Only. Not shown with VMD Control.<br>Shows the PID set in use based on the current setpoint or process variable value. – If Gain Scheduling in use. Read Only.<br>Use PID Set 1 to 5; or choose Gain Schedule on SP or PV. – select set to be "Active"; or automatically switch sets based changes in SP or PV values.<br>Primary Proportional Band for Gain Set $n$ ( $n = up$ to 5). On-Off control or 1 display unit to 9999 units – Standard & Dual Control, and for set(s) used<br>Integral Time value (Rate) for Gain Set $n$ ( $n = up$ to 5). From 1s to 99m in 59s or OFF – Only set(s) in use shown.<br>Derivative Time value (Rate) for Gain Set $n$ ( $n = up$ to 5). From 1s to 99m in 59s or OFF – Only set(s) in use shown.<br>Derivative Time value                                                                |
| Control Configuration:     Control Loop 1     Control Mode     Cascade Mode     Cascade Mode     Cascade Mode     Control Select     Control Enable/Disable     Control Type     Auto/Manual Control Selection     Primary Control Action     Control Status     Power Output Levels     Gain Schedule PID Set in use     PID Set <i>n</i> – Primary Pb     Set <i>n</i> – Primary Pb     Set <i>n</i> – Derivative     Set <i>n</i> – Derivative     Set <i>n</i> – Derivative     Set <i>n</i> – Derivative     Set <i>n</i> – Breakpoint     Manual Reset (Bias)     Anti Wind-Up Limit     Ratio SFAC                                                                                                    | Important: Please refer to note in Recorder section about changing the Control Mode.<br>Sub-menu to setup the 1st control loop. Press $\overline{\heartsuit} + 0$ to return to Control Configuration Menu<br>From: Standard; Cascade or Ratio. Caution: Choosing Cascade or Ratio disables the use of the 2nd input as a fully independent control IM<br>Cascade-Open breaks the master-slave connection. Allows slave loop to be tuned & adjusted. Caution: Return to Cascade-Closed when finish<br>Control Standard or VMD (IPSC) Control. VMD is Valve Motor Drive using 3-point stepping control. It provides direct valve open/close outputs.<br>Select control Inabled (normal) or Disabled – when disabled, control output(s) for this loop are turned off and the setpoint value is replaced by "OFF"<br>Single - Primary Control loop between automatic and manual control. In manual mode the setpoint value is replaced by "MAN"<br>Reverse or Direct. Reverse = "apply primary power when below setpoint". Secondary output action always opposite to Primary.<br>Display of the current loop 1 process variable and effective setpoint values – Read Only.<br>Display of the current loop 1 primary and secondary control % output power levels – Read Only. Not shown with VMD Control.<br>Shows the PID set in use based on the current setpoint or process variable value. – If Gain Scheduling in use. Read Only.<br>Use PID Set 1. to 5; or choose Gain Schedule on SP. or PV. – select set to be "Active"; or automatically switch sets based changes in SP or PV values.<br>Primary Proportional Band for Gain Set $n$ ( $n = up$ to 5). On-Off control or 1 display unit to 9999 units – Only set(s) in use shown.<br>Secondary Proportional Band for Gain Set $n$ ( $n = up$ to 5). From 1s to 99min 59s or OFF – Only set(s) in use shown.<br>Derivative Time value (Rate) for Gain Set $n$ ( $n = up$ to 5). From 1 s to 99min 59s or OFF – Only set(s) in use shown.<br>Derivative Time value (Rate) for Gain Set $n$ ( $n = up$ to 5). From 1 s to 99min 59s or OFF – Only set(s) in use shown.<br>The SP or PV value where the PID Set $n$ begins. Set                                                         |
| Control Configuration:     Control Loop 1     Control Mode     Cascade Mode     Cascade Mode     Cascade Mode     Control Select     Control Type     Auto/Manual Control Selection     Primary Control Action     Control Status     Power Output Levels     Gain Schedule PID Set in use     PID Set Selection     Set n - Primary Pb     Set n - Derivative     Set n - Derivative     Set n - Overlap / Deadband     Set n - Overlap / Deadband     Set n - Breakpoint     Manual Reset (Bias)     Anti Wind-Up Limit     Ratio SFAC     Ratio NO                                                                                                    | Important: Please refer to note in Recorder section about changing the Control Mode.<br>Sub-menu to setup the 1st control loop. Press $\heartsuit + 0$ to return to Control Configuration Menu<br>From: Standard c Cascade or Ratio. Caution: Choosing Cascade or Ratio disables the use of the 2nd input as a fully independent control In<br>Cascade-Open breaks the master-slave connection. Allows slave loop to be tuned & adjusted. Caution: Return to Cascade-Closed when finish<br>Control Standard or VMD (IPSC) Control. VMD is Valve Motor Drive using 3-point stepping control. It provides direct valve open/close outputs.<br>Select control Inabled (normal) or Disabled – when disabled, control output(5) for this loop are turned off and the setpoint value is replaced by "OFF"<br>Single - Primary Control (e.g. Heating or Cooling) or Dual - Primary & Secondary (e.g. Heating and Cooling) Dual not with Ratio or VMD.<br>Switches the control loop between automatic and manual control. In manual mode the setpoint value is replaced by "MAN"<br>Reverse or Direct. Reverse = "apply primary power when below setpoint". Secondary output action always opposite to Primary.<br>Display of the current loop 1 process variable and effective setpoint values – Read Only.<br>Display of the current loop 1 primary and secondary control % output power levels – Read Only. Not shown with VMD Control.<br>Shows the PID set in use based on the current stepoint or process variable value. – If Gain Scheduling in use. Read Only.<br>Use PID Set 1 to 5: or choose Gain Schedule on SP or PV select set to be "Active"; or automatically switch sets based changes in SP or PV values.<br>Primary Proportional Band for Gain Set $n$ ( $n = up$ to 5). On-Off control or 1 display unit to 9999 units – Standard & Dual Control, and for set(s) used.<br>Integral Time value (Rate) for Gain Set $n$ ( $n = up$ to 5). From 1 is to 99m in 59s or OFF – Only set(s) in use shown.<br>Derivative Time value (Rate) for Gain Set $n$ ( $n = up$ to 5). From 1 is to 99m in 59s or OFF – Only set(s) in use shown.<br>The SP or PV value                                                                       |
| Control Configuration:     Control Loop 1     Control Mode     Cascade Mode     Cascade Mode     Control Select     Control Inable/Disable     Control Type     Auto/Manual Control Selection     Primary Control Action     Control Status     Power Output Levels     Gain Schedule PID Set in use     PID Set Selection     Set n - Primary Pb     Set n - Derivative     Set n - Derivative     Set n - Derivative     Set n - Onc/ft Diff     Set n - Breakpoint     Manual Reset (Bias)     Anti Wind-Up Limit     Ratio SFAC     Ratio NO     Primary Control                                                                                                    | Important: Please refer to note in Recorder section about changing the Control Mode.<br><i>Sub-menu to setup the 1st control loop. Press</i>                                                                                                    |
| Control Configuration:     Control Loop 1     Control Mode     Cascade Mode     Cascade Mode     Control Select     Control Enable/Disable     Control Type     Auto/Manual Control Selection     Primary Control Action     Control Status     Power Output Levels     Gain Schedule PID Set in use     PID Set selection     Set n - Primary Pb     Set n - Integral     Set n - Derivative     Set n - Derivative     Set n - Derivative     Set n - Breakpoint     Manual Reset (Bias)     Anti Wind-Up Limit     Ratio SFAC     Ratio NO     Primary Covel Time     Secondary Cycle Time     Secondary Cycle Time     Secondary     Secondary     Secondary     Secondary     Secondary     Secondary     Secondary     Secondary     Secondary     Secondary     Secondary     Secondary     Secondary     Secondary     Secondary     Secondary     Secondary     Secondary     Secondary                                                | Important: Please refer to note in Recorder section about changing the Control Mode.<br><i>Sub-menu to setup the 1st control loop. Press</i> ♀ + ○ to return to Control Configuration Menu<br>From: Standard (Cascade or Ratio. <i>Caution: Choosing Cascade or Ratio disables the use of the 2nd input as a fully independent control In</i><br>Cascade-Open breaks the master-slave connection. Allows slave loop to be tuned & adjusted. <i>Caution: Return to Cascade-Closed when finish</i><br>Control Standard or VMD (TPSC) Control. VMD (TPSC) Control. VMD) is Valve Motor Drive using 3-point stepping control. It provides direct valve open/close outputs.<br>Select control Enabled (normal) or Disabled – when disabled, control output(s) for this loop are turned off and the setpoint value is replaced by "OFF"<br>Single – Primary Control (e.g. Heating or Cooling) or Dual – Primary & Secondary (e.g. Heating and Cooling) Dual not with Ratio or VMD.<br>Switches the control loop between automatic and manual control. In manual mode the setpoint value is replaced by "MAN"<br>Reverse or Direct. Reverse = "apply primary power when below setpoint". Secondary output action always opposite to Primary.<br>Display of the current loop 1 process variable and effective setpoint values – Read Only.<br>Display of the current loop 1 primary and secondary control % output power levels – Read Only. Not shown with VMD Control.<br>Shows the PID set in use based on the current setpoint or process variable value. – If Gain Scheduling in use. Read Only.<br>Use PID Set 11 to 5; or choose Gain Schedule on SP or P.Y. –select set to be <u>*</u> Active"; or automatically switch sets based changes in SP or PV values.<br>Primary Proportional Band for Gain Set n (n = up to 5). On-Off control or 1 display unit to 9999 units – Standard & Dual Control, and for set(s) uses<br>Annu.<br>Derivative Time value (Atel Hor Gain Set n (n = up to 5). From 1 to 99 min 59s or OFF – Only set(s) in use shown.<br>Derivative Time value (Atel Hor Gain Set n (n = up to 5). From 1 to 99 min 59s or OFF – Only set(s) in use shown.<br>De                                                          |
| Control Configuration:     Control Loop 1     Control Mode     Cascade Mode     Cascade Mode     Cascade Mode     Control Select     Control Enable/Disable     Control Type     Auto/Manual Control Selection     Primary Control Action     Control Status     Power Output Levels     Gain Schedule PID Set in use     PID Set Selection     Set n - Primary Pb     Set n - Derivative     Set n - Derivative     Set n - Overlap / Deadband     Set n - Overlap / Deadband     Set n - Overlap / Deadband     Set n - Breakpoint     Manual Reset (Bias)     Anti Wind-Up Limit     Ratio SFAC     Ratio NO     Primary Power Lower Limit     primary Power Lower Limit                                                                                                    | Important: Please refer to note in Recorder section about changing the Control Mode.<br>Sub-menu to setup the 1st control loop. Press $\bigcirc$ + $\bigcirc$ to return to Control Configuration Menu<br>From: Standard, Cascade or Ratio. <i>Caution: Choosing Cascade or Ratio disables the use of the 2nd input as a fully independent control In</i><br>Cascade-Open breaks the master-slave connection. Allows slave loop to be tuned & adjusted. <i>Caution: Return to Cascade-Closed when finish</i><br>Control Standard or VMD (TPSC) Control. VMD is Valve Motor Drive using 3-point stepping control. It provides direct valve open/close outputs.<br>Select control Enabled (normal) or Disabled – when disabled, control output(s) for this loop are turned off and the setpoint value is replaced by "OFF"<br>Single - Primary Control (e.g. Heating or Cooling) or Dual - Primary & Secondary (e.g. Heating and Cooling) Dual not with Ratio or VMD.<br>Switches the control loop between automatic and manual control. In manual mode the setpoint value is replaced by "MAN"<br>Reverse or Direct. Reverse = "apply primary power when below setpoint". Secondary output action always opposite to Primary.<br>Display of the current loop 1 primary and secondary control % output power levels – Read Only.<br>Display of the current loop 1 primary and secondary control % output power levels – Read Only.<br>Display of the current loop 1 primary and secondary control, or 1 display unit to 9999 units – Standard & Dual Control.<br>Secondary Proportional Band for Gain Set <i>n</i> ( <i>n</i> = up to 5). From 1s to 99m in 59s or OFF – Only set(s) in use shown.<br>Derivative Time value (Rate) for Gain Set <i>n</i> ( <i>n</i> = up to 5). From 1 sto 99m in 59s or OFF – Only set(s) in use shown.<br>Derivative Time value (Rate) for Gain Set <i>n</i> ( <i>n</i> = up to 5). From 1 sto 99m in 59s or OFF – Only set(s) in use shown.<br>Derivative Time value (Bate) for Gain Set <i>n</i> ( <i>n</i> = up to 5). From 1 sto 99m in 59s or OFF – Only set(s) in use shown.<br>Derivative Time value (Bate) for Gain Set <i>n</i> ( <i>n</i> = up to 5). From 1 display unit to 300 – Only set(s) i |
| Control Configuration:     Control Loop 1     Control Mode     Cascade Mode     Cascade Mode     Control Select     Control Enable/Disable     Control Type     Auto/Manual Control Selection     Primary Control Action     Control Status     Power Output Levels     Gain Schedule PID Set in use     PID Set Selection     Set n - Derivative     Set n - Derivative                                                | Important: Please refer to note in Recorder section about changing the Control Mode.<br><i>Sub-menu to setup the 1st control loop. Press</i> $\heartsuit + 0$ to <i>returm to Control Configuration Menu</i><br>From: Standard, Cascade or Natio. <i>Caudion: Choosing Gascade or Natio disables the use of the 2nd input as a fully independent control lo</i><br>Cascade-Open breaks the master-slave connection. Allows slave loop to be tuned & adjusted. <i>Caudion: Return to Cascade-Closed when finish</i><br>Control Standard or VMD (TPSC) Control. VMD is Valve Motor Drive using 3-point stepping control. It provides direct valve open/close outputs.<br>Select control Enabled (normal) or Disabled – when disabled, control output(s) for this loop are turned off and the setpoint value is replaced by "OAP"<br>Single - Primary Control (e.g. Heating or Cooling) or Dual - Primary & Secondary (e.g. Heating and Cooling) Dual not with Ratio or VMD.<br>Switches the control loop between automatic and manual control. In manual mode the setpoint value is replaced by "MAM"<br>Reverse or Direct. Reverse = "apply primary power when below setpoint". Secondary output action always opposite to Primary.<br>Display of the current loop 1 process variable and effective setpoint values - Read Only. Not shown with VMD Control.<br>Shows the PID set in use based on the current setpoint or process variable value If Gain Scheduling in use. Read Only.<br>Use PID Set 1 to 5, or choose Gain Schedule on SP. or PVselect set to be "Active", or automatically switch sets based changes in SP. or PV values.<br>Primary Proportional Band for Gain Set $n$ ( $n = up$ to 5). From 1s to 999 mints 5 or OFF – Only set(s) in use shown.<br>Derivative Time value (Automatic Reself) for Gain Set $n$ ( $n = up$ to 5). From 1s to 99 min 55s or OFF – Only set(s) in use shown.<br>Derivative Time value (Ratio F Gain Set $n$ ( $n = up$ to 5). From 1s to 99 min 55s or OFF – Only set(s) in use shown.<br>The SP or PV value where the PID Set $n$ ( $n = up$ to 5). From 1s to 99 min 55s or OFF – Only set(s) in use shown.<br>The SP or PV value                                                      |
| Control Configuration:     Control Loop 1     Control Mode     Cascade Mode     Cascade Mode     Cascade Mode     Control Select     Control Enable/Disable     Control Type     Auto/Manual Control Selection     Primary Control Action     Control Status     Power Output Levels     Gain Schedule PID Set in use     PID Set <i>n</i> – Sterondary Pb     Set <i>n</i> – Integral     Set <i>n</i> – Derivative     Set <i>n</i> – Derivative     Set <i>n</i> – Derivative     Set <i>n</i> – Breakpoint     Manual Reset (Bias)     Anti Wind-Up Limit     Ratio SFAC     Ratio NO     Primary Covel Time     Secondary Cycle Time     Primary Power Lower Limit     Secondary Cycle Time     Secondary Cycle Time     Primary Power Lower Limit     Secondary Cycle Time     Secondary Cycle Time     Primary Power Lower Limit                                                                                                    | Important: Please refer to note in Recorder section about changing the Control Mode.<br><i>Sub-menu to setup the 1st control loop. Press</i> ♀ + ℃ to <i>return to Configuration Menu</i><br>From: Standard; Cascade or Natio. <i>Caucion: Choosing Cascade or Natio disables the use of the 2nd input as a fully independent control In</i><br>Cascade-Open breaks the master-slave connection. Allows slave loop to be tuned & adjusted. <i>Caution: Return to Cascade-Closed when finish</i><br>Control Standard or VMD (FPC) Control. VMD is Valve Motor Drive using 3-point stepping control. It provides direct valve open/close outputs.<br>Select control lenabled (normal) or Disabled – when disabled, control output(s) for this loop are turned off and the setpoint value is replaced by "OFF"<br>Single - Primary Control (e.g. Heating or Cooling) or Dual - Primary & Secondary (e.g. Heating and Cooling) Dual not with Ratio or VMD.<br>Switches the control loop between automatic and manual control. In manual mode the setpoint value is replaced by "MAN"<br>Reverse or Direct. Reverse = "apply primary power when below setpoint". Secondary output action always opposite to Primary.<br>Display of the current loop 1 process variable and effective setpoint values – Read Only.<br>Display of the current loop 1 primary and secondary control % output power levels – Read Only. Not shown with VMD Control.<br>Shows the PID set in use based on the current setpoint or process variable value. – If Gain Scheduling in use. Read Only.<br>Use PID Set 1 to 5: or choose Gain Schedule on SP or PV. – select set to be "Active"; or automatically switch sets based changes in SP or PV values.<br>Primary Proportional Band for Gain Set <i>n</i> ( <i>n</i> = up to 5). From 1s to 99min 59s or 0FF – Only set(s) in use shown.<br>Secondary Proportional Band for Gain Set <i>n</i> ( <i>n</i> = up to 5). From 1s to 99min 59s or 0FF – Only set(s) in use shown.<br>Derivative Time value (Rate) for Gain Set <i>n</i> ( <i>n</i> = up to 5). From 1s to 99min 59s or 0FF – Only set(s) in use shown.<br>The SP or PV value where the PID Set <i>n</i> begins. Set <i>1</i> used fro                 |
| Control Configuration:     Control Loop 1     Control Mode     Cascade Mode     Cascade Mode     Cascade Mode     Cascade Mode     Control Select     Control Enable/Disable     Control Type     Auto/Manual Control Selection     Primary Control Action     Control Status     Power Output Levels     Gain Schedule PID Set in use     PID Set Selection     Set n - Primary Pb     Set n - Derivative     Set n - Derivative     Set n - Derivative     Set n - Overlap / Deadband     Set n - Overlap / Deadband     Set n - Overlap / Deadband     Set n - On/Off Diff     Set n - Breakpoint     Manual Reset (Bias)     Anti Wind-Up Limit     Ratio SFAC     Ratio NO     Primary Power Lower Limit     Secondary Power Lower Limit     Secondary Power Upper Limit     Secondary Power Upper Limit                                                                                                    | Important: Please refer to note in Recorder section about changing the Control Mode.<br>Sub-menu to setup the 1st control loop. Press ♡ + ℃ to return to Configuration Menu<br>From: Standard; Cascade or Ratio. Caution: Choosing Cascade or Ratio disables the use of the 2nd input as a fully independent control I IA<br>Cascade-Open breaks the master-slave connection. Allows slave loop to be tuned & adjusted. Caution: Return to Cascade-Closed when finish<br>Control Standard or VMD (TPSC) Control. VMD is Valve Motor Drive using 3-point stepping control. It provides direct Valve open/close outputs.<br>Select control Icnabled (normal) or Disabled – when disabled, control output(s) for this loop are turned off and the setpoint value is replaced by "OFF"<br>Single - Primary Control (e.g. Heating or Cooling) or Dual - Primary & Secondary (e.g. Heating and Cooling) Dual not with Ratio or VMD.<br>Switches the control loop between automatic and manual control. In manual mode the setpoint value is replaced by "OFF"<br>Single - Primary Control (e.g. Heating or Cooling) or Dual - Primary & Secondary (e.g. Heating and Cooling) Dual not with Ratio or VMD.<br>Switches the control loop between automatic and manual control. In manual mode the setpoint value is replaced by "MAN"<br>Reverse or Direct. Reverse = "apply primary power when below setpoint". Secondary output action always opposite to Primary.<br>Display of the current loop 1 pricess variable and effective setpoint values – Read Only.<br>Shows the PID set in use based on the current setpoint or process variable value. – If Gain Scheduling in use. Read Only.<br>Use PID Set 1. 105, or choose Gain Schedule on SP or PV select set to be "Active"; or automatically switch sets based changes in SP or PV values.<br>Primary Proportional Band for Gain Set n (n = up to 5). From 1 sto 99 min 59s or OFF – Only set(s) in use shown.<br>Secondary Proportional Band for Gain Set n (n = up to 5). From 1 sto 99 min 59s or OFF – Only set(s) in use shown.<br>Derivative Time value (Automatic Reset) for Gain Set n (n =                                                                                       |
| Control Configuration:     Control Loop 1     Control Mode     Cascade Mode     Cascade Mode     Cascade Mode     Control Enable/Disable     Control Select     Control Select     Control Status     Power Output Levels     Gain Schedule PID Set in use     PID Set n – Stepart     Set n – Primary Pb     Set n – Derivative     Set n – On/Off Diff     Set n – On/Off Diff     Set n – Breakpoint     Manual Reset (Bias)     Anti Wind-Up Limit     Ratio SFAC     Ratio NO     Primary Cover Limit     Secondary Power Lower Limit     Secondary Power Lower Limit                                                                                                    | Important: Please refer to note in Recorder section about changing the Control Mode.<br>Sub-menu to setup the 1st control loop. Press S + 0 to return to Control Configuration Menu<br>From: Standard: Cascade or Ratio. Caution: Choosing Cascade or Ratio disables the use of the 2nd input as a fully independent control In<br>Cascade-Open breaks the master-slave connection. Allows slave loop to be tuned & adjusted. Caution: Return to Cascade-Closed when finish<br>Control Standard or VMD (TPSC) Control. VMD Di Svlave Mohor Drive using 3-point stepping control. It provides direct valve open/close outputs.<br>Select control Icap between automatic and manual control. In manual mode the setpoint value is replaced by "MAN"<br>Reverse or Direct. Reverse = "apply primary power when below setpoint". Secondary output action always opposite to Primary.<br>Display of the current loop 1 process variable and effective setpoint values – Read Only.<br>Use PID set in use based on the current setpoint or process variable value. – If Gain Scheduling in use. Read Only.<br>Use PID set in use based on the current setpoint or process variable value. – If Gain Scheduling in use. Read Only.<br>Use PID set in use based on the current setpoint or process variable value. – If Gain Scheduling in use shown.<br>Secondary Proportional Band for Gain Set n (n = up to 5). On-Off control or 1 display unit to 9999 units – Only set(s) in use shown.<br>Secondary Proportional Band for Gain Set n (n = up to 5). From 1 sto 99 min 59s or OFF – Only set(s) in use shown.<br>Derivative Time value (Rate) for Gain Set n (n = up to 5). From 1 sto 99 min 59s or OFF – Only set(s) in use shown.<br>Derivative Line value (Rate) for Gain Set n (n = up to 5). From 1 sto 99 min 59s or OFF – Only set(s) in use shown.<br>Derivative Time value (Rate) for Gain Set n (n = up to 5). From 1 sto 99 min 59s or OFF – Only set(s) in use shown.<br>Derivative Time value (Rate) for Gain Set n (n = up to 5). From 1 sto 99 min 59s or OFF – Only set(s) in use shown.<br>Derivative (Inve end to 0F subsequint PID sets n (n                                                                            |
| Control Configuration:     Control Loop 1     Control Mode     Cascade Mode     Cascade Mode     Cascade Mode     Cascade Mode     Control Select     Control Enable/Disable     Control Type     Auto/Manual Control Selection     Primary Control Action     Control Status     Power Output Levels     Gain Schedule PID Set in use     PID Set <i>n</i> – Stecondary Pb     Set <i>n</i> – Integral     Set <i>n</i> – Derivative     Set <i>n</i> – Derivative     Set <i>n</i> – Derivative     Set <i>n</i> – Breakpoint     Manual Reset (Bias)     Anti Wind-Up Limit     Ratio SFAC     Ratio NO     Primary Power Lower Limit     Secondary Power Lower Limit     Secondary Power Lower     Secondary                       | Important: Please refer to note in Recorder section about changing the Control Mode.<br>Sub-menu to setup the 1st control loop. Press 2 + 0 to return to Control Configuration Menu<br>From: Standard, Cascade or Ratio. Caution: Choosing Cascade or Ratio disables the use of the 2nd input as a fully independent control I to<br>Cascade-Open breaks the master-slave connection. Allows slave loop to be tuned & adjusted. Caution: Return to Cascade-Closed when finish<br>Control Standard (SC) Control. WND is Valve Merkoto Drive using 3-point stepping control. It provides direct valve open/close outputs.<br>Select control Enabled (normal) or Disabled – when disabled, control output(s) for this loop are turned off and the setpoint value is replaced by "OFF"<br>Single - Primary Control (e.g. Heating or Cooling) or Dual - Primary & Secondary (e.g. Heating and Cooling) Dual not with Ratio or VMD.<br>Switches the control loop between automatic and manual control. In manual mode the setpoint value is replaced by "MAN"<br>Reverse or Direct. Reverse = "apply primary power when below setpoint". Secondary output action always opposite to Primary.<br>Display of the current loop 1 primary and secondary control % output power levels – Read Only.<br>Use PID set in use based on the current setpoint or process variable value. – If Gain Scheduling in use. Read Only.<br>Use PID set in Use based changes in SP or PV values.<br>Primary Proportional Band for Gain Set n (n = up to 5). On-Off control, or 1 display unit to 9999 units – Standard & Dual Control, and for set(s) used.<br>Integral Time value (Automatic Reset) for Gain Set n (n = up to 5). From 1s to 99m in 59 or OFF – Only set(s) in use shown.<br>Derivative Time value (Hate) for Gain Set n (n = up to 5). From 1s to 99m in 59 or OFF – Only set(s) in use shown.<br>Derivative Time value (biasing of control working point) from 0-100% for single control. Caution: To low can cause control on the treat scaling factor used for Set n (n = up to 5). From 1s to 99m in 59 or OFF – Only set(s) in use shown.<br>The SP or Vvalu                                                                                |
| Control Configuration:     Control Loop 1     Control Mode     Cascade Mode     Cascade Mode     Cascade Mode     Cascade Mode     Control Select     Control Type     Auto/Manual Control Selection     Primary Control Action     Control Status     Power Output Levels     Gain Schedule PID Set in use     PID Set Selection     Set n - Primary Pb     Set n - Derivative     Set n - Derivative     Set n - Derivative     Set n - Overlap / Deadband     Set n - Overlap / Deadband     Set n - Overlap / Deadband     Set n - Overlap / Deadband     Set n - Overlap / Deadband     Set n - Breakpoint     Manual Reset (Bias)     Anti Wind-Up Limit     Ratio SFAC     Ratio NO     Primary Power Upper Limit     Secondary Power Upper Limit     Secondary Power Upper Limit     Secondary Power Upper Limit     Secondary Power Upper Limit     Secondary Power Upper Limit     Secondary Power Upper Limit     Sensor Break, Pre-set Power Output     Minimum Motor on Time                                                                                                    | Important: Please refer to note in Recorder section about changing the Control Mode.<br>Sub-menu to setup the 1st control loop. Press 9 + 0 to return to Control Configuration Menu<br>From: Standard: Cascade or Ratio. Caution: Choosing Cascade or Ratio disables the use of the 2nd input as a fully independent control I to<br>Cascade-Open breaks the master-slave connection. Allows slave loop to be tuned & adjusted. Caution: Return to Cascade-Closed when finish<br>Control Standard: Control enabled (normal) or Disabled – when disabled, control output(s) for this loop are turned off and the setpoint value is replaced by "OFF"<br>Single – Primary Control (e.g. Heating or Cooling) or Dual – Primary & Secondary (e.g. Heating and Cooling). – Dual not with Ratio or VMD.<br>Switches the control loop between automatic and manual control. In manual mode the setpoint value is replaced by "MAN"<br>Reverse or Direct. Reverse = "apply primary power when below setpoint". Secondary output action always opposite to Primary.<br>Display of the current loop 1 primary and secondary control % output power levels. Read Only.<br>Display of the current loop 1 primary and secondary control % output power levels. Read Only.<br>Use PID Set 1 to 5; or choose Gain Schedulie on SP or PV. – select set to be "Active"; or automatically switch sets based changes in SP or PV values.<br>Primary Proportional Band for Gain Set <i>n</i> ( <i>n</i> = up to 5). From 1s to 99 min 59s or OFF – Only set(s) in use shown.<br>Secondary Creportional Band for Gain Set <i>n</i> ( <i>n</i> = up to 5). From 1s to 99 min 59s or OFF – Only set(s) in use shown.<br>Derivative Time value (Rate) for Gain Set <i>n</i> ( <i>n</i> = up to 5). From 1s to 99 min 59s or OFF – Only set(s) in use shown.<br>Derivative Time value (Rate) for Gain Set <i>n</i> ( <i>n</i> = up to 5). From 1s to 99 min 59s or OFF – Only set(s) in use shown.<br>Derivative Time value (Rate) for Gain Set <i>n</i> ( <i>n</i> = up to 5). From 1s to 99 min 59s or OFF – Only set(s) in use shown.<br>Derivative Time value (Rate) for Gain Set <i>n</i> ( <i>n</i> = up to 5). From 1s to 99 min 59s or OFF – Onl           |
| Control Configuration:     Control Loop 1     Control Mode     Cascade Mode     Cascade Mode     Cascade Mode     Cascade Mode     Control Select     Control Select     Control Type     Auto/Manual Control Selection     Primary Control Action     Control Status     Power Output Levels     Gain Schedule PID Set in use     PID Set n – Secondary Pb     Set n – Primary Pb     Set n – Derivative     Set n – Derivative     Set n – Derivative     Set n – On/Off Diff     Set n – Breakpoint     Manual Reset (Bias)     Anti Wind-Up Limit     Ratio SFAC     Ratio NO     Primary Power Lower Limit     Secondary Power Limit     Secondary Power Limit     Secondary Power Lower Limit     Secondary Power Lower Limit                                                                                                    | Important: Please refer to note in Recorder section about changing the Control Mode.         Sub-menu to setup the 1st control loop. Press 0° + 0 to return to Control Configuration Menu         From: Standard; Casacde or Ratio.         Cascade-Open breaks the master-slave connection. Allows slave loop to be tuned & adjusted. Caution: Return to Cascade-Closed when finish         Control UND (TPSC) Control. VMD (TPSC) Control. VMD (TPSC) Control. MPD is Valve Motor Drive using 3-point stepping control. It provides direct valve open/close outputs.         Select control Enabled (normal) or Disabled – when disabled, control output(s) for this loop are turned off and the setpoint value is replaced by "MAN"         Reverse or Direct. Reverse = "apply primary power when below setpoint". Secondary output action always opposite to Primary.         Display of the current loop 1 primary and secondary control % output power levels – Read Only.         Display of the current loop 1 primary and secondary control % output power levels – Read Only. Not shown with VMD Control.         Shows the PID set1 to sc or choose Gain Sch of n = up to 5). On-Off control, or 1 display unit to 9999 units – Off y set(s) in use shown.         Primary Proportional Band for Gain Set n (n = up to 5). From 1 sto 99 min S9 or OFF – Only set(s) in use shown.         Derivative (Time value (Batel) for Gain Set n (n = up to 5). From 1 sto 99 min S9 sor OFF – Only set(s) in use shown.         Derivative (ITime value (Batel) for Gain Set n (n = up to 5). From 1 sto 99 min S9 sor OFF – Only set(s) in use shown.         Derivatity (in value showe the PID Set n begins. Set 1 (n = up to 5). Fr                                                                                                    |
| Control Configuration:     Control Loop 1     Control Mode     Cascade Mode     Cascade Mode     Cascade Mode     Cascade Mode     Cascade Mode     Control Select     Control Enable/Disable     Control Type     Auto/Manual Control Selection     Primary Control Action     Control Status     Power Output Levels     Gain Schedule PID Set in use     PID Set <i>n</i> - Primary Pb     Set <i>n</i> - Primary Pb     Set <i>n</i> - Derivative     Set <i>n</i> - Derivative     Set <i>n</i> - Derivative     Set <i>n</i> - Derivative     Set <i>n</i> - Derivative     Set <i>n</i> - Derivative     Set <i>n</i> - Breakpoint     Manual Reset (Bias)     Anti Wind-Up Limit     Ratio SFAC     Ratio NO     Primary Power Lower Limit     Secondary Power Lower Limit     Secondary Power Lower Limit     Secondary Power Upper Limit     Secondary Power Upper Limit     Secondary Power | Important: Please refer to note in Recorder section about changing the Control Configuration Menu         From: Standard, Cascade or Ratio. Caution: Choosing Cascade or Ratio disables the use of the Znd input as a fully independent control I to Cascade-Open breaks the master-slave connection. Allows slave loop to be tuned & adjusted. Caution: Return to Cascade-Olseed when finish Control Standard or VMD (TPSC) Control. VMD is Valve Motor Drive using 3-point stepping control. It provides direct valve open/close outputs.         Select control Enabled (normal) or Disabled – when disabled, control output(s) for this loop are turned off and the setpoint value is replaced by "OFF"         Switches the control loop between automatic and manual control. In manual mode the setpoint value is replaced by "MAN"         Reverse or Direct. Reverse = "apply primary power when below setpoint". Secondary output action always opposite to Primary.         Display of the current loop 1 primary and secondary control % output power levels – Read Only.         Display of the current loop 1 primary and secondary control % output power levels – Read Only. Not shown with VMD Control.         Shows the PID set1 to 5: or choose Gain Set n (n = up to 5). On-Off control or 1 display unit to 9999 units – Standard & Dual Control, and for set(s) used.         Primary Proportional Band for Gain Set n (n = up to 5). From 1 is 0.9 min Ses or OFF – Only set(s) in use shown.         Deviative Time value (Automatic Reset) for Gain Set n (n = up to 5). From 1 is 0.9 min Ses or OFF – Only set(s) in use shown.         Overdia (+ve) or Deadband (+ve) between primary & secondary proportional bands in 0 and 5.9 cord (n = up to 5). From 1 is 0.99 min Ses or OFF – Only s                                                                                                    |
| Control Configuration:     Control Loop 1     Control Mode     Cascade Mode     Cascade Mode     Cascade Mode     Cascade Mode     Control Select     Control Type     Auto/Manual Control Selection     Primary Control Action     Control Status     Power Output Levels     Gain Schedule PID Set in use     PID Set Selection     Set n - Primary Pb     Set n - Derivative     Set n - Derivative     Set n - Overlap / Deadband     Set n - Overlap / Deadband     Set n - Primary Power Upper Limit     Secondary Power Upper Limit     Secondary Power Upper Limit     Secondary Power Upper Limit     Secondary Power Upper Li                                              | Important: Please refer to note in Recorder section about changing the Control Mode. Sub-menu to setup the 1st control loop. Press © + 10 or etrum to Control Control Control. Control Control Reputed and the setup of the 2nd input as a fully independent control I A Cascade-Open breaks the master-slave connection. Allows slave loop to be tuned & adjusted. Caution: Return to Cascade-Closed when finish Control Standard (Cascade or Ratio Vallo (TFSC) Control. WDI Velves (Do Prive using 3-point stepping control. It provides direct valve open/close outputs. Select control Enabled (normal) or Disabled – when disabled, control output(s) for this loop are turned off and the setpoint value is replaced by "OAFF" Single – Primary Control (e.g. Heating and Cooling). – Dual not with Ratio or VMD. Switches the control loop between automatic and manual control. In manual mode the setpoint value is replaced by "MAN" Reverse or Direct. Neverse = "apply primary power when below setpoint". Secondary output action always opposite to Primary. Display of the current loop 1 primary and secondary control % output power levels – Read Only. Use PID Set 1 to 5; or choose Gain Schedule on SP, or PV. – select set to be "Active"; or automatically switch sets based changes in SP or PV values. Primary Proportional Band for Gain Set n (n = up to 5). Chor Off control or 1 display unit to 9999 units – Only set(s) in use shown. Secondary Proportional Band for Gain Set n (n = up to 5). From 1 is to 99 min 59s or OFF – only set(s) in use shown. Derivative Time value (Rate) for Gain Set n (n = up to 5). From 1 is to 99 min 59s or OFF – only set(s) in use shown. Derivative Time value (Bated) for Gain Set n (n = up to 5). From 1 is to 99 min 59s or OFF – only set(s) in use shown. Derivative Time value (Bated) for Gain Set n (n = up to 5). From 1 is to 99 min 59s or OFF – only set(s) in use shown. The SP or PV value Where the PID Set n legins. Set 1 used from Scaled Input Unser Limit to Set 2 Breakpoint, then Set 2 used to Set 3 Breakpoint etc breakpoint                                                                                                    |
| Control Configuration:     Control Loop 1     Control Mode     Cascade Mode     Cascade Mode     Cascade Mode     Cascade Mode     Control Select     Control Fable/Disable     Control Type     Auto/Manual Control Selection     Primary Control Action     Control Status     Power Output Levels     Gain Schedule PID Set in use     PID Set n – Secondary Pb     Set n – Primary Pb     Set n – Derivative     Set n – Derivative     Set n – Derivative     Set n – On/Off Diff     Set n – On/Off Diff     Set n – Breakpoint     Manual Reset (Bias)     Anti Wind-Up Limit     Ratio SFAC     Ratio NO     Primary Power Lower Limit     Secondary Power Lower Limit     Second                                              | Important: Please refer to note in Recorder section about changing the Control Mode.         Sub-mem.       Sub-mem.         From: Standard: Cascade or Ratio.       > to return to Control Configuration Memu         From: Standard: Cascade or Ratio.       > to return to Chascade-Closed when finish         Control Standard: Control.       Control. Who (TPSC) Control. Who I Velaw Motor Drive using 3-point stepping control. It provides direct valve oper/close outputs.         Select control Enabled (normal) or Disabled – when disabled, control output(s) for this loop are turned of dran the setpoint value is replaced by "OFF"         Switches the control loop between automatic and manual control. In manual mode the setpoint value is replaced by "OAF"         Bwitches the control loop between automatic and manual control.       Nanual control.         Display of the current loop 1 process variable and effective setpoint values – Read Only.       Display of the current loop 1 primary and secondary control % output power levels – Read Only.         Use PID set in use based on the current setpoint or process variable value.       If Gain Scheduling in use.       Reverse 'sepoint values.         Primary Proportional Band for Gain Set n (n = up to 5). On-Off control or 1 display unit to 9990 units.       Storechase down.       Secondary. Propartical Proves of an other went when Plow to 5 90.       Secondary. Provestion is set shown.         Derivative Time value (Rele for Gain Set n (n = up to 5). Gn-Off control or 1 display unit to 9990 units.       Secondary. Proyocrional Band for Gain Set n (n = up to                                                                                                    |
| Control Configuration:     Control Loop 1     Control Mode     Cascade Mode     Cascade Mode     Cascade Mode     Cascade Mode     Control Select     Control Enable/Disable     Control Type     Auto/Manual Control Selection     Primary Control Action     Control Status     Power Output Levels     Gain Schedule PID Set in use     PID Set <i>n</i> – Primary Pb     Set <i>n</i> – Primary Pb     Set <i>n</i> – Derivative     Set <i>n</i> – Derivative     Set <i>n</i> – Derivative     Set <i>n</i> – Derivative     Set <i>n</i> – Derivative     Set <i>n</i> – Breakpoint     Manual Reset (Bias)     Anti Wind-Up Limit     Ratio NO     Primary Power Lower Limit     Secondary Power Lower Limit     Secondary Power Lower Limit     Secondary Power Upper Limit     Secondary Power Upper     Secondary           | Important: Please refer to note in Recorder section about changing the Control Mode.           Sub-menu to setup the 1st control loop, Press V + U to return to Control Configuration Menu           From: Standard: Cascade or Ratio. Caution: Choosing Cascade or Ratio disables the use of the 2nd input as a fully independent control I A           Cascade-Open breaks the master-slave connection. Allows slave loop to be tuned & adjusted. Caution: Return to Cascade-Closed when flaid           Control Enabled (norma) or Disabled - when disabled, control output(s) for this loop are turned off and the setpoint value is replaced by "MAN"           Reverse or Direct. Reverse - "apply primary power when Delow setpoint'. Secondary output action always opposite to Primary.           Display of the current loop 1 primary power when Delow setpoint'. Secondary output action always opposite to Primary.           Display of the current loop 1 primary power when Delow setpoint'. Secondary output action always opposite to Primary.           Display of the current loop 1 primary power when Delow setpoint'. Secondary output action always opposite to Primary.           Display of the current loop 1 primary power when Delow setpoint'. Secondary output action always opposite to Primary.           Shows the PID set in use based on the current setpoint or process variable value. – If Gain Scheduling in use. Read Only.           Use PI set 1, 16: S, or choose Gain Set n (n = up to 5). From 1s to 99min 58s or OFE – Only set(s) in use shown.           Secondary Proportional Band for Gain Set n (n = up to 5). From 1s to 99min 58s or OFE – Only set(s) in use shown.           Secondary Prop                                                                                                    |
| Control Configuration:     Control Loop 1     Control Mode     Cascade Mode     Cascade Mode     Cascade Mode     Cascade Mode     Control Select     Control Type     Auto/Manual Control Selection     Primary Control Action     Control Status     Power Output Levels     Gain Schedule PID Set in use     PID Set Selection     Set n - Primary Pb     Set n - Derivative     Set n - Derivative     Set n - Overlap / Deadband     Set n - Overlap / Deadband     Set n - Overlap / Deadband     Set n - Overlap / Deadband     Set n - Overlap / Deadband     Set n - Overlap / Deadband     Set n - Overlap / Deadband     Set n - Breakpoint     Manual Reset (Bias)     Anti Wind-Up Limit     Ratio SFAC     Ratio NO     Primary Power Upper Limit     Secondary Power Lower Limit     Secondary Power Upper Limit     Secondary Power Upper Limit     Secondary Power Upper Limit     Secondary Power Upper Limit     Sensor Break Pre-set Power Qutput     Motor Travel Time     Minimum Motor on Time     Valve Open Limit     Slave SP Scale Min     Slave SP Scale Max     Valve Sensor Break Action     Set point Lower Limit                                                                                                    | Important: Please refer to note in Recorder section about changing the Control Configuration Menu         From: Standard; Cascade or Ratio. Caudion: Choosing Cascade or Ratio disables the use of the 2nd input as a fully independent control I A         Cascade-Open breaks the master-slave connection. Allows slave loop to be tuned & adjusted. Caudion: Choosing Cascade or Ratio disables the use of the 2nd input as a fully independent control I A         Cascade-Open breaks the master-slave connection. Allows slave loop to be tuned & adjusted. Caudion: Choosed outputs.         Select control lendled (normal) or Disabled – when disabled, control outputs (in the loop are turned off and the setpoint value is replaced by "OAPF"         Single – Primary Control (e.g. Heating or Cooling) or Dual - Primary Secondary (e.g. Heating and Cooling) Dual not with Ratio or VMD.         Switches the control loop between automatic and manual control. In manual mode the setpoint value is replaced by "MAN"         Reverse or Direct. Reverse = "apply primary power when below setpoint". Secondary output action always opposite to Primary.         Display of the current loop 1 primary and secondary control, % output power levels – Read Only.         User PID Set I to 5, or choose Gain Schedule on SP or PV select set to be "Active", or automatically switch sets based changes in SP or PV values.         Primary Proportional Band for Gain Set n (n = up to 5). On-Off control, or 1 display unit to 9999 units – Standard A, Dual Control, and for set(s) use shown.         Derivative Time value (Rate) (for Gain Set n (n = up to 5). From 1s to 999 units - Standard A, Dual Control, and for set(s) use shown.                                                                                                    |
| Control Configuration:     Control Loop 1     Control Mode     Cascade Mode     Cascade Mode     Cascade Mode     Control Select     Control Fable/Disable     Control Type     Auto/Manual Control Selection     Primary Control Action     Control Staus     Power Output Levels     Gain Schedule PID Set in use     PID Set n – Secondary Pb     Set n – Primary Pb     Set n – Derivative     Set n – Derivative     Set n – Derivative     Set n – On/Off Diff     Set n – On/Off Diff     Set n – Breakpoint     Manual Reset (Bias)     Anti Wind-Up Limit     Ratio SFAC     Ratio NO     Primary Power Lower Limit     Secondary Power Lower Limit     Secondary Power Lower Limit     Secondary Power Lower Limit     Secondary Power Lower Limit     Secondary Power Lower Limit     Secondary Power Lower Limit     Secondary Power Lower Limit     Secondary Power Lower Limit     Secondary Power Lower Limit     Secondary Power Lower Limit     Secondary Power Limit     Secondary Power Limi                                              | Important: Please refer to note in Recorder section about changing the Control Configuration Menu         From: Standard: Cascade or Ratio. Caution: Choncing Cascade or Ratio disables the use of the 2nd input as a fully independent control I A         Cascade-Open breaks the master-slave connection. Allows slave loop to be tuned & adjusted. Caution: Return to Cascade-Closed when flash         Control Enabled (norma) or Disabled - when disabled, control output(s) for this loop are turned off and the setpoint value is replaced by "OFF"         Single - Primary Control (e.g. Heating or Cooling) or Dual - Primary Cooling) Dual not with Ratio or WMD.         Switches the control loop between automatic and manual control. In manual mode the setpoint value is replaced by "MAN"         Reverse or Direct. Reverse - "apply primary power when below setpoint". Secondary output action always opposite to Primary.         Display of the current loop 1 primary power when below setpoint. Secondary output action always opposite to Primary.         Display of the current loop 1 primary power when below setpoint. Secondary output action always opposite to Primary.         Shows the PID set in use based on the current setpoint or process variable value. – If Gain Scheduling in use. Read Only.         Use PID set 1. 105; To choose Gain Set <i>n</i> ( <i>n</i> = up to 5). From 1s to 99min 58s or OFF – Only set(s) in use shown.         Secondary Proportional Band for Gain Set <i>n</i> ( <i>n</i> = up to 5). From 1s to 99min 58s or OFF – Only set(s) in use shown.         Develpa (+ve) or beachand (+ve) between primary & secondary propotianal bands. In display units 5 and/ada. Qual Control, and for set(s) used.                                                                                                    |
| Control Configuration:     Control Loop 1     Control Mode     Cascade Mode     Cascade Mode     Cascade Mode     Cascade Mode     Control Select     Control Enable/Disable     Control Type     Auto/Manual Control Selection     Primary Control Action     Control Status     Power Output Levels     Gain Schedule PID Set in use     PID Set <i>n</i> – Primary Pb     Set <i>n</i> – Primary Pb     Set <i>n</i> – Integral     Set <i>n</i> – Derivative     Set <i>n</i> – Derivative     Set <i>n</i> – Derivative     Set <i>n</i> – Derivative     Set <i>n</i> – Derivative     Set <i>n</i> – Derivative     Set <i>n</i> – Derivative     Set <i>n</i> – Derivative     Set <i>n</i> – Breakpoint     Manual Reset (Bias)     Anti Wind-Up Limit     Ratio SFAC     Ratio NO     Primary Power Upper Limit     Secondary Power Lower Limit     Secondary Power Upper Limit     Secondary Power Upper Limit     Secondary Power Upper Limit     Secondary Power Upper Limit     Secondary Power Upper Limit     Selave SP Scale Min     Slave SP Scale Min     Slave SP Scale Min     Setpoint Lower Limit     Setpoint Lower Limit                                                                                                    | Important: Please refer to note in Recorder section about changing the Control Mode.           Sub-memu to setup the 1st control Bog. Press * + ∪ to return to Control Configuration Memu           Canced-Open break the master-section Boy Control. MUD is Value Motor Drive using 3-point stepping control. It provides direct value open/close outputs.           Select control Enabled onemal or Disabled – when disabled, control In the loop are turned of frand the setpoint value is replaced by "OFF"           Single – Primary Control (e.g. Heating or Cooling) or Dual - Primary & Secondary (e.g. Heating and Cooling). – Dual not with Ratio or VMD.           Switches the control loop 1 primary and secondary control % output action always opposite to Primary.           Display of the current loop 1 process variable and effective setpoint values. – Read Only.         Display of the current loop 1 primary and secondary control % output power levels. – Read Only. Not shown with VMD Control.           Shows the PID set in use based on the current setpoint or process variable value. – If Gain Scheduling in Sec. Bead Only.         Use shown.           Secondary Proportional Band for Gain Set n (n = up to 5). Gr-Off control of 1 display units 0999 units – Only set(s) in use shown.         Derivative Sin must be set non.           Overlag (two) or Deadband (ve) between primary & secondary proportional bands. In display units 1 display units - Units efform and secondary proportional dands.         Derivative Sin dandard and Mark Sin Set n (n = up to 5). From 1s to 99m in 95 or OFF – Only set(s) in use shown.           Derivative Time value (Automatic Reset) for Gain Set n (n = up to 5). From 1s to 99m in 95 or OFF – O                                                                                                    |
| Control Configuration:     Control Loop 1     Control Mode     Cascade Mode     Cascade Mode     Cascade Mode     Cascade Mode     Control Select     Control Enable/Disable     Control Type     Auto/Manual Control Selection     Primary Control Action     Control Status     Power Output Levels     Gain Schedule PID Set in use     PID Set Selection     Set n - Primary Pb     Set n - Derivative     Set n - Derivative     Set n - Overlap / Deadband     Set n - Overlap / Deadband     Set n - Overlap / Deadband     Set n - Overlap / Deadband     Set n - Overlap / Deadband     Set n - Overlap / Deadband     Set n - Overlap / Deadband     Set n - Breakpoint     Manual Reset (Bias)     Anti Wind-Up Limit     Ratio SFAC     Ratio NO     Primary Power Uoper Limit     Secondary Power Uoper Limit     Secondary Power Uoper Limit     Secondary Power Uoper Limit     Secondary Power Uoper Limit     Sensor Break Pre-set Power Qutput     Motor Travel Time     Minimum Motor on Time     Valve Ose Limit     Slave SP Scale Min     Slave SP Scale Min     Slave SP Scale Max     Valve Sensor Break Action     Setpoint Ramp Rate     Main Brate     Main Brate     Main Brate                                                                                                    | Important: Please refer to note in Recorder section about changing the Control Mode.           Sub-memu to setup the 1st control loop. Press 2* + 0 to return to Control Configuration Memu           From: Standard: Cascade or Ratio. Caution: Choosing Cascade or Ratio disables the use of the 2nd input as a fully independent control I. Cascade-Choen breaks the master-sele connection. Allows save loop to be tunde 4 adjusted. Caution: Return to Cascade-Choed when finish Castade-Choen breaks the master-sele advector finish control. It provides direct valve open/close outputs. Select control Fability of International Control Shandard or VMD (FFF)           Single - Primary Control (e.g., Heating or Cooling) or Dual - Primary & Secondary (e.g., Heating and Cooling). – Dual not with Ratio or VMD.           Switches the control loop between automatic and manual control. In manual mode the setpoint value is replaced by "OHAP"           Reverse or Direct. Reverse = "apply primary power when below setpoint". Secondary output action always opposite to Primary.           Display of the current loop 1 pricess variable and effective setpoint values = Read Only.           Use PS to 15. Conclose Gain Secondary control % output power levels – Read Only.           Use PS to 15. Conclose Gain Secondary control of 1 display unit to B989 units – Only set(s) in use shown.           Secondary Proportional Band for Gain Set n (n = up to 5). From 1s to Brinn Set or 0 FF – Only set(s) in use shown.           Secondary Proportional Band for Gain Set n (n = up to 5). From 1s to Brinn Set or 0 FF – Only set(s) in use shown.           Development Set or 0 FF subsequent PD Set n begins. Set 1 used from Scaled Input Lower Lower shown.                                                                                                    |
| Control Configuration:     Control Loop 1     Control Mode     Cascade Mode     Cascade Mode     Cascade Mode     Cascade Mode     Control Select     Control Enable/Disable     Control Type     Auto/Manual Control Selection     Primary Control Action     Control Staus     Power Output Levels     Gain Schedule PID Set in use     PID Set n – Secondary Pb     Set n – Primary Pb     Set n – Derivative     Set n – Derivative     Set n – Derivative     Set n – On/Off Diff     Set n – On/Off Diff     Set n – Breakpoint     Manual Reset (Bias)     Anti Wind-Up Limit     Ratio SFAC     Ratio NO     Primary Power Lower Limit     Secondary Power Lower Limit     Secondary Power Lower Limit     Secondary Power Lower Limit     Secondary Power Lower Limit     Secondary Power Lower Limit     Secondary Power Lower Limit     Secondary Power Lower Limit     Secondary Power Lower Limit     Secondary Poser Lower Limit     Secondary Poser Limit     Secondary Poser Lower Limit     Secondary Poser Limit     Secondary Poser     Secondary     Secondar                                              | Important: Please refer to note in Recorder section about changing the Control Mode.           Sub-memu to setup the 1st control Bog. Press 2* 4 ∪ to return to Control Configuration Menu           Control Standard Cacade or fable. Control. While None Section Allows alws loop to be funde a digusted. Control. It provides direct valve open/close outputs.           Select control Enabled - when disabled. control in anound mode the setpoint of and the setpoint value is replaced by "OFF" Select control in the open direct with Patter of the setpoint of and the setpoint value is replaced by "OFF".           Single - Primary Control (e.g. Heating or Cooling) or Dual - Primary & Secondary (e.g. Heating and Cooling) Dual not with Patte or VMD.           Switches the control loop 1 primary and secondary control % output action always opposite to Primary.           Display of the current loop 1 process variable and effective setpoint value. = Paed Only.         Not shown with VMD Control.           Shows the PID set in use based on the current setpoint or process variable value If Gain Scheduling in set.         Standard Control and for sets) is use shown.           Secondary Proportional Band for Gain Set n (n = up to 5). Form 1s to 99m infs - Only set(s) in use shown.         Secondary proportional Band for Gain Set n (n = up to 5). Form 1s to 99m infs 90 or Only set(s) in use shown.           Overlag (twice) and secondary proportional bands.         Secondary proportional bands.         Secondary proportional control in display with set based on the setpoint or proves sets) in use shown.           Overlag (twice) and the setpoint or proportional bands.         Secondary Control (twic                                                                                                    |
| Control Configuration:     Control Loop 1     Control Mode     Cascade Mode     Cascade Mode     Cascade Mode     Cascade Mode     Control Select     Control Enable/Disable     Control Type     Auto/Manual Control Selection     Primary Control Action     Control Status     Power Output Levels     Gain Schedule PID Set in use     PID Set <i>n</i> – Nerondary Pb     Set <i>n</i> – Primary Pb     Set <i>n</i> – Integral     Set <i>n</i> – Derivative     Set <i>n</i> – Derivative     Set <i>n</i> – Derivative     Set <i>n</i> – Breakpoint     Manual Reset (Bias)     Anti Wind-Up Limit     Ratio NO     Primary Cycle Time     Secondary Cycle Time     Primary Power Lower Limit     Secondary Power Lower Limit     Secondary Power Lower Limit     Secondary Power Lower Limit     Secondary Power Lower Limit     Secondary Power Lower Limit     Secondary Power Lower Limit     Set Seale Min     Slave SP Scale Min     Slave SP Scale Min     Setpoint Lower Limit     Setpoint Lower Limit     Setpoint Source     Alternate Setpoint Source                                                                                                    | Important: Please refer to note in Recorder section about changing the Control Mode:<br>Sub-menu to setup the 1st control (Gon, Press C - U to return to Control Configuration Menu<br>From: Standard; Gaecade or Ratio, Caution: Choosing Caecade or Ratio disables the use of the 2nd input as a fully independent control I/<br>Cascade-Open breaks the master-slave econnection. Allows slave loop to be tund 8 adjusted. Caution: Return to Cascade-Closed when finish<br>Control Standard or VMD (TPSC) Control. VMD is Valve Motor Drive using 3-point stepping control. It provides direct valve open/close outputs.<br>Select control Enabled (- when diabled, control outputs) for this loop are turned off and the setpoint value is replaced by "VMA."<br>Switches the control loop between automatic and manual mode the setpoint values is replaced by "VMA."<br>Beverse or Direct. Reverse = "apply primary power when below setpoint". Secondary output action always opposite to Primary.<br>Display of the current loop 1 primary and secondary control % output power levels - Read Only. Not shown with VMD Control.<br>Shows the PID set in use based on the current setpoint or process variable value If Gain Scheduling in use. Read Chriy.<br>Use PID set 11 to 5: or choose Gain Schedule on SP or PV. selets to be "Active", or automatically avalues are globy<br>primary Proportional Band for Gain Set <i>n</i> ( <i>n</i> = up to 5). From 1s to 98min 58s or OFF – Only set(5) in use shown.<br>Secondary Proportional Band for Set <i>n</i> ( <i>n</i> = up to 5). From 1s to 98min 58s or OFF – Only set(6) in use shown.<br>Devraints Time value (Automatic Reset) for Gain Set <i>n</i> ( <i>n</i> = up to 5). From 1s to 98min 58s or OFF – Only set(6) in use shown.<br>Devraints Time value (Automatic Reset) for Gain Set <i>n</i> ( <i>n</i> = up to 5). From 1s to 98min 58s or OFF – Only set(6) in use shown.<br>Devraints Time value (Automatic Reset) for Gain Set <i>n</i> ( <i>n</i> = up to 5). From 1s to 98min 58s or OFF – Only set(6) in use shown.<br>The SP or PV value where the PID Set <i>n n</i> = up to 5). From 1s to 98min 58s or OFF – Only set(6) in                      |
| Control Configuration:     Control Loop 1     Control Mode     Cascade Mode     Cascade Mode     Cascade Mode     Cascade Mode     Cascade Mode     Control Select     Control Enable/Disable     Control Type     Auto/Manual Control Selection     Primary Control Action     Control Status     Power Output Levels     Gain Schedule PID Set in use     PID Set Selection     Set n - Primary Pb     Set n - Derivative     Set n - Derivative     Set n - Overlap / Deadband     Set n - Overlap / Deadband     Set n - Overlap / Deadband     Set n - Overlap / Deadband     Set n - Overlap / Deadband     Set n - Overlap / Deadband     Set n - Overlap / Deadband     Set n - Derivative     Set n - Breakpoint     Manual Reset (Bias)     Anti Wind-Up Limit     Ratio SFAC     Ratio NQ     Primary Power Upper Limit     Secondary Power Upper Limit     Secondary Power Upper Limit     Secondary Power Upper Limit     Sensor Break Pre-set Power Output     Motor Travel Time     Minimum Motor on Time     Valve Open Limit     Satve SP Scale Min     Slave SP Scale Min     Slave SP Scale Min     Slave SP Scale Min     Slave SP Scale Min     Satve Sp Scale Min     Satve Sp Scale Min                                               | Important: Please refer to note in Recorder section about changing the Control Mode: Sub-menu to setup the 1st control Configuration Menu From: Standard: Cascide or Ratio. Caution: Choosing Cascade or Ratio disables the use of the 2nd input as a fully independent control I Cascade-Open breaks the master-Based econnection. Allows size loop to be tuned & adjusted. Caution: Return to Cascade-Closed when final Control Standard or VMD (TPSC) Control. VMD is Valve Motor Drive using 3-point stepping control. It provides direct valve open/close outputs. Select Contol Enabled (- orthon diababled, control outputs) for this loop are turned off and the setpoint value is replaced by "OFP" Single - Primary Control (e.g. Heating or Cooling) or Dual - Primary & Secondary output action always opposite to Primary. Display of the current loop 1 primary vanable and effective setpoint values - Read Only. Display of the current loop 1 primary and secondary control & output alwas - Read Only. Las PID set 1. to 5, or choose Gain Schedule on SP or PV. select set to be 7, Achiver, or automatical syntch sets based or there are shown. Secondary Proportional Band for Gain Set n (n = up to 5). From 1 is to 99min 59 or OFF - Only setts) in use shown. Derivative Time value (Rate) for Gain Set n (n = up to 5). From 1 is to 99min 59 or OFF - only setts) in use shown. Derivative Time value (Rate) for Gain Set n (n = up to 5). From 1 is to 99min 59 or OFF - only setty in use shown. The SP or PV value where the PID set nue begins. Set n (n = up to 5). From 1 is play min 59 or OFF - only setty in use shown. The SP or PV value where the PID set nue begins. Set n (n = up to 5). From 1 is play min 59 or OFF - only setty in use shown. The SP or PV value where the PID set nue begins. Set n (n = up to 5). From 1 is play min 59 or OFF - only setty in use shown. The SP or PV value where the PID set nue begins. Set n (n = up to 5). From 1 is play min 50 or OFF - only setty in use shown. The SP or PV value where the PID set nue begins. Set n (n = up to 5). F                                                                                                    |

| •                                                                                                    |             |                                                                                                    |
|----------------------------------------------------------------------------------------------------|-------------|----------------------------------------------------------------------------------------------------|
| Main Setpoint Offset                                                                                                    |             | An offset applied to the Main Setpoint.                                                                                                    |
| Alternate Setpoint Offset                                                                                                    |             | An offset applied to the Alternate Setpoint Poi                                                                                                    |
| Salact Active Satagint                                                                                                    |             | Choose if the Main or Alternate setpoint will be                                                                                                    |
| Central Lean 0                                                                                                    |             | Sub many to active the Ord control loop                                                                                                    |
| Control Loop 2                                                                                                    |             | Sub-menu to setup the 2nd control loop – If                                                                                                    |
| - 2nd Control Configuration screens                                                                                                    |             | Similar screens to Control Loop 1. Cascade an                                                                                                    |
| Output Configuration:                                                                                                    |             |                                                                                                    |
| - Output n Configuration screens                                                                                                    |             | Up to 9 outputs are listed, with any already use                                                                                                    |
| Linear Output n Type                                                                                                    | w           | From: 0-5, 0-10, 1-5, 2-10 V & 0-20, 4-20 mA c                                                                                                    |
| Adjustable 0-10V Transmitter PSU n                                                                                                    | w           | Voltage required if Output n is used as a 0-10 \                                                                                                    |
| Output n Lisago                                                                                                    |             | Loop1 or 2 Primary / Secondary Power: Logica                                                                                                    |
| Output II Osage                                                                                                    | w           | Loop for 2 Fillinary / Secondary Fower, Logica                                                                                                    |
| OPh OR Selection                                                                                                    | w           | Logically OR Alarms or Events Pre                                                                                                    |
| OPn AND Selection                                                                                                    | w           | Logically AND Alarms or Events                                                                                                    |
| Output n Latch Enable                                                                                                    | w           | If enabled, an output remains on after the ON c                                                                                                    |
| Output n Lower Retransmit Limit                                                                                                    | w           | Displayed value at which the retransmission out                                                                                                    |
| Output <i>n</i> Upper Betransmit Limit                                                                                                    | w           | Displayed value at which the retransmission ou                                                                                                    |
| Alarm Configuration:                                                                                                    |             |                                                                                                    |
| Alarm a Configuration apropa                                                                                                    |             | 7 alarma are listed with any already used about                                                                                                    |
| - Alarm n Conliguration screens                                                                                                    |             | 7 alarms are listed with any already used show                                                                                                    |
| Alarm n Type                                                                                                    | w           | From: Unused; Process High; Process Low; PV                                                                                                    |
|                                                                                                    |             | % of Recorder Methory Osed, Control Power P                                                                                                    |
| Alarm n Source                                                                                                    | w           | Signal to activate alarm n. From: Input 1, 2 & A                                                                                                    |
| Alarm n Value                                                                                                    | w           | The Alarm n activation point value – not require                                                                                                    |
| Alarm n Hysteresis                                                                                                    | w           | Deadband on "safe" side of alarm, through whi                                                                                                    |
| Alarm n Minimum Duration                                                                                                    | w           | Minimum time alarm n must pass its threshold                                                                                                    |
| Alarm n Inhibit                                                                                                    | w           | Prevents alarm activation if the alarm condition                                                                                                    |
| Control n Loop Alarm Type                                                                                                    | w           | From: Manual Loop Alarm Time (from Loop Ala                                                                                                    |
| Control n Loop Alarm Time                                                                                                    |             | Time allowed (after BID power reaches min or r                                                                                                    |
| Control II Loop Alarm Time                                                                                                    | vv          | Time allowed (after FID power reaches mill of t                                                                                                    |
| Communications Configuration                                                                                                    |             |                                                                                                    |
| No Communications Warning                                                                                                    |             | If Comms Config menu is entered w/out a com                                                                                                    |
| Modbus Parity                                                                                                    |             | Modbus parity bit checking. From: Odd; Even of                                                                                                    |
| Modbus Data Bate                                                                                                    |             | Modbus data speed, From: 4800/9600/19200/3                                                                                                    |
| Mastar Mada, or Slava Address                                                                                                    |             | Modbus Slavo address (1 to 255), or multi-zon                                                                                                    |
| Terret Desister In Clave                                                                                                    |             | Terret register for Categorie value in attached of                                                                                                    |
| Target Register in Slave                                                                                                    |             | Target register for Setpoint value in attached se                                                                                                    |
| Master Mode Format                                                                                                    |             | The data format required by the attached setpo                                                                                                    |
| Master Setpoint Select                                                                                                    |             | Select the source loop for the setpoint master                                                                                                    |
| Serial Communications Write Enable                                                                                                    |             | Enables/disables writing via RS485 or Ethernet                                                                                                    |
| Recorder Configuration:                                                                                                    |             |                                                                                                    |
| Important: If you change the Control Mode                                                                                                    | wł          | nilst recording, the recorder automatically stops                                                                                                    |
| select these before restarting the recording                                                                                                    | oth         | erwise nothing will be recorded.                                                                                                    |
| No Recorder Warning                                                                                                    |             | If the Recorder Configuration menu is entered                                                                                                    |
| Recording In Progress Warning                                                                                                    |             | If recording in progress when Recorder Configu                                                                                                    |
| Pause (Override Trigger)                                                                                                    |             | To continue with Recorder configuration, pause                                                                                                    |
| Recorder Status Information                                                                                                    |             | Status (Recording or Stopped): active trigger ic                                                                                                    |
| Pocording Modo                                                                                                    |             |                                                                                                    |
|                                                                                                    |             | Pacord Lintil Mamon (Lised (stops recording w                                                                                                    |
| Recording Wode                                                                                                    |             | Record Until Memory Used (stops recording wi                                                                                                    |
| Recording Sample Interval                                                                                                    |             | Record Until Memory Used (stops recording will<br>From: Every 1; 2; 5; 10; 15; 30 Seconds, or Ever                                                                                                    |
| Recording Sample Interval<br>Recorder Auto Trigger                                                                                                    |             | Record Until Memory Used (stops recording wi<br>From: Every 1; 2; 5; 10; 15; 30 Seconds, or Eve<br>Automatic recording triggers. From: None; On A                                                                                                    |
| Recording Mode<br>Recording Sample Interval<br>Recorder Auto Trigger<br>Trigger On Alarms                                                                                                    |             | Record Until Memory Used (stops recording wi<br>From: Every 1; 2; 5; 10; 15; 30 Seconds, or Eve<br>Automatic recording triggers. From: None; On<br>Select alarms 1 to 7 can be set to trigger (TRG                                                                                                    |
| Recording Sample Interval<br>Recorder Auto Trigger<br>Trigger On Alarms<br>Loop 1 Values To Record                                                                                                    |             | Record Until Memory Used (stops recording wi<br>From: Every 1; 2; 5; 10; 15; 30 Seconds, or Eve<br>Automatic recording triggers. From: None; On<br>Select alarms 1 to 7 can be set to trigger (TRG<br>For each control loop, any combination of vali                                                                                                    |
| Recording Node<br>Recording Sample Interval<br>Recorder Auto Trigger<br>Trigger On Alarms<br>Loop 1 Values To Record<br>Loop 2 Values To Record                                                                                                    |             | Record Until Memory Used (stops recording wi<br>From: Every 1; 2; 5; 10; 15; 30 Seconds, or Eve<br>Automatic recording triggers. From: None; On A<br>Select alarms 1 to 7 can be set to trigger (TRG<br>For each control loop, any combination of vall<br>Primary Power or Secondary Power. For each p                                                                                                    |
| Recording Mode<br>Recording Sample Interval<br>Recorder Auto Trigger<br>Trigger On Alarms<br>Loop 1 Values To Record<br>Loop 2 Values To Record<br>Other Values To Record                                                                                                    |             | Record Until Memory Used (stops recording wi<br>From: Every 1; 2; 5; 10; 15; 30 Seconds, or Eve<br>Automatic recording triggers. From: None; On /<br>Select alarms 1 to 7 can be set to trigger (TRG<br>For each control loop, any combination of val<br>Primary Power or Secondary Power. For each /<br>Aux Input A Value, BEC = Record                                                                                                    |
| Recording Node<br>Recording Sample Interval<br>Recorder Auto Trigger<br>Trigger On Alarms<br>Loop 1 Values To Record<br>Loop 2 Values To Record<br>Other Values To Record<br>Activities To Record                                                                                                    |             | Record Until Memory Used (stops recording wi<br>From: Every 1; 2; 5; 10; 15; 30 Seconds, or Eve<br>Automatic recording triggers. From: None; On<br>Select alarms 1 to 7 can be set to trigger (TRG<br>For each control loop, any combination of vall<br>Primary Power or Secondary Power. For each p<br>Aux Input A Value. REC = Record.                                                                                                    |
| Recording Node<br>Recording Sample Interval<br>Recorder Auto Trigger<br>Trigger On Alarms<br>Loop 1 Values To Record<br>Loop 2 Values To Record<br>Other Values To Record<br>Activities To Record                                                                                                    |             | Record Until Memory Used (stops recording wi<br>From: Every 1; 2; 5; 10; 15; 30 Seconds, or Eve<br>Automatic recording triggers. From: None; On ,<br>Select alarms 1 to 7 can be set to trigger (TRG)<br>For each control loop, any combination of vall<br>Primary Power or Secondary Power. For each p<br>Aux Input A Value. REC = Record.<br>The status of Alarms (1 to 7) and Profiler Ever<br>recorded as can when the unit is turned Oc/O                                                                                                    |
| Recording Node<br>Recording Sample Interval<br>Recorder Auto Trigger<br>Trigger On Alarms<br>Loop 1 Values To Record<br>Loop 2 Values To Record<br>Other Values To Record<br>Activities To Record<br>Profiler Events To Record                                                                                                    |             | Record Until Memory Used (stops recording wi<br>From: Every 1; 2; 5; 10; 15; 30 Seconds, or Eve<br>Automatic recording triggers. From: None; On /<br>Select alarms 1 to 7 can be set to trigger (TRG<br>For each control loop, any combination of val<br>Primary Power or Secondary Power. For each p<br>Aux Input A Value. REC = Record.<br>The status of Alarms (1 to 7) and Profiler Ever<br>recorded, as can when the unit is turned On/O                                                                                                    |
| Recording Node<br>Recording Sample Interval<br>Recorder Auto Trigger<br>Trigger On Alarms<br>Loop 1 Values To Record<br>Loop 2 Values To Record<br>Other Values To Record<br>Activities To Record<br>Profiler Events To Record<br><b>Clock Configuration:</b>                                                                                                    |             | Record Until Memory Used (stops recording wi<br>From: Every 1; 2; 5; 10; 15; 30 Seconds, or Eve<br>Automatic recording triggers. From: None; On ,<br>Select alarms 1 to 7 can be set to trigger (TRG<br>For each control loop, any combination of val<br>Primary Power or Secondary Power. For each r<br>Aux Input A Value. REC = Record.<br>The status of Alarms (1 to 7) and Profiler Ever<br>recorded, as can when the unit is turned On/Of                                                                                                    |
| Recording Node<br>Recording Sample Interval<br>Recorder Auto Trigger<br>Trigger On Alarms<br>Loop 1 Values To Record<br>Loop 2 Values To Record<br>Other Values To Record<br>Activities To Record<br>Profiler Events To Record<br><b>Clock Configuration:</b><br>Date Format                                                                                                    |             | Record Until Memory Used (stops recording wi<br>From: Every 1; 2; 5; 10; 15; 30 Seconds, or Eve<br>Automatic recording triggers. From: None; On /<br>Select alarms 1 to 7 can be set to trigger (TRG)<br>For each control loop, any combination of val<br>Primary Power or Secondary Power. For each /<br>Aux Input A Value. REC = Record.<br>The status of Alarms (1 to 7) and Profiler Ever<br>recorded, as can when the unit is turned On/Of<br>The format used for displayed dates: dd/mm/y                                                                                                    |
| Recording Node<br>Recording Sample Interval<br>Recorder Auto Trigger<br>Trigger On Alarms<br>Loop 1 Values To Record<br>Loop 2 Values To Record<br>Other Values To Record<br>Activities To Record<br>Profiler Events To Record<br>Clock Configuration:<br>Date Format<br>Set Date                                                                                                    | ww          | Record Until Memory Used (stops recording wi<br>From: Every 1; 2; 5; 10; 15; 30 Seconds, or Eve<br>Automatic recording triggers. From: None; On /<br>Select alarms 1 to 7 can be set to trigger (TRG<br>For each control loop, any combination of val<br>Primary Power or Secondary Power. For each f<br>Aux Input A Value. REC = Record.<br>The status of Alarms (1 to 7) and Profiler Ever<br>recorded, as can when the unit is turned On/Of<br>The format used for displayed dates: dd/mm/y<br>Sets the internal clock Date. Entered in the form                                                                                                    |
| Recording Node<br>Recording Sample Interval<br>Recorder Auto Trigger<br>Trigger On Alarms<br>Loop 1 Values To Record<br>Loop 2 Values To Record<br>Other Values To Record<br>Activities To Record<br>Profiler Events To Record<br><b>Clock Configuration:</b><br>Date Format<br>Set Date<br>Set Time                                                                                                    | www         | Record Until Memory Used (stops recording wi<br>From: Every 1; 2; 5; 10; 15; 30 Seconds, or Eve<br>Automatic recording triggers. From: None; On /<br>Select alarms 1 to 7 can be set to trigger (TRG<br>For each control loop, any combination of vall<br>Primary Power or Secondary Power. For each /<br>Aux Input A Value. REC = Record.<br>The status of Alarms (1 to 7) and Profiler Ever<br>recorded, as can when the unit is turned On/Of<br>The format used for displayed dates: dd/mm/y<br>Sets the internal clock Date. Entered in the form<br>Sets the internal clock Time In hh:rm:ss (Ho                                                                                                    |
| Recording Node<br>Recording Sample Interval<br>Recorder Auto Trigger<br>Trigger On Alarms<br>Loop 1 Values To Record<br>Loop 2 Values To Record<br>Other Values To Record<br>Activities To Record<br>Profiler Events To Record<br><b>Clock Configuration:</b><br>Date Format<br>Set Date<br>Set Time<br><b>Display Configuration:</b>                                                                                                    | w<br>w<br>w | Record Until Memory Used (stops recording wi<br>From: Every 1; 2; 5; 10; 15; 30 Seconds, or Eve<br>Automatic recording triggers. From: None; On .<br>Select alarms 1 to 7 can be set to trigger (TRG)<br>For each control loop, any combination of val<br>Primary Power or Secondary Power. For each r<br>Aux Input A Value. REC = Record.<br>The status of Alarms (1 to 7) and Profiler Ever<br>recorded, as can when the unit is turned On/Of<br>The format used for displayed dates: dd/mm/y<br>Sets the internal clock Date. Entered in the forr<br>Sets the internal clock Time In hh:mm:ss (Ho                                                                                                    |
| Recording Node<br>Recording Sample Interval<br>Recorder Auto Trigger<br>Trigger On Alarms<br>Loop 1 Values To Record<br>Loop 2 Values To Record<br>Other Values To Record<br>Activities To Record<br>Profiler Events To Record<br>Clock Configuration:<br>Date Format<br>Set Date<br>Set Time<br>Display Configuration:<br>Lancuace                                                                                                    | w<br>w      | Record Until Memory Used (stops recording wi<br>From: Every 1; 2; 5; 10; 15; 30 Seconds, or Eve<br>Automatic recording triggers. From: None; On J<br>Select alarms 1 to 7 can be set to trigger (TRG<br>For each control loop, any combination of vall<br>Primary Power or Secondary Power. For each J<br>Aux Input A Value. REC = Record.<br>The status of Alarms (1 to 7) and Profiler Ever<br>recorded, as can when the unit is turned On/Of<br>The format used for displayed dates: dd/mm/y<br>Sets the internal clock Date. Entered in the form<br>Sets the internal clock Time In hh:mm:ss (Ho                                                                                                    |
| Recording Node<br>Recording Sample Interval<br>Recorder Auto Trigger<br>Trigger On Alarms<br>Loop 1 Values To Record<br>Loop 2 Values To Record<br>Other Values To Record<br>Activities To Record<br>Profiler Events To Record<br>Clock Configuration:<br>Date Format<br>Set Date<br>Set Time<br>Display Configuration:<br>Language                                                                                                    | w<br>w<br>w | Record Until Memory Used (stops recording wi<br>From: Every 1; 2; 5; 10; 15; 30 Seconds, or Eve<br>Automatic recording triggers. From: None; On /<br>Select alarms 1 to 7 can be set to trigger (TRG<br>For each control loop, any combination of val<br>Primary Power or Secondary Power. For each p<br>Aux Input A Value. REC = Record.<br>The status of Alarms (1 to 7) and Profiler Ever<br>recorded, as can when the unit is turned On/Of<br>The format used for displayed dates: dd/mm/y<br>Sets the internal clock Date. Entered in the forr<br>Sets the internal clock Time In hh:mm:ss (Ho<br>Select English or the alternate local language.                                                                                                    |
| Recording Node<br>Recording Sample Interval<br>Recorder Auto Trigger<br>Trigger On Alarms<br>Loop 1 Values To Record<br>Loop 2 Values To Record<br>Other Values To Record<br>Activities To Record<br>Profiler Events To Record<br><b>Clock Configuration:</b><br>Date Format<br>Set Date<br>Set Time<br><b>Display Configuration:</b><br>Language<br>Read Only Operation Mode                                                                                                    | w<br>w<br>w | Record Until Memory Used (stops recording wi<br>From: Every 1; 2; 5; 10; 15; 30 Seconds, or Eve<br>Automatic recording triggers. From: None; On .<br>Select alarms 1 to 7 can be set to trigger (TRG)<br>For each control loop, any combination of val<br>Primary Power or Secondary Power. For each r<br>Aux Input A Value. REC = Record.<br>The status of Alarms (1 to 7) and Profiler Ever<br>recorded, as can when the unit is turned On/Of<br>The format used for displayed dates: dd/mm/y<br>Sets the internal clock Date. Entered in the forr<br>Sets the internal clock Time In hh:mm:ss (Ho<br>Select English or the alternate local language.<br>Allows Operation Mode to be Read-Only or Re                                                                                                    |
| Recording Node<br>Recording Sample Interval<br>Recorder Auto Trigger<br>Trigger On Alarms<br>Loop 1 Values To Record<br>Loop 2 Values To Record<br>Other Values To Record<br>Activities To Record<br>Profiler Events To Record<br><b>Clock Configuration:</b><br>Date Format<br>Set Date<br>Set Time<br><b>Display Configuration:</b><br>Language<br>Read Only Operation Mode<br>Display Color                                                                                                    | www         | Record Until Memory Used (stops recording wi<br>From: Every 1; 2; 5; 10; 15; 30 Seconds, or Eve<br>Automatic recording triggers. From: None; On A<br>Select alarms 1 to 7 can be set to trigger (TRG)<br>For each control loop, any combination of vall<br>Primary Power or Secondary Power. For each f<br>Aux Input À Value. REC = Record.<br>The status of Alarms (1 to 7) and Profiler Ever<br>recorded, as can when the unit is turned On/Of<br>The format used for displayed dates: dd/mm/y<br>Sets the internal clock Date. Entered in the forr<br>Sets the internal clock Time In hh:mm:ss (Ho<br>Select English or the alternate local language.<br>Allows Operation Mode to be Read-Only or Re<br>Red only; Green only; Red to Green or Green to                                                                                                    |
| Recording Node<br>Recording Sample Interval<br>Recorder Auto Trigger<br>Trigger On Alarms<br>Loop 1 Values To Record<br>Loop 2 Values To Record<br>Other Values To Record<br>Activities To Record<br>Profiler Events To Record<br>Clock Configuration:<br>Date Format<br>Set Date<br>Set Date<br>Set Time<br>Display Configuration:<br>Language<br>Read Only Operation Mode<br>Display Color<br>Invert Display                                                                                                    | www         | Record Until Memory Used (stops recording wi<br>From: Every 1; 2; 5; 10; 15; 30 Seconds, or Eve<br>Automatic recording triggers. From: None; On A<br>Select alarms 1 to 7 can be set to trigger (TRG<br>For each control loop, any combination of val<br>Primary Power or Secondary Power. For each p<br>Aux Input A Value. REC = Record.<br>The status of Alarms (1 to 7) and Profiler Ever<br>recorded, as can when the unit is turned On/Of<br>The format used for displayed dates: dd/mm/y<br>Sets the internal clock Date. Entered in the forr<br>Sets the internal clock Time In hh:mm:ss (Ho<br>Select English or the alternate local language.<br>Allows Operation Mode to be Read-Only or Re<br>Red only; Green only; Red to Green or Green tt<br>Standard or Inverted (negative) display image.                                                                                                    |
| Recording Node<br>Recording Sample Interval<br>Recorder Auto Trigger<br>Trigger On Alarms<br>Loop 1 Values To Record<br>Loop 2 Values To Record<br>Other Values To Record<br>Activities To Record<br>Profiler Events To Record<br><b>Clock Configuration:</b><br>Date Format<br>Set Date<br>Set Time<br><b>Display Configuration:</b><br>Language<br>Read Only Operation Mode<br>Display Color<br>Invert Display<br>Display Contrast                                                                                                    | w<br>w      | Record Until Memory Used (stops recording wi<br>From: Every 1; 2; 5; 10; 15; 30 Seconds, or Eve<br>Automatic recording triggers. From: None; On .<br>Select alarms 1 to 7 can be set to trigger (TRG)<br>For each control loop, any combination of val<br>Primary Power or Secondary Power. For each<br>Aux Input A Value. REC = Record.<br>The status of Alarms (1 to 7) and Profiler Ever<br>recorded, as can when the unit is turned On/Of<br>The format used for displayed dates: dd/mm/y<br>Sets the internal clock Date. Entered in the forr<br>Sets the internal clock Date. Entered in the forr<br>Sets the internal clock Time In hh:mm:ss (Ho<br>Select English or the alternate local language.<br>Allows Operation Mode to be Read-Only or Re<br>Red only; Green only; Red to Green or Green to<br>Standard or Inverted (negative) display image.<br>Screen contrast (0 and 100) to improve clarity.                                                                                                    |
| Recording Node<br>Recording Sample Interval<br>Recorder Auto Trigger<br>Trigger On Alarms<br>Loop 1 Values To Record<br>Loop 2 Values To Record<br>Other Values To Record<br>Activities To Record<br>Profiler Events To Record<br><b>Clock Configuration:</b><br>Date Format<br>Set Date<br>Set Time<br><b>Display Configuration:</b><br>Language<br>Read Only Operation Mode<br>Display Color<br>Invert Display<br>Display Color<br>Invert Display<br>Display Contrast<br>Loop 1 Trend Sample Interval                                                                                                    | w<br>w      | Record Until Memory Used (stops recording wi<br>From: Every 1; 2; 5; 10; 15; 30 Seconds, or Eve<br>Automatic recording triggers. From: None; On .<br>Select alarms 1 to 7 can be set to trigger (TRG)<br>For each control loop, any combination of val<br>Primary Power or Secondary Power. For each i<br>Aux Input À Value, REC = Record.<br>The status of Alarms (1 to 7) and Profiler Ever<br>recorded, as can when the unit is turned On/Of<br>The format used for displayed dates: dd/mm/y<br>Sets the internal clock Date. Entered in the forr<br>Sets the internal clock Date. Entered in the forr<br>Sets the internal clock Time In hh:mm:ss (Ho<br>Select English or the alternate local language.<br>Allows Operation Mode to be Read-Only or Re<br>Red only; Green only; Red to Green or Green to<br>Standard or Inverted (negative) display image.<br>Screen contrast (0 and 100) to improve clarity.                                                                                                    |
| Recording Node<br>Recording Sample Interval<br>Recorder Auto Trigger<br>Trigger On Alarms<br>Loop 1 Values To Record<br>Loop 2 Values To Record<br>Other Values To Record<br>Activities To Record<br>Profiler Events To Record<br><b>Clock Configuration:</b><br>Date Format<br>Set Date<br>Set Date<br>Set Time<br><b>Display Configuration:</b><br>Language<br>Read Only Operation Mode<br>Display Color<br>Invert Display<br>Display Contrast<br>Loop 1 Trend Sample Interval                                                                                                    | w<br>w<br>w | Record Until Memory Used (stops recording wi<br>From: Every 1; 2; 5; 10; 15; 30 Seconds, or Eve<br>Automatic recording triggers. From: None; On J<br>Select alarms 1 to 7 can be set to trigger (TRG<br>For each control loop, any combination of val<br>Primary Power or Secondary Power. For each J<br>Aux Input A Value. REC = Record.<br>The status of Alarms (1 to 7) and Profiler Ever<br>recorded, as can when the unit is turned On/Of<br>The format used for displayed dates: dd/mm/y<br>Sets the internal clock Date. Entered in the forr<br>Sets the internal clock Date. Entered in the forr<br>Sets the internal clock Time In hh:mm:ss (Ho<br>Select English or the alternate local language.<br>Allows Operation Mode to be Read-Only or Re<br>Red only; Green only; Red to Green or Green to<br>Standard or Inverted (negative) display image.<br>Screen contrast (0 and 100) to improve clarity.<br>Time between value updates on loop 1 trend granh Fr                                                                                                    |
| Recording Node<br>Recording Sample Interval<br>Recorder Auto Trigger<br>Trigger On Alarms<br>Loop 1 Values To Record<br>Loop 2 Values To Record<br>Other Values To Record<br>Activities To Record<br>Profiler Events To Record<br><b>Clock Configuration:</b><br>Date Format<br>Set Date<br>Set Time<br><b>Display Configuration:</b><br>Language<br>Read Only Operation Mode<br>Display Color<br>Invert Display<br>Display Contrast<br>Loop 1 Trend Sample Interval<br>Loop 1 Trend View Mode                                                                                                    | w<br>w<br>w | Record Until Memory Used (stops recording wi<br>From: Every 1; 2; 5; 10; 15; 30 Seconds, or Eve<br>Automatic recording triggers. From: None; On .<br>Select alarms 1 to 7 can be set to trigger (TRG)<br>For each control loop, any combination of val<br>Primary Power or Secondary Power. For each<br>Aux Input A Value. REC = Record.<br>The status of Alarms (1 to 7) and Profiler Ever<br>recorded, as can when the unit is turned On/Of<br>The format used for displayed dates: dd/mm/y<br>Sets the internal clock Date. Entered in the forr<br>Sets the internal clock Date. Entered in the forr<br>Sets the internal clock Time In hh:mm:ss (Ho<br>Select English or the alternate local language.<br>Allows Operation Mode to be Read-Only or Re<br>Red only; Green only; Red to Green or Green to<br>Standard or Inverted (negative) display image.<br>Screen contrast (0 and 100) to improve clarity.<br>Time between value updates on loop 1 trend gra<br>The data to display on the loop 1 trend gra.                                                                                                    |
| Recording Node<br>Recording Sample Interval<br>Recorder Auto Trigger<br>Trigger On Alarms<br>Loop 1 Values To Record<br>Loop 2 Values To Record<br>Other Values To Record<br>Activities To Record<br>Profiler Events To Record<br><b>Clock Configuration:</b><br>Date Format<br>Set Date<br>Set Time<br><b>Display Configuration:</b><br>Language<br>Read Only Operation Mode<br>Display Color<br>Invert Display<br>Display Color<br>Invert Display<br>Display Color<br>Invert Display<br>Display Color<br>Invert Display<br>Display Color<br>Invert Display<br>Display Color<br>Invert Display<br>Display Color Interval<br>Loop 1 Trend Sample Interval                                                                                                    | w<br>w<br>w | Record Until Memory Used (stops recording wi<br>From: Every 1; 2; 5; 10; 15; 30 Seconds, or Eve<br>Automatic recording triggers. From: None; On J<br>Select alarms 1 to 7 can be set to trigger (TRG)<br>For each control loop, any combination of val<br>Primary Power or Secondary Power. For each J<br>Aux Input A Value, REC = Record.<br>The status of Alarms (1 to 7) and Profiler Ever<br>recorded, as can when the unit is turned On/Of<br>The format used for displayed dates: dd/mm/y<br>Sets the internal clock Date. Entered in the forr<br>Sets the internal clock Date. Entered in the forr<br>Sets the internal clock Time In hh:mm:ss (Ho<br>Select English or the alternate local language.<br>Allows Operation Mode to be Read-Only or Re<br>Red only; Green only; Red to Green or Green to<br>Standard or Inverted (negative) display image.<br>Screen contrast (0 and 100) to improve clarity.<br>Time between value updates on loop 1 trend graph. Fr<br>& Min PV between value undates on loop 2 trend graph. Fr                                                                                                    |
| Recording Node<br>Recording Sample Interval<br>Recorder Auto Trigger<br>Trigger On Alarms<br>Loop 1 Values To Record<br>Loop 2 Values To Record<br>Other Values To Record<br>Activities To Record<br>Profiler Events To Record<br><b>Clock Configuration:</b><br>Date Format<br>Set Date<br>Set Time<br><b>Display Configuration:</b><br>Language<br>Read Only Operation Mode<br>Display Color<br>Invert Display<br>Display Contrast<br>Loop 1 Trend Sample Interval<br>Loop 2 Trend Sample Interval                                                                                                    | w<br>w<br>w | Record Until Memory Used (stops recording wi<br>From: Every 1; 2; 5; 10; 15; 30 Seconds, or Eve<br>Automatic recording triggers. From: None; On J<br>Select alarms 1 to 7 can be set to trigger (TRG)<br>For each control loop, any combination of val<br>Primary Power or Secondary Power. For each J<br>Aux Input A Value. REC = Record.<br>The status of Alarms (1 to 7) and Profiler Ever<br>recorded, as can when the unit is turned On/OI<br>The format used for displayed dates: dd/mm/y<br>Sets the internal clock Date. Entered in the forr<br>Sets the internal clock Date. Entered in the forr<br>Sets the internal clock Time In hh:mm:ss (Ho<br>Select English or the alternate local language.<br>Allows Operation Mode to be Read-Only or Re<br>Red only; Green only; Red to Green or Green to<br>Standard or Inverted (negative) display image.<br>Sceene contrast (0 and 100) to improve clarity.<br>Time between value updates on loop 1 trend graph. Fr<br>& Min PV between samples (candle-stick graph).<br>Time between value updates on loop 2 trend graph.                                                                                                    |
| Recording Node<br>Recording Sample Interval<br>Recording Sample Interval<br>Recorder Auto Trigger<br>Trigger On Alarms<br>Loop 1 Values To Record<br>Loop 2 Values To Record<br>Other Values To Record<br>Profiler Events To Record<br><b>Clock Configuration:</b><br>Date Format<br>Set Date<br>Set Date<br>Set Time<br><b>Display Configuration:</b><br>Language<br>Read Only Operation Mode<br>Display Color<br>Invert Display<br>Display Contrast<br>Loop 1 Trend Sample Interval<br>Loop 2 Trend Sample Interval<br>Loop 2 Trend View Mode                                                                                                    | w<br>w<br>w | Record Until Memory Used (stops recording wi<br>From: Every 1; 2; 5; 10; 15; 30 Seconds, or Eve<br>Automatic recording triggers. From: None; On .<br>Select alarms 1 to 7 can be set to trigger (TRG)<br>For each control loop, any combination of val<br>Primary Power or Secondary Power. For each<br>Aux Input A Value. REC = Record.<br>The status of Alarms (1 to 7) and Profiler Ever<br>recorded, as can when the unit is turned On/Of<br>The format used for displayed dates: dd/mm/y<br>Sets the internal clock Date. Entered in the forr<br>Sets the internal clock Date. Entered in the forr<br>Sets the internal clock Time In hh:mm:ss (Ho<br>Select English or the alternate local language.<br>Allows Operation Mode to be Read-Only or Re<br>Red only; Green only; Red to Green or Green to<br>Standard or Inverted (negative) display image.<br>Screen contrast (0 and 100) to improve clarity.<br>Time between value updates on loop 1 trend graph. Fr<br>M in PV between samples (candle-stick graph).<br>Time between value updates on loop 2 trend graph. Fr<br>M bin PV between samples (candle-stick graph).                                                                                                    |
| Recording Node<br>Recording Sample Interval<br>Recorder Auto Trigger<br>Trigger On Alarms<br>Loop 1 Values To Record<br>Loop 2 Values To Record<br>Other Values To Record<br>Activities To Record<br><b>Clock Configuration:</b><br>Date Format<br>Set Date<br>Set Time<br><b>Display Configuration:</b><br>Language<br>Read Only Operation Mode<br>Display Color<br>Invert Display<br>Display Color<br>Invert Display<br>Display Color | w<br>w      | Record Until Memory Used (stops recording wi<br>From: Every 1; 2; 5; 10; 15; 30 Seconds, or Eve<br>Automatic recording triggers. From: None; On .<br>Select alarms 1 to 7 can be set to trigger (TRG)<br>For each control loop, any combination of val<br>Primary Power or Secondary Power. For each r<br>Aux Input A Value. REC = Record.<br>The status of Alarms (1 to 7) and Profiler Ever<br>recorded, as can when the unit is turned On/Of<br>The format used for displayed dates: dd/mm/y<br>Sets the internal clock Date. Entered in the forr<br>Sets the internal clock Date. Entered in the forr<br>Sets the internal clock Time In hh:mm:ss (Ho<br>Select English or the alternate local language.<br>Allows Operation Mode to be Read-Only or Re<br>Red only; Green only; Red to Green or Green to<br>Standard or Inverted (negative) display image.<br>Screen contrast (0 and 100) to improve clarity.<br>Time between value updates on loop 1 trend graph. Fr<br>& Min PV between samples (candle-stick graph).<br>Time between value updates on loop 2 trend graph.<br>The data to display on the loop 2 trend graph. Fr<br>& Min PV between samples (candle-stick graph).                                                                                                    |
| Recording Node<br>Recording Sample Interval<br>Recorder Auto Trigger<br>Trigger On Alarms<br>Loop 1 Values To Record<br>Loop 2 Values To Record<br>Other Values To Record<br>Activities To Record<br>Profiler Events To Record<br><b>Clock Configuration:</b><br>Date Format<br>Set Date<br>Set Time<br><b>Display Configuration:</b><br>Language<br>Read Only Operation Mode<br>Display Color<br>Invert Display<br>Display Color<br>Invert Display<br>Display Contrast<br>Loop 1 Trend Sample Interval<br>Loop 2 Trend Sample Interval<br>Loop 2 Trend View Mode<br>Operator Visibility                                                                                                    | w<br>w<br>w | Record Until Memory Used (stops recording wi<br>From: Every 1; 2; 5; 10; 15; 30 Seconds, or Eve<br>Automatic recording triggers. From: None; On J<br>Select alarms 1 to 7 can be set to trigger (TRG)<br>For each control loop, any combination of vall<br>Primary Power or Secondary Power. For each J<br>Aux Input À Value. REC = Record.<br>The status of Alarms (1 to 7) and Profiler Ever<br>recorded, as can when the unit is turned On/OI<br>The format used for displayed dates: dd/mm/y<br>Sets the internal clock Date. Entered in the forr<br>Sets the internal clock Date. Entered in the forr<br>Sets the internal clock Time In hh:mm:ss (Ho<br>Select English or the alternate local language.<br>Allows Operation Mode to be Read-Only or Re<br>Red only; Green only; Red to Green or Green to<br>Standard or Inverted (negative) display image.<br>Screen contrast (0 and 100) to improve clarity.<br>Time between value updates on loop 1 trend graph. Fr<br>& Min PV between samples (candle-stick graph).<br>Time between value updates on loop 2 trend graph.<br>The data to display on the loop 1 trend graph. Fr<br>& Min PV between samples (candle-stick graph).<br>Time between value updates on loop 2 trend graph.<br>Min PV between samples (candle-stick graph).<br>The data to display on the loop 2 trend graph. Fr<br>& Min PV between samples (candle-stick graph).<br>The data to display on the loop 2 trend graph. Fr<br>& Min PV between samples (candle-stick graph).<br>Extra parameters to be visible/adjustable in Ope |
| Recording Node<br>Recording Sample Interval<br>Recorder Auto Trigger<br>Trigger On Alarms<br>Loop 1 Values To Record<br>Loop 2 Values To Record<br>Other Values To Record<br>Activities To Record<br>Profiler Events To Record<br><b>Clock Configuration:</b><br>Date Format<br>Set Date<br>Set Date<br>Set Time<br><b>Display Configuration:</b><br>Language<br>Read Only Operation Mode<br>Display Color<br>Invert Display<br>Display Contrast<br>Loop 1 Trend Sample Interval<br>Loop 2 Trend Sample Interval<br>Loop 2 Trend View Mode<br>Coperator Visibility                                                                                                    | ww          | Record Until Memory Used (stops recording wi<br>From: Every 1; 2; 5; 10; 15; 30 Seconds, or Eve<br>Automatic recording triggers. From: None; On .<br>Select alarms 1 to 7 can be set to trigger (TRG)<br>For each control loop, any combination of val<br>Primary Power or Secondary Power. For each<br>Aux Input A Value. REC = Record.<br>The status of Alarms (1 to 7) and Profiler Ever<br>recorded, as can when the unit is turned On/Of<br>The format used for displayed dates: dd/mm/y<br>Sets the internal clock Date. Entered in the forr<br>Sets the internal clock Date. Entered in the forr<br>Sets the internal clock Date. Entered in the forr<br>Sets the internal clock Date. In hh:mm:ss (Ho<br>Select English or the alternate local language.<br>Allows Operation Mode to be Read-Only or Re<br>Red only; Green only; Red to Green or Green to<br>Standard or Inverted (negative) display image.<br>Screen contrast (0 and 100) to improve clarity.<br>Time between value updates on loop 1 trend graph. Fri<br>& Min PV between samples (candle-stick graph).<br>Time between value updates on loop 2 trend graph. Fri<br>& Min PV between samples (candle-stick graph).<br>Extra parameters to be visible/adjustable in Ope<br>2 Auto/Manual Select; Loop 1 & 2 Control Select                                                                                                    |
| Recording Node<br>Recording Sample Interval<br>Recorder Auto Trigger<br>Trigger On Alarms<br>Loop 1 Values To Record<br>Loop 2 Values To Record<br>Other Values To Record<br>Activities To Record<br>Other Values To Record<br>Clock Configuration:<br>Date Format<br>Set Date<br>Set Time<br>Display Configuration:<br>Language<br>Read Only Operation Mode<br>Display Color<br>Invert Display<br>Display Color<br>Invert Display<br>Display Color<br>Invert Display<br>Display Color<br>Invert Display<br>Display Color<br>Invert Display<br>Display Color<br>Invert Display<br>Display Color<br>Invert Display<br>Display Color<br>Invert Display<br>Display Contrast<br>Loop 1 Trend Sample Interval<br>Loop 2 Trend View Mode<br>Operator Visibility<br>Lock Code Configuration:                                                                                                    | ww          | Record Until Memory Used (stops recording wi<br>From: Every 1; 2; 5; 10; 15; 30 Seconds, or Eve<br>Automatic recording triggers. From: None; On .<br>Select alarms 1 to 7 can be set to trigger (TRG)<br>For each control loop, any combination of val<br>Primary Power or Secondary Power. For each r<br>Aux Input A Value. REC = Record.<br>The status of Alarms (1 to 7) and Profiler Ever<br>recorded, as can when the unit is turned On/Of<br>The format used for displayed dates: dd/mm/y<br>Sets the internal clock Date. Entered in the forr<br>Sets the internal clock Date. Entered in the forr<br>Sets the internal clock Time In hhmmss (Ho<br>Select English or the alternate local language.<br>Allows Operation Mode to be Read-Only or Re<br>Red only; Green only; Red to Green or Green t<br>Standard or Inverted (negative) display image.<br>Screen contrast (0 and 100) to improve clarity.<br>Time between value updates on loop 1 trend graph. Fr<br>& Min PV between samples (candle-stick graph).<br>Extra parameters to be visible/adjustable in Ope<br>2 Auto/Manual Select; Loop 1 & 2 Control Select<br>Setup Wizard; Configuration Mode; Tuning Mer                                                                                                    |
| Recording Node<br>Recording Sample Interval<br>Recorder Auto Trigger<br>Trigger On Alarms<br>Loop 1 Values To Record<br>Loop 2 Values To Record<br>Other Values To Record<br>Activities To Record<br>Profiler Events To Record<br><b>Clock Configuration:</b><br>Date Format<br>Set Date<br>Set Time<br><b>Display Configuration:</b><br>Language<br>Read Only Operation Mode<br>Display Color<br>Invert Display<br>Display Contrast<br>Loop 1 Trend Sample Interval<br>Loop 2 Trend Sample Interval<br>Loop 2 Trend View Mode<br>Operator Visibility<br>Lock Code Configuration:<br>Lock Code Values                                                                                                    | w<br>w<br>w | Record Until Memory Used (stops recording wi<br>From: Every 1; 2; 5; 10; 15; 30 Seconds, or Eve<br>Automatic recording triggers. From: None; On .<br>Select alarms 1 to 7 can be set to trigger (TRG)<br>For each control loop, any combination of vall<br>Primary Power or Secondary Power. For each p<br>Aux Input À Value, REC = Record.<br>The status of Alarms (1 to 7) and Profiler Ever<br>recorded, as can when the unit is turned On/Of<br>The format used for displayed dates: dd/mm/y<br>Sets the internal clock Date. Entered in the forr<br>Sets the internal clock Date. Entered in the forr<br>Sets the internal clock Time In hh:mm:ss (Ho<br>Select English or the alternate local language.<br>Allows Operation Mode to be Read-Only or Re<br>Red only; Green only; Red to Green or Green to<br>Standard or Inverted (negative) display image.<br>Screen contrast (0 and 100) to improve clarity.<br>Time between value updates on loop 1 trend graph. Frr<br>& Min PV between samples (candle-stick graph).<br>Time between value updates on loop 2 trend graph.<br>Nin PV between samples (candle-stick graph).<br>Extra parameters to be visible/adjustable in Ope<br>2 Auto/Manual Select; Loop 1 & 2 Control Select<br>Setup Wizard; Configuration Mode; Tuning Mer<br>Profiler Control Menu Lock Codes. All independ                                                                                                    |
| Recording Node<br>Recording Sample Interval<br>Recording Sample Interval<br>Recorder Auto Trigger<br>Trigger On Alarms<br>Loop 1 Values To Record<br>Loop 2 Values To Record<br>Other Values To Record<br>Profiler Events To Record<br><b>Clock Configuration:</b><br>Date Format<br>Set Date<br>Set Date<br>Set Time<br><b>Display Configuration:</b><br>Language<br>Read Only Operation Mode<br>Display Color<br>Invert Display<br>Display Color<br>Invert Display<br>Display Contrast<br>Loop 1 Trend Sample Interval<br>Loop 2 Trend View Mode<br>Loop 2 Trend View Mode<br>Operator Visibility<br>Lock Code Configuration:<br>Lock Code Values<br>Reset To Defaults:                                                                                                    | w<br>w<br>w | Record Until Memory Used (stops recording wi<br>From: Every 1; 2; 5; 10; 15; 30 Seconds, or Eve<br>Automatic recording triggers. From: None; On .<br>Select alarms 1 to 7 can be set to trigger (TRG)<br>For each control loop, any combination of val<br>Primary Power or Secondary Power. For each<br>Aux Input A Value. REC = Record.<br>The status of Alarms (1 to 7) and Profiler Ever<br>recorded, as can when the unit is turned On/Of<br>The format used for displayed dates: dd/mm/y<br>Sets the internal clock Date. Entered in the forr<br>Sets the internal clock Date. Entered in the forr<br>Sets the internal clock Time In hh:mm:ss (Ho<br>Select English or the alternate local language.<br>Allows Operation Mode to be Read-Only or Re<br>Red only; Green only; Red to Green or Green to<br>Standard or Inverted (negative) display image.<br>Screen contrast (0 and 100) to improve clarity.<br>Time between value updates on loop 1 trend graph. Fr<br>Min PV between samples (candle-stick graph).<br>Time between value updates on loop 2 trend graph.<br>Min PV between samples (candle-stick graph).<br>Extra parameters to be visible/adjustable in Ope<br>2 Auto/Manual Select; Loop 1 & 2 Control Select<br>Setup Wizard; Configuration Mode; Tuning Mer<br>Profiler Control Menu Look Codes. All independents<br>Set all parameters (except Clock time & date at a                                                                                                    |

#### 22. SOFTWARE SETTINGS

A communications settings screen is shown whenever the user attempts to connect to the instrument from the PC configuration software. If the settings are not as shown below, the PC configuration software cannot communicate with the instrument.

Connection from PC to Bottom Configuration Socket

Device connector = Configuration Socket. PC connector = the PC Serial Com port that you are connected to. Start and Stop bits = 1. Data bits = 8.

i NOTE: When uploading or downloading via the bottom mounted configura-tion port, the required software communication settings depend on the

module fitted in slot A. See the table below.

| Slot A Module   | Bit Rate                                                        | Parity | Address |
|-----------------|-----------------------------------------------------------------|--------|---------|
| Slot A Empty    | 19200                                                           | None   | 1       |
| Digital Input   | 19200                                                           | None   | 1       |
| Ethernet Comms  | 9600                                                            | None   | 1       |
| Auxiliary Input | 4800                                                            | None   | 1       |
| RS485           | Comms Must match the Communication Configuration menu settings. |        |         |

| values are added and -ve values subtracted. Use when unit is a multi-zone slave to change the effective set-<br>nt. Caution: It should be set to zero if an offset is not required if RS485 comms fitted.                                                                                                    |                                                                                                    |                                                                                                    |  |  |  |
|----------------------------------------------------------------------------------------------------|----------------------------------------------------------------------------------------------------|----------------------------------------------------------------------------------------------------|--|--|--|
| used as the Active setpoint.<br>fitted and configured. Press ♥ + ℃ to return to Control Configuration Menu<br>d Batio Control modes use both inputs. Jimiting the screens shown here accordingly.                                                                                                    |                                                                                                    |                                                                                                    |  |  |  |
| ed shown as "Assigned" or "Digital". The relevant screen sequences are repeated for each output fitted.<br>or 0-10 VDC adjustable Transmitter PSU.                                                                                                    |                                                                                                    |                                                                                                    |  |  |  |
| /DC adjustable Transmitter PSU.<br>I OR or AND of Alarms & Profile Events (direct or reverse); Retransmission (loop 1 or 2 SP, Input 1 or 2).<br>Iss ♡ or ☆ to select ☑ / deselect □ Alarms 1 to 7: Events 1 to 5: PR (Profile running): PE (Profile Ended). Direct                                                                                                    |                                                                                                    |                                                                                                    |  |  |  |
| puts turn on & reverse outputs turn off according to the selected logical OR or AND combination.<br>ondition has passed. It must be reset to clear the latch. Note: Latched status retained after power off/on.                                                                                                    |                                                                                                    |                                                                                                    |  |  |  |
| itput gives its maximum level (e.g. 20 mA if type is 4-20mA). Adjustable from -9999 to 9999.                                                                                                    |                                                                                                    |                                                                                                    |  |  |  |
| n as "Assigned". The relevant screen sequences are repeated for each alarm.<br>/-SP Deviation; Band; Control Loop; Rate Of Signal Change per minute; Input Signal Break;<br>ligh, Control Power Low.                                                                                                    |                                                                                                    |                                                                                                    |  |  |  |
| ux A; Control Loop 1 & 2; or Loop 1 & 2 Primary/Secondary Power – Aux A signal break alarm only.<br>Id for Control Loop or Input Signal Break alarm types.                                                                                                    |                                                                                                    |                                                                                                    |  |  |  |
| cri signal must pass before atam'n deactivates. – except signal change & break, memory or loop atams.<br>before activating, 0.0 to 9999.0 secs – except signal break, memory or loop atams.<br>is true at power up. Activation occurs only after the condition has passed and then reoccurred.                                                                                                    |                                                                                                    |                                                                                                    |  |  |  |
| rm Time screen) or Automatic (2x Integral Time Constant) – if any alarm set for control loop on loop n.<br>max), for the process to begin responding. Alarm activates if no response. – for Manual Alarm time only.                                                                                                    |                                                                                                    |                                                                                                    |  |  |  |
| munications module fitted.<br>or None.<br>38400/57500/115200 bps                                                                                                    | - if RS485 or Ethernet fitt<br>& parity only affect inte<br>faults (9600 & None) un<br>are also changed (not n | ed. Note: With Ethernet, data rate<br>rnal data transfers. Leave at de-<br>nless the Ethernet card settings<br>ecommanded             |  |  |  |
| <ul> <li>Setpoint Master Mode – if RS485 fitted (Master mode not supported via Ethernet).</li> <li>stpoint slave controllers (when in Modbus Master mode).</li> <li>sint slaves. From: Integer; integer with 1 decimal place &amp; Floating Point (when in Modbus Master mode).</li> <li>function. The actual setpoint value of the selected loop is broadcast to the slave controllers.</li> <li>When disabled, all parameters are read only.</li> </ul>                                                                                                    |                                                                                                    |                                                                                                    |  |  |  |
| , and the Items To Be Recorded are all unselected (i.e. nothing is selected for recording). The user must re-                                                                                                    |                                                                                                    |                                                                                                    |  |  |  |
| on an instrument without this option.<br>Juration entered Access to the configuration is denied unless the recording is paused.<br>The tecording. Note: Recording restarts automatically on exit from Recorder Configuration.<br>Jons; recording mode & time remaining and a %memory bar-graph - see the Data Recorder in section 17.<br>Then full or Continuous FIFO. Caution: FIFO (First In / First Out overwrites oldest data when full).<br>ary 1; 2; 5; 10; 15; 30 Minutes. (does not affect Trend View sample rates).<br>Alarm; During Profile and Alarm or Profile. Records if any trigger active (inc. manual start or digital input).<br>) or not (OFF). If any selected alarms is active, recording will take place.                                                                                                    |                                                                                                    |                                                                                                    |  |  |  |
| parameter, REC = Record.                                                                                                    |                                                                                                    |                                                                                                    |  |  |  |
| nts (1 to 5 ) can be Note: If an Alarm or Profile Event changes state between samples, this will also<br>ff. be recorded, using extra memory. Remaining recording time is therefore reduced.                                                                                                    |                                                                                                    |                                                                                                    |  |  |  |
| yyy (Day / Month / Year) or mm/dd/yyyy (Mont<br>nat defined by Date Format screen.<br>ours : Minutes : Seconds) format.                                                                                                    | h / Day / Year).                                                                                               | <ul> <li>Recorder versions only.</li> <li>Note: Clock settings cannot be<br/>changed when the data recorder<br/>is active.</li> </ul> |  |  |  |
| The alternate language type purchased can be changed using the PC software.                                                                                                    |                                                                                                    |                                                                                                    |  |  |  |
| ad/Write. Operation Mode screens can be seen but their values cannot be changed if set to Read-Only.<br>o Red on active Alarm; Red to Green or Green to Red on active Alarm OR Latched Output (default).                                                                                                    |                                                                                                    |                                                                                                    |  |  |  |
| 100 = maximum contrast.                                                                                                    |                                                                                                    |                                                                                                    |  |  |  |
| m: Process Value only, PV (solid) & SP (dotted) at sample time, or the Max<br>Alarm active indication is always shown at top of graph.<br>iph. From: Every 1; 2; 5; 10; 15; 30 Seconds, or 1; 2; 5; 10; 15; 30 Min.<br>m: Process Value only, PV (solid) & SP (dotted) at sample time, or the Max<br>Alarm active indication is always shown at top of graph.<br>Alarm active indication is always shown at top of graph.<br>Alarm active indication is always shown at top of graph.<br>top of graph.<br>Alarm active indication is always shown at top of graph.<br>top of graph.<br>Alarm active indication is always shown at top of graph.<br>top of graph.<br>top of graph.<br>Alarm active indication is always shown at top of graph.<br>top of graph.<br>top of graph.<br>Alarm active indication is always shown at top of graph.<br>top of graph.<br>Alarm active indication is always shown at top of graph.<br>top of graph.<br>top of |                                                                                                    |                                                                                                    |  |  |  |
| u and Supervisor Mode Lock Codes, plus if fitted, the USB Menu; Recorder Menu; Profiler Setup Menu and<br>Jently adjustable (1-9999 or OFF). Default Value for all menus = 10.                                                                                                    |                                                                                                    |                                                                                                    |  |  |  |
| nd LED labels) to default values. Caution: Af<br>ing the instrument                                                                                                    | ter reset, the user mu                                                                                         | st reconfigure all required                                                                                                    |  |  |  |
| Connection from PC to Rear RS485 Communications Option                                                                                                    |                                                                                                    |                                                                                                    |  |  |  |
| Device connector = Bus. PC connector = the PC Serial Com port that you are con-                                                                                                    |                                                                                                    |                                                                                                    |  |  |  |

nected to. Start and Stop bits = 1. Data bits = 8. Parity, Bit Rate & Address settings must match those set in the instruments Communication Configuration menu. Connection from PC/Network to Ethernet Port

**Device connector** = Bus. **PC connector** = Ethernet (bus coupler). IP Address = Instrument **IP address** – see note below\*. Port Address = 502.

The supported data rates 10/100BASE-T (10 or 100 Mbps) are automatically detected.

NOTE: \*An IP address must be set before connecting via Ethernet. Use the default address of 0.0.0.0 if your network uses DHCP, BootP or AutoIP or Ĵ ask your network administrator for a valid address.

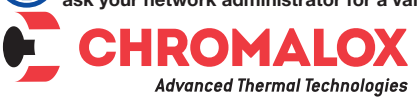

PK531-1 0037-75563 February, 2016 © 2016 Chromalox, Inc.